# あんどきゅめんてっど でびあん

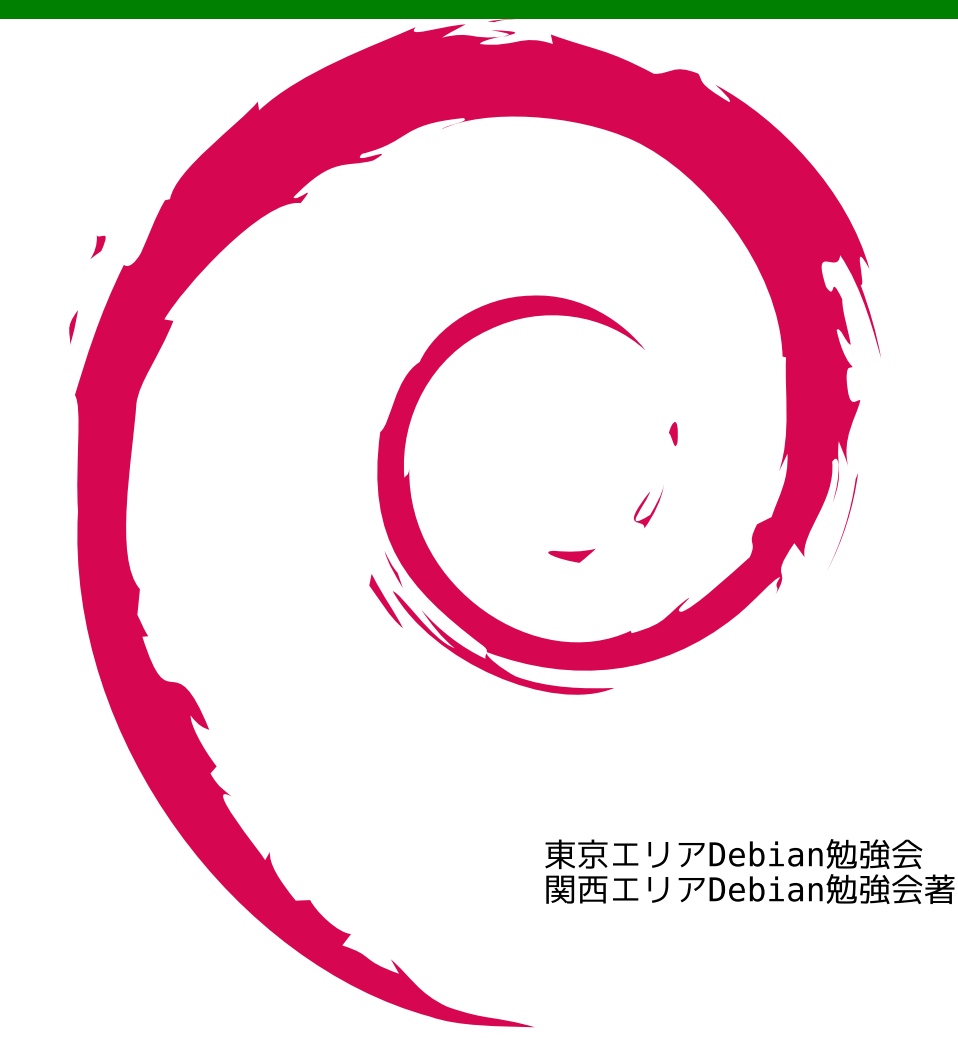

# 目次

| 1  | 2008 年度 Debian 勉強会企画                             | 2   |
|----|--------------------------------------------------|-----|
| 2  | Debian パッケージ 管理の流れ                               | 3   |
| 3  | Debian パッケージにおいてのライセンスの取扱い                       | 8   |
| 4  | Debian パッケージ作成:データだけのパッケージ                       | 12  |
| 5  | バイナリーつだけのパッケージを作成してみる                            | 16  |
| 6  | バイナリをわけたパッケージの扱い                                 | 23  |
| 7  | バージョン管理ツールを使い Debian パッケージを管理する Git 編            | 32  |
| 8  | アップストリームの VCS と付き合う                              | 37  |
| 9  | 東京エリア Debian 勉強会の設計                              | 39  |
| 10 | 東京エリア Debian 勉強会のワークフロー                          | 43  |
| 11 | 東京エリア Debian 勉強会資料の準備の方法                         | 45  |
| 12 | 関西 Debian 勉強会                                    | 49  |
| 13 | 各種イベント開催実績                                       | 51  |
| 14 | 東京エリア Debian 勉強会の 3 年間で生まれた Debian Developer は ? | 53  |
| 15 | Open Source Conference 2008 Spring 報告            | 54  |
| 16 | Nexenta Core Platform を使ってみる                     | 56  |
| 17 | GIS on Debian GNU/Linux!                         | 62  |
| 18 | Debian で PC クラスタを作ってみよう                          | 68  |
| 19 | 資料作成基礎 (TeX)                                     | 71  |
| 20 | バグレポートから参加する Debian パッケージ開発                      | 75  |
| 21 | GPG 最初の一歩                                        | 78  |
| 22 | Debian 開発者のコーナーの歩き方                              | 84  |
| 23 | Windows な PC でも Debian を楽しもう                     | 86  |
| 24 | Debian GNU/kFreeBSD                              | 92  |
| 25 | chroot からはじめる sid                                | 94  |
| 26 | ustream.tv を使った関西 Debian 勉強会中継の裏側                | 96  |
| 27 | Debian で始める Emacs エディタ                           | 103 |
| 28 | Debian Trivia Quiz                               | 108 |
| 29 | Debian Trivia Quiz 問題回答                          | 113 |
| 30 | 索引                                               | 114 |

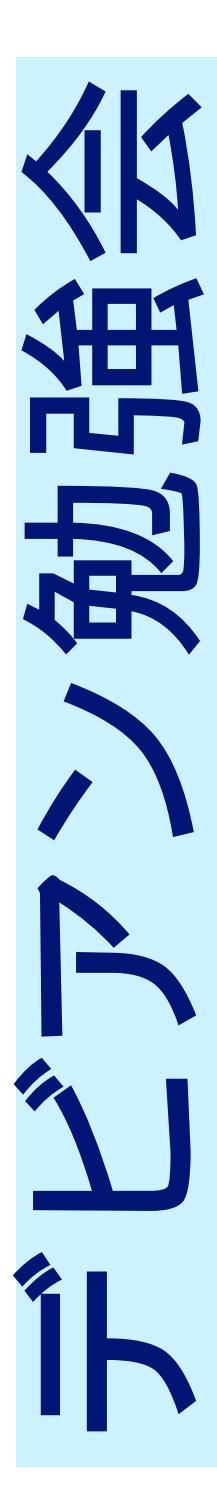

### 1 2008 年度 Debian 勉強会企画

上川 純一

2007 年 12 月に実施した 35 回 Debian 勉強会で、一年分の実施したい内容を出してみました。そこで策定した計 画は以下です。

- 1. 新年会「気合を入れる」
- 2. Open Source Conference Tokyo (3/1)
- 3. データだけのパッケージを作成してみる、ライセンスの考え方
- 4. バイナリーつのパッケージを作成してみるバージョン管理ツールを使い Debian パッケージを管理する (git) アップストリームの扱い (svn/git/cvs)
- 5. バイナリの分けたパッケージの作成。バイナリの分け方の考え方、アップグレードなどの運用とか。
- 6. パッケージ作成 (dpatch/debhelper で作成するパッケージ) man の書き方 (roff or docbook)
- 7. パッケージ作成 (kernel patch、kernel module) 、Debconf 発表練習
- 8. Debconf アルゼンチン、共有ライブラリパッケージ作成
- 9. Open Source Conference Tokyo/Fall、デーモン系のパッケージの作成、latex、 emacs-lisp、フォントパッ ケージ
- 10. パッケージの cross-compile の方法、amd64 上で i386 のパッケージとか、OSC-Fall 報告会、Debconf 報告会
- 11. 国際化 po-debconf / po化 / DDTP
- 12. 忘年会

## 2 Debian パッケージ 管理の流れ

上川 純一

2008年の Debian 勉強会では対応する種類別に Debian パッケージの作成の個別の内容を検討していくことになります。Debian パッケージの作成の技術的詳細にはいる前に、まず基本に立ち返って全体的な作業の流れを確認してみましょう。

#### 2.1 開発者からユーザにパッケージが到達するまで

Debian Developer はどこからかソースパッケージを取得してきて、パッケージをアップロードします。

公式パッケージの場合は、開発者が dput コマンドで ftp-master.debian.org にパッケージをアップロードすると da-katie が処理し、一日二回のバッチのタイミングで ftp.debian.org ミラーネットワークにパッケージが配信されま す。日本のユーザであれば、 cdn.debian.or.jp を利用し、apt-get update / aptitude update をしたタイミングで新 しいパッケージが取得できるようになります。

Debian Developer でない場合には、自分で dput を実行して直接 ftp-master.debian.org にアップロードするという ことはできません。Debian Developer の他の誰かに依頼して実施します。その際にこうしなければならないという定 型の方法はありませんが、最近は Debian Mentors という仕組みが普及しています。http://mentors.debian.net/ にパッケージをアップロードし、Debian Mentors の ML <sup>\*1</sup>などで聞いてみるとよいでしょう。

<sup>\*1</sup> http://lists.debian.org/debian-mentors/

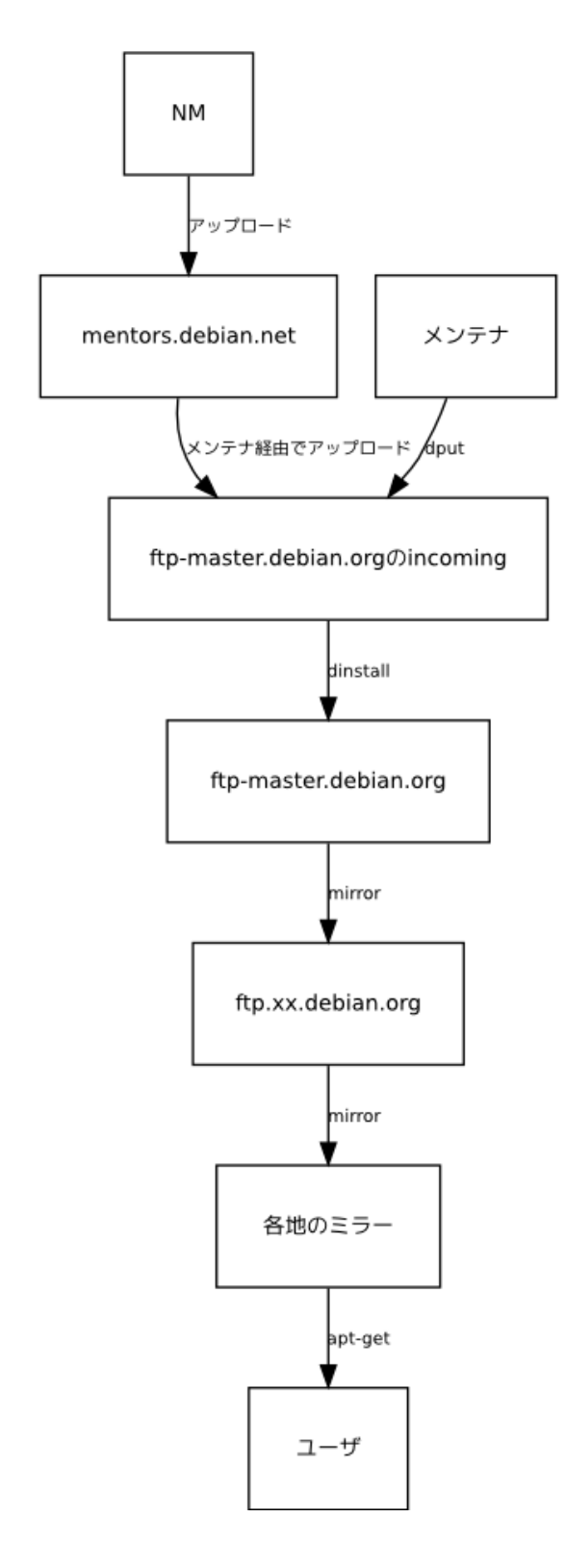

#### 2.2 開発者のパッケージングの契機

開発者がパッケージを作成するタイミングとはどういうものがあるでしょうか。簡単にいうと三つあります:

- Debian に存在しない全く新しいパッケージ (ITP からの一連の流れをふむ)
- Debian にすでに存在しているパッケージの新しいアップストリームバージョンがリリースされた
- Debian にすでに存在しているパッケージにユーザがバグ報告をし、BTS に登録されたバグ報告の内容に対応 するにはパッケージの修正が必要になった

• 依存関係が更新されたから更新

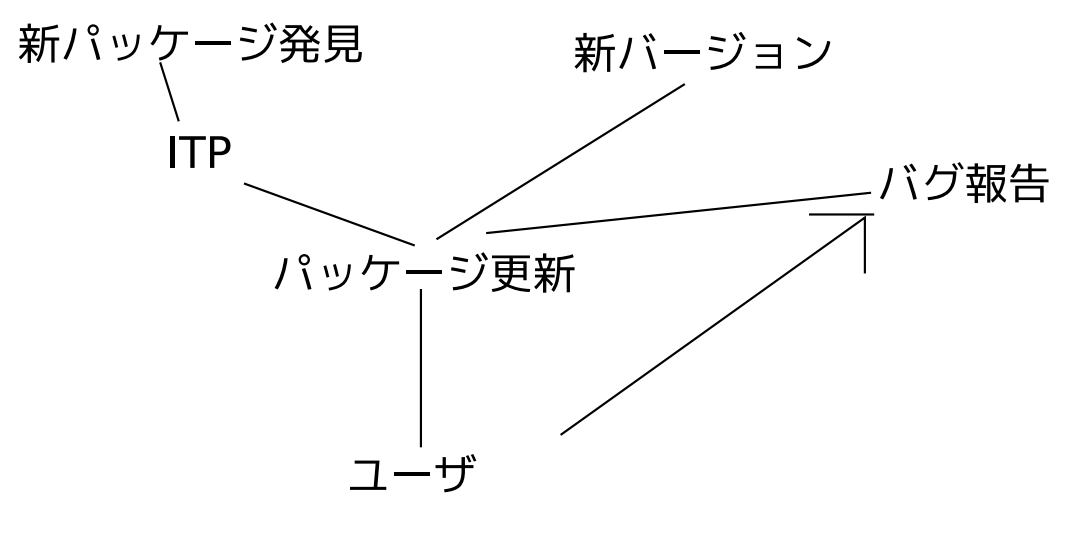

図1 開発者のロジックの流れ

#### 2.3 作業の流れ

#### 2.3.1 アップストリームの取得

新しいソースパッケージを取得します。tar.gz で公開されていればそのまま使えます。tar.bz2 であったり、よくわからないアーカイブフォーマットだったり、git レポジトリでしか公開されていなかったりするので、それなりに加工します。

最初は適当に取得するわけですが、二回目移行はスクリプトで自動化して取得するようにします。watch という仕 組みがあり、 uscan / uupdate コマンドで新しいバージョンをダウンロードしてきて Debian パッケージ用のパッチ を適用することができます。

version=3 http://ftp.imendio.com/pub/imendio/giggle/src/giggle-(.\*)\.tar\.gz

図 2 giggle パッケージの debian/watch ファイル

#### 2.3.2 パッケージング

二度めからは差分の適用などで対応できるのですが、最初の新規パッケージの場合は ITP などの処理を必要としま す。また、新規にパッケージを作成するので、なんらかのテンプレートパッケージから debian/ ディレクトリを取得 してきて修正するか、 dh\_make コマンドを利用してテンプレートを作成します。

この段階で debhelper を利用するのか、 cdbs を利用するのかの選択を迫られます。 cdbs は debhelper より新しい 仕組みですが、2003 年の登場から 5 年もたっているのでそろそろこなれています。 簡単なパッケージであれば cdbs を利用すればよいでしょう。現状の cdbs のフレームワークで不具合があるような場合であれば debhelper で詳細に 設定するのがよいでしょう。

```
$ dh make
Type of package: single binary, multiple binary, library, kernel module or cdbs? [\rm s/m/l/k/b]~b
Maintainer name : Junichi Uekawa
                          dancer@debian.org
Fri, 18 Jan 2008 22:22:51 +0900
Email-Address
                       :
Date
Package Name
                          tttt
Version
                           2.2
License
                           blank
Type of Package : cdbs
Hit <enter> to confirm:
Could not find tttt_2.2.orig.tar.gz
Either specify an alternate file to use with -f,
or add --createorig to create one.
or add --createorig to create one.
[22:22:55]coreduo:tttt-2.2>
```

#### 2.3.3 BTS との対応

BTS に登録されているバグ報告に対してメールで対応したりします。報告されている不具合をちゃんと修正してみたりします。

BTS は閲覧は Web でできますが、制御は Web ではできません。BTS はメールで命令を直接うって制御できま す。メールコマンドはすぐに忘れてしまうので、/usr/share/doc/debian/bug-\* あたりを参照しながら作業しま す。BTS の操作に便利なツールがいくつかあるので、そちらを利用することをおすすめします。

- reportbug-ng
- reportbug
- dpkg-dev-el

#### 2.3.4 ChangeLog の管理

パッケージの新しいバージョンを作成する場合には、debian/changelog に対応内容を記述します。ここで活用でき るツールには次があります。

- $\bullet$  devscripts  $\sigma$  dch
- dpkg-dev-el ${\boldsymbol{\mathcal{O}}}$  debian-changelog.el
- vim  $\mathcal{O}$  debchangelog

バージョン番号を自動で増加させてくれたり、いろいろなエントリーの補完などをしてくれます。BTS を参照して 修正されたバグのタイトルから ChangeLog のエントリを生成してくれたりもします。

pbuilder (0.177) unstable; urgency=low
[ Loic Minier ]
\* Run apt-get autoremove after upgrade.
[ Junichi Uekawa ]
\* python-apt/gdebi based pbuilder-satisfydepends-gdebi (closes:
#453388)
\* Fix devpts mount permissions (closes: #453862)
\* Document pbuilder-satisfydepends-gebi in manpage
-- Junichi Uekawa <dancer@debian.org> Wed, 26 Dec 2007 20:53:24 +0900

#### 2.3.5 ビルド・テスト

debian/以下のファイルを微調整して、パッケージをビルドします。dpkg-buildpackage を直接呼び出してもよい ですが、devscripts パッケージの debuild コマンドを利用すればよいでしょう。

lintian / linda で生成されたパッケージにあきらかな間違いがないことを確認します。 debc, debdiff で生成されたパッケージにあきらかな間違いや意図しない大きな変化がないことを確認します。 debi でパッケージをインストールして正常に動作することを確認します。 pbuilder でビルドしてみて問題ないことを確認します。 pbuilder のテストスクリプト pbuilder-test を利用してインストール・アンインストール・アップグレードの試験 をしてみるとさらによいでしょう。

#### 2.3.6 アップロード

署名してアップロードします。dpkg-buildpackage コマンドを利用してパッケージをビルドすると自動で gpg で署 名することになります。あとで署名しなおす場合には、 debsign を利用します。 アップロードは dput コマンドを利用します。

#### 2.4 非公式パッケージレポジトリの作成方法

テスト用に非公式のパッケージレポジトリを準備すると便利です。

Packages.gz ファイルなどを生成して HTTP 経由でアクセスできるようにしておくと、ユーザが /etc/apt/sources.list に追記することで apt を利用してパッケージが取得できるようになります。

- dpkg-scanpackages / dpkg-scansources を直接利用する方法。
- apt-ftparchive を利用する方法。
- mini-dinstall を利用する方法。
- apt-move を利用する方法。
- $\bullet$  debarchiver
- reprepro
- dak

2007年9月号で apt-ftparchive が紹介されていたので再掲します。

#### 2.4.1 apt-ftparchive

Sources.gz / Packages.gz などのパッケージ情報用ファイルを作成するためのツール。自分で作ったパッケージを apt-line として公開したいときに使います。

```
% apt-ftparchive packages . | gzip -9 > Packages.gz
% apt-ftparchive sources . | gzip -9 > Sources.gz
% apt-ftparchive release . > Release
```

#### 2.4.2 apt-sortpkgs

Packages ファイル および Sources ファイルをソートします。apt-ftparchive で作成したものはソートされていな かったりするので、アルファベット順にソートするときに使います。

% apt-sortpkgs Packages > Packages.sort

#### 2.5 参考文献

必読の文献として、以下があります。一通り読んだ後は、パッケージとしてインストールしておき、手元で検索で きるようにしておくと便利です。sid を利用しているのであれば、パッケージとしてインストールしておくと最新版 に勝手に更新されるため、便利です。内容に誤記などがあれば、ぜひ BTS にバグ報告を登録してください。

- debian-policy: Debian Policy Manual。パッケージの準拠すべきルールが文書化されています。
- developers-reference: Developers Reference.
- doc-debian: Debian Project Documentation。 BTS のメールインタフェースなどの文書がある。
- maint-guide: Debian New Maintainer's guide。New Maintainer として知るべきマナーのようなものが文書 化されています。

# 3 Debian パッケージにおいてのライセンスの取扱い

上川 純一

Debian Project の作成するディストリビューション Debian GNU/Linux はフリーソフトウェアから構成されて います。Debian Project においての「フリー」の定義は DFSG というガイドラインで定められています。それでは、 それが実際にどういう使い方をされているのかを紹介します。

#### 3.1 なぜ DFSG が必要なのか

フリーソフトウェアにもいくつかの考え方がありえます。どれが正しいというわけではないので、一つに統一する ことはできないでしょう。具体的には次の三種類くらいを考えればよいでしょう。

- 自由なものを自由でありつづけさせたいライセンス(GPL など)
- 自由なものを不自由にする自由も与えたいライセンス(MIT, BSD など)
- 自分の作ったものは自由につかってくれてよいが、自分の作成したものは完全なため、勝手にいじってほしく ない。よって、変更したものについては明示的にしておいてほしいもの(LPPL 1.0 など)

複雑な例を挙げると、昔の IATEX 関連のライセンス LPPL 1.0 では、変更したものについてはファイル名を変更 することを義務としていました。また、現在でも gnuplot ではオリジナルのソースコードの配布を義務とし、オリジ ナルのソースコードとパッチという形での配布のみ認めています。

もともとの開発者と開発に携わろうとしている人たちにとっては大きな違いがありますが、エンドユーザにとって はフリーソフトウェアとして、利用できることに関してはあまり大きな違いはありません。

Debian はそのどちらの立場でもなく、ディストリビュータとして関わることになります。許諾された範囲で次のことができればよいことになります:

- Debian を有償・無償を問わず配布すること(DVD・公開ミラー・非公開ミラー)
- Debian を改変すること(Debian の改良、Debian 外への流用、Debian からの派生ディストリビューションの 開発など)
- Debian をあらゆる用途で利用できること(商用・教育用・宗教用・軍事用・医療用などを問わない)

これらを現実的に阻害しないようなライセンスの条件を取りまとめたのが DFSG です。

#### 3.2 DFSG 全文

DFSG 全文を図3に掲載します。

#### 1. Free Redistribution

The license of a Debian component may not restrict any party from selling or giving away the software as a component of an aggregate software distribution containing programs from several different sources. The license may not require a royalty or other fee for such sale.

#### 2. Source Code

The program must include source code, and must allow distribution in source code as well as compiled form.

#### 3. Derived Works

The license must allow modifications and derived works, and must allow them to be distributed under the same terms as the license of the original software.

#### 4. Integrity of The Author's Source Code

The license may restrict source-code from being distributed in modified form **only** if the license allows the distribution of "patch files" with the source code for the purpose of modifying the program at build time. The license must explicitly permit distribution of software built from modified source code. The license may require derived works to carry a different name or version number from the original software. (This is a compromise. The Debian group encourages all authors not to restrict any files, source or binary, from being modified.)

5. No Discrimination Against Persons or Groups

The license must not discriminate against any person or group of persons.

#### 6. No Discrimination Against Fields of Endeavor

The license must not restrict anyone from making use of the program in a specific field of endeavor. For example, it may not restrict the program from being used in a business, or from being used for genetic research.

7. Distribution of License

The rights attached to the program must apply to all to whom the program is redistributed without the need for execution of an additional license by those parties.

8. License Must Not Be Specific to Debian

The rights attached to the program must not depend on the program's being part of a Debian system. If the program is extracted from Debian and used or distributed without Debian but otherwise within the terms of the program's license, all parties to whom the program is redistributed should have the same rights as those that are granted in conjunction with the Debian system.

9. License Must Not Contaminate Other Software

The license must not place restrictions on other software that is distributed along with the licensed software. For example, the license must not insist that all other programs distributed on the same medium must be free software. 10. Example Licenses

The "GPL", "BSD", and "Artistic" licenses are examples of licenses that we consider "free".

⊠ 3 The Debian Free Software Guidelines (DFSG)

#### 3.3 ライセンス管理にかかわるプロセス

Debian GNU/Linux で、ライセンス管理に関連するプロセスや仕組みを整理しましょう。

#### 3.3.1 ITP

Debian ディストリビューションにパッケージを追加するのなら、最初に「ITP」を行います。まずここでライセン スも付記することになり、特殊なライセンスであったら、議論になります。

#### 3.3.2 debian-legal

複雑な条件や新規の状況が発生した場合には、debian-legal メーリングリストで議論します。メーリングリストで コンセンサスが醸成されたり、されなかったりします。フレームウォーが展開されたりします。結論はなかなか出ま せんが、いろいろな視点が展開されるので見ているとおもしろいです。

#### 3.3.3 NEW キュー

ITP 後パッケージをアップロードすると、メーリングリストの議論とはあまり関係ない方向で、ftp-master が debian/copyright を確認し、パッケージを承認し、新しいパッケージがディストリビューションに入ります。この時 点で Debian としてこのパッケージをこのライセンスで配布することは DFSG フリーであるという判断をしたことに なります。

この判断をくつがえすには、パッケージに対して、ライセンスが間違っていると serious バグを報告することにな

ります。

#### 3.3.4 再配布

ftp-master に一旦入ると、Debian をミラーしている各サーバで再配布されることになります。また、CDROM イ メージなどでも再配布されることになります。

各国の著作権法では著作物の複製は基本的には許諾がなければ許可されないというルールです。そのため、Debian としてはライセンスの条件に同意して複製しているという考え方をとっています。各ミラーが到底許諾できないよう な条項は受け入れられません。

#### 3.3.5 改変

ユーザはダウンロードした Debian の一部を改変します。ユーザは改変をする際には、各パッケージの許諾にしたがっています。

#### 3.4 パッケージ作成においての debian/copyright 作成の実際

Debian パッケージを作成する際に、ライセンス関連を確認します。著作権は原則として許諾がないと「利用」が できないという類の権利です。Debian パッケージの場合、その情報を debian/copyright ファイルに整理します。

では、ライセンスはどうやって確認するのでしょうか。原作者はフリーソフトウェアとして一旦公開することを決 心したのですから、良心的にライセンス情報をある程度整理してくれているはずです。しかしながらその内容は監査 の手続きが確立されているわけでもなく、標準が存在するわけでもないので一律ではありません。また、よくあるこ とですが、本人以外でその点を注意して確認しようとしたのは今 Debian パッケージ作業をしようとしているあな たが初めてかもしれません。必要事項が記述されていないこともありうるため、その場合は原作者に確認をとりま しょう。

ライセンス関連の情報は、通常はマニュアルやウェブページに記述されています。そこで大まかな状況を確認しま す。例えば、failmalloc パッケージを例にとってみてみましょう。failmalloc のソースディレクトリを見てみます。

\$ 1s AUTHORS ChangeLog Makefile.am NEWS THANKS configure debian failmalloc.c ltmain.sh mkinstalldirs COPYING INSTALL Makefile.in README aclocal.m4 configure.ac depcomp install-sh missing

まず COPYING ファイルがあるのがわかります。これは FSF の出しているライセンスに多く、GPL 全文が入っている場合が多いです。この場合は内容を確認してみると、LGPL v2.1 の全文が入っていました。

GNU LESSER GENERAL PUBLIC LICENSE Version 2.1, February 1999 Copyright (C) 1991, 1999 Free Software Foundation, Inc. 51 Franklin Street, Fifth Floor, Boston, MA 02110-1301 USA Everyone is permitted to copy and distribute verbatim copies of this license document, but changing it is not allowed. [略]

他にも、マニュアルなどにライセンスについて記述されている事が多いです。確認してみましょう。今回は README, AUTHORS, ChangeLog, THANKS を確認しても特にライセンス関連の記述はありませんでした。

あと、最終的にソースコードそれぞれのライセンスを確認しましょう。別のプロジェクトからコピーしてきたファ イルなどが含まれることもあり、別のライセンスのものが混じっている可能性もあります。failmalloc.c を確認する と、ライセンスについて明言している文面があるのが分かり、COPYING ファイルと整合性がとれているのが確認で きます。

| /* failmalloc - force to fail in allocating memory sometimes */<br>/*                                                                                                    |
|----------------------------------------------------------------------------------------------------|
| * Copyright (C) 2006 Yoshinori K. Okuji <okuji@enbug.org></okuji@enbug.org>                                                                                                    |
| *<br>* This library is free software; you can redistribute it and/or                                                                                                    |
| * modify it under the terms of the GNU Lesser General Public                                                                                                    |
| * version 2.1 of the License, or (at your option) any later version.                                                                                                    |
| <ul> <li>* This library is distributed in the hope that it will be useful,</li> <li>* but WITHOUT ANY WARRANTY; without even the implied warranty of</li> <li>* MERCHANTABILITY or FITNESS FOR A PARTICULAR PURPOSE. See the GNU</li> <li>* Lesser General Public License for more details.</li> </ul> |
| * You should have received a copy of the GNU Lesser General Public<br>* License along with this library; if not, write to the Free Software<br>* Foundation, Inc., 51 Franklin Street, Fifth Floor, Boston, MA 02110-1301 USA<br>*/                                                                    |

今回は特にありませんが、バイナリデータファイルなども確認しておくとよいでしょう。mp3 ファイルや、画像 データなど、本当に作者に権利があるのか念のため確認しておくとよいでしょう。例えば調べた結果音楽データ が Creative Commons ライセンスで許諾されているのであれば、それは別のライセンスのファイルであるとして debian/copyright に記述します。

また、インストールされるバイナリがソースコードから生成されていることを確認します。\*<sup>2</sup> ソースコードから全部のバイナリが作成できないのであれば、原作者に問い合わせるステップが必要になることもあります。

そうやって調査した一連の内容を debian/copyright に整理して記述します。複数の許諾者や許諾内容がある場合 はそれがわかるように整理しましょう。この場合は、LGPL である旨を記録し、あと Debian パッケージ関連のスク リプトについても他の部分と同じライセンスである LGPL2.1 に従うということを明記しています。

```
This package was debianized by Hideki Yamane (Debian-JP) <henrich@debian.or.jp> on
Sat, 26 Jan 2008 09:28:51 +0900.
It was downloaded from http://www.nongnu.org/failmalloc/
Upstream Author:
      Yoshinori K. Okuji <okuji@enbug.org>
Copyright:
      Copyright 2006 Yoshinori K. Okuji
License:
     This package is free software; you can redistribute it and/or
modify it under the terms of the GNU Lesser General Public
License as published by the Free Software Foundation; either
      version 2.1 of the License.
      This package is distributed in the hope that it will be useful,
     but WITHOUT ANY WARRANTY; without even the implied warranty of
MERCHANTABILITY or FITNESS FOR A PARTICULAR PURPOSE. See the GNU
      Lesser General Public License for more details
     You should have received a copy of the GNU Lesser General Public
License along with this package; if not, write to the Free Software
Foundation, Inc., 51 Franklin St, Fifth Floor, Boston, MA 02110-1301 USA
On Debian systems, the complete text of the GNU Lesser General
Public License can be found in '/usr/share/common-licenses/LGPL-2.1'.
The Debian packaging is (C) 2008, Hideki Yamane (Debian-JP) <henrich@debian.or.jp> and
is licensed under the LGPL-2.1, see '/usr/share/common-licenses/LGPL-2.1'
```

なお、/usr/share/common-licenses に一般的に使われるライセンス文<sup>\*3</sup>が用意されており、一般的な文面の場 合はそれを引用することでよいことになっています。そうでない場合はライセンス文を全文 debian/copyright ファ イルの中に転記します。

メンテナがこうやって準備した debian/copyright ファイルは、Debian ユーザは /usr/share/doc/パッケージ 名/copyright で確認できます。

<sup>\*&</sup>lt;sup>2</sup> ROM から吸い出したバイナリファームウェアが入っている「フリーソフト」もあるので注意しましょう。

<sup>\*&</sup>lt;sup>3</sup> 現在は Artistic, BSD, GFDL, GPL, LGPL

Debian パッケージ作成:データだけ 4 のパッケージ

David Smith

Debian パッケージ作成にようこそ!dpkg のパッケージ、いわゆる Debian パッケージの作成を分かりやすく、実例の分析に基づいて説明します。\*<sup>4</sup>今回データーだけのパッケージについてみてみましょう。

データーだけのパッケージは何かと言えばフォントやドキュメンテーションや設定ファイルなどのパッケージを指 します。要するにプログラムとライブラリではないパッケージではないということです。今回、GNOME デスクトッ プの壁紙ファイルを集めたもの、gnome-backgroundsの構成を元に説明します。Debian Popularity Contest<sup>\*5</sup>によ ると現在 gnome-backgrounds が殆ど全部の GNOME インストールに含まれていて、GNOME を使用していれば gnome-backgrounds も入っているはずです。背景ファイルですが、パッケージの構成に複雑な部分もあると思います ので、細かいところまで見てみようと思います。

#### 4.1 準備

まず、Debian New Maintainer's Guide \*6 のページを開いておいたらいいでしょう。不明な点があった場合、New Maintainer's Guide に分かりやすく書いていますし、質問があった場合は何処まで送れば良いか書いてあります。 次に gnome-backgrounds のソースパッケージをダウンロードしましょう。

\$ apt-get source gnome-backgrounds

準備の最後にパッケージの構成に必要な依存パッケージをインストールしなければビルドが出来ないので以下のコ マンドをインストールしましょう。

\$ apt-get build-dep gnome-backgrounds

#### 4.2 基本の Debian パッケージファイル

今のところ、apt-get source がソースパッケージを gnome-backgrounds-2.20.0 というディレクトリに展開されて います。そのディレクトリの中には debian/ディレクトリがあり、そこにパッケージ作成の設定ファイルがあります。 パッケージによるファイル数が異なるが、gnome-backgrounds は必要最低限のもので構成されています。

<sup>\*4</sup> Debian パッケージが作りたいですよね。一応作りたいと前提に思っているからよろしくお願いします。

 $<sup>^{*5}</sup>$  Debian Popularity Contest  ${\it O}$  URL:http://popcon.debian.org/

<sup>\*6</sup> Debian New Maintainer's Guide Ø URL: http://www.debian.org/doc/devel-manuals#maint-guide

| P<br>ਵ | iyo:/tmp/g<br>計 36 | gnome-1 | backį | ground | ls-2.20.0> ] | ls -1 ( | lebian/    |
|--------|--------------------|---------|-------|--------|--------------|---------|------------|
| -      | rw-rr              | 1 dds   | dds   | 3755   | 2008-03-08   | 16:21   | changelog  |
| -      | rw-rr              | 1 dds   | dds   | 2      | 2008-03-08   | 16:21   | compat     |
| -      | rw-rr              | 1 dds   | dds   | 1022   | 2008-03-10   | 15:11   | control    |
| -      | rw-rr              | 1 dds   | dds   | 771    | 2008-03-08   | 16:21   | control.in |
| -      | rw-rr              | 1 dds   | dds   | 1780   | 2008-03-08   | 16:21   | copyright  |
| -      | rwxr-xr-x          | 1 dds   | dds   | 368    | 2008-03-08   | 16:21   | rules      |
| -      | rw-rr              | 1 dds   | dds   | 145    | 2008-03-08   | 16:21   | watch      |
|        |                    |         |       |        |              |         |            |

この中で changelog、control、copyright、rules はあらゆるパッケージに必要なファイルです。

#### 4.2.1 debian/copyright

debian/copyright は上流ソースコード、データーなどの著作権を認めるためのファイルです。形式は自由です が、パッケージビルドツールに対して必須なので自分専用でも自分の会社内専用のパッケージでも一応書く必要が あります。最低限として「All Rights Reserved」と書いてもよいです。gnome-backgrounds の debian/copyright ファイルが長すぎるのでここには示しませんが、気になる方は見てみてください。このファイルはパッケージをイン ストールすると/usr/share/doc/パッケージ名/copyright にインストールされます。

#### 4.2.2 debian/changelog

debian/changelog にはパッケージのバージョンを記録します。必ずしもパッケージのバージョンが上流のバー ジョンに一致することではないので必須になっています。それにパッケージの最新バージョン番号はこのファイルの 最初の1行目から直接に抽出されます。

gnome-backgrounds の最新バージョンの changelog を見てみましょう。

gnome-backgrounds (2.20.0-1) unstable; urgency=low \* New upstream release. -- Sebastian Dr\"oge <slomo@debian.org> Sat, 22 Sep 2007 09:49:38 +0200

かなりシンプルです。しかし、空白と日付の形式を厳守しなければビルドするときにエラーが発生するから注意しましょう。\*7

#### 4.2.3 debian/control

debian/control にはパッケージ名、Maintainer、依存のパッケージなどのメタ情報が記されています。 gnome-backgrounds の場合、独特として debian/control と共に debian/control.in ファイルもあります。 debian/control.in は Debian のパッケージツールに対して関係ないから無視しても良いです。Gnome プロジェク トは規模が大きいのでメンテに関わっている人が多いです。debian/control にアップロード出来る人達の名前が記 載されていますが、人の名前が多すぎて直接管理しにくいので、@GNOME\_TEAM@という変数だけを書いていま す。そして別のファイルにその人達の名前を書いて、発行時にスクリプトによって変数を置換します。

では debian/control を見てみましょう。

```
Source: gnome-backgrounds
Section: gnome
Priority: optional
Maintainer: Sebastien Bacher <seb128@debian.org>
Uploaders: @GNOME_TEAM@
Build-Depends: debhelper (>= 5), cdbs, gnome-pkg-tools
Build-Depends-Indep: libxml-parser-perl
Standards-Version: 3.7.2
Package: gnome-backgrounds
Architecture: all
Depends: ${misc:Depends}
Description: a set of backgrounds packaged with the GNOME desktop
This is a collection of desktop backgrounds created with GNOME users in mind.
It contains the following backgrounds:
.
.
.
```

 $<sup>*^7</sup>$  debchange(1) というツールで手軽に changelog 編集が出来ます。devscripts というパッケージで提供されています。

第一段落にソースパッケージを記述します。apt-get source と apt-get buildd-dep を実行する時、ソースパッケー ジの情報を使っています。9 行目以降に作成する gnome-background のバイナリパッケージを定義しています。順番 に関してはソースパッケージが必ず最初に記述されます。そして Source 又は Package はそれぞれの段落の最初の1 行に書きます。それ以外の中身の項目は特に決まった順番がありません。

Section と Priority との項目は少しややこしいです。決まった選択肢の中から1つしか選べないので合わない場合があるけど gnome-backgrounds の場合はぴったり、gnome で optional。選択肢の詳しい情報は Debian Policy Manual に書いてあります。\*<sup>8</sup>後は Maintainer と Uploaders はそれぞれ書いた通りです。Uploaders は共同にメンテをしている人になります。つまり、Maintainer の項目は必ず一人しか書けないけど他の人もメンテしていれば Uploaders に書くということになります。

次にビルドのための依存関係パッケージが書いてあります。殆どのパッケージにはビルドするための依存パッケージと、利用するための依存パッケージが異なります。例えば普通のプログラムの場合に C/C++ のヘッダーがビルド時に必要ですが、実行する時には必要ないパッケージがあり、これらを分けて書いています。\*<sup>9</sup>gnome-backgroundsがビルド時に使ってる依存パッケージがより典型的なのでそれぞれ少し説明します。

cdbs Common Debian Build System の省略, 共有されているビルドシステムです。多くの人が使っていると思います。

debhelper いろいろパッケージビルドに役に立つツールです。例えば上流のドキュメンテーションを自動的にインス トールするツールなどが提供されています。

gnome-pkg-tools cdbs に少し似ている感じで GNOME パッケージを作るのに役に立つツール群です。 libxml-parser-perl Perl の XML::Parser モジュールを提供するパッケージです。

ソースパッケージの段落の最後に Standards-Version という項目は Debian Policy Manual の何バージョンに準拠 しているかを説明します。

続いてバイナリパッケージの項目になります。パッケージ名が最初に来ます。それから対応するアーキテクチャー を書きます。データーだけのパッケージの場合にも all にしても良いです。今度のバイナリパッケージ作成発表に all の他を説明します。その他は Depends ラインに runtime の依存関係のパッケージ(この場合は自動的に抽出される) が書いていて、最後にパッケージの説明を記述します。詳しくは Debian Policy Manual を参照してください。

#### 4.2.4 debian/rules

debian/rules でパッケージのビルドがどう行われるかを定義します。中身の形式は完全自由ですが、外部のツー ルが Policy Manual に書いている呼び出し方に依存しています。それで Makefile 形式を用いているパッケージの割 合は 100% に近いです。しかし Makefile なのに cdbs を使っているので普通の Makefile にほとんど似ていません。時 間と労力を節約したい方は cdbs を是非試してください。

gnome-backgrounds の debian/rules を見てみましょう。

#### #!/usr/bin/make -f

殆ど以前に定義しているルールを再利用しているだけです。1つだけのこのパッケージに特別に追加している箇所 があります。それは binary-post-install/gnome-backgrounds::のところです。gnome-backgrounds というバイナリ パッケージを作ってから、必要ないのでそのディレクトリを削除する、という意味です。

<sup>\*8</sup> Debian Policy Manual URL:http://www.debian.org/doc/debian-policy/ch-archive.html#s-subsections

<sup>&</sup>lt;sup>\*9</sup> Build-Depends と Build-Depends-Indep の違いがあまり分からなくてすみません!

#### 4.2.5 debian/watch

debian/watch ファイルは不要ですが、自動的に新しい上流のソフトを取得してビルドする仕組みを利用する場合 に使用します。

#### 4.3 パッケージビルド

上記を設定してから、パッケージのビルド自体は dpkg-buildpackage 又は debuild コマンドだけで出来きます。設 定以来の変更を debian/changelog ファイルに記録するとバージョン管理ができます。dpkg-buildpackage の出力が 長いので、ここでは説明しませんが、各自で確認してみてください。

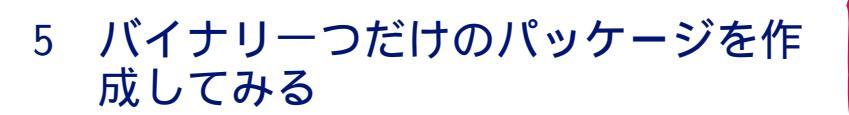

吉田 俊輔

#### 5.1 前提/対象者

この記事は Debian パッケージを作った経験が無い人むけに一番わかりやすいと思われる dh\_make を使ったパッケージの作成について説明しています。

前提知識としてはある程度 make(Makefile)を理解している必要がありますが、多くはありません。若干はこのドキュメント中で説明します。

#### 5.2 deb パッケージを作る/使う理由・メリット

通常のパッケージシステムのメリットとして tar ボール (\*.tar.gz などで圧縮されたアーカイブファイル)を使った 場合に比較して、複数マシンへのインストール、環境再現が簡単、便利、パッケージのアンインストール、バージョ ンアップが容易といった点が挙げられます。

deb パッケージを作るメリットとしては、それらに加え、ソースファイルとパッチファイルの管理が簡単、ビルド に必要な環境(のパッケージ)を整備するのが簡単、等のメリットが挙げられるでしょう。

もちろんパッケージを作りたい理由は人それぞれと思いますが、自分の使いたいアプリ/機能がパッケージになって いないという理由が多いでしょう。

Debian 開発者になるためと言う人もいるかもしれません。

#### 5.3 dh\_make とは

dh\_make コマンドは dh-make パッケージに含まれるコマンドで、パッケージを作る際に一般的な内容のひな形を 作ってくれるツールです。

ソフトウェアのソースコードを展開したディレクトリの中で、このコマンドを実行すると、対話的なやりとりを 行ったあと、ひな形として debhelper スタイルのディレクトリとファイルを準備します<sup>\*10</sup>。

#### 5.4 debhelper スタイル

deb パッケージを作る方法 (スタイル) についてはいくつかあります。今回説明するのは dh\_make の debhelper スタイルについてです。そのほかに同様に debhelper スタイルを使用した dpatch,CDBS,dbs,quilt,yada といったスタイルがあるそうです。

その他にもスクリプト言語向け等にもいくつかスタイルがあるようです。debhelper スタイルは debian ではもっと

<sup>\*&</sup>lt;sup>10</sup> CDBS **スタイルのひな形も作成可能です。** 

も一般的でシンプルなスタイルです。現在の debian パッケージで採用しているパッケージの割合がもっとも多いと 言われています。基本的に dh\_コマンドを rules というファイルからから呼び出す形式となります。

#### 5.5 dh\_make での debhelper スタイルのパッケージ作成に最低限必要なファイル

dh\_make が作成する、debhelper スタイルのパッケージ作成に最低限必要なファイルとして以下の2つのディレクトリと、4つのファイルがあります。

まず、作業に使うディレクトリ名の形式が決まっています。その下に debian ディレクトリが作成され、パッケージ ングに必要なファイルはここにすべて置かれます。必要なファイルについてはひな形が dh\_make で準備されます。

```
softname-version/(ディレクトリ名)
debian/(Debian ディレクトリの存在=deb パッケージが作成可能)
control (パッケージ情報:パッケージ名、パージョンの記述)
changelog (更新履歴)
copyright (著作権情報の記述)
rules (rules パッケージの作成方法を記述)
```

#### 5.6 その他のファイル

以下は dh\_make が準備するサンプルのファイルです。これらも同様に dh\_make で debian ディレクトリの下に準備されます。必須ではありませんので、必要に応じて利用します。

```
debian/
README.Debian(オリジナルとパッケージ化したときの差分情報)
conffiles.ex(設定ファイル名のリスト)
cron.d.ex(cron で実行するファイル名リスト)
dirs
docs
init.d.ex(サービスの起動スクリプト)
manpage.1.ex, manpage.sgml.ex(man ファイル)
preinst.ex(インストール前のスクリプト)
postinst.ex(インストール後のスクリプト)
postrm.ex(アンインストール後のスクリプト)
等
```

#### 5.7 新規作成の流れ

db\_make を使ったパッケージの新規作成の流れとしては以下のようになります。

- ソースアーカイブ展開
- テンプレート作成

\$ dh\_make

- debian ディレクトリ配下の編集
- changelog 記述

\$ dch

- control ファイル (パッケージ名や依存関係を記述)
- copyright ファイル (著作権情報の記述)
- rules ファイル (ビルド手順の修正、確認、不要なコードの削除)
- ・ビルド

\$ dpkg-buildpackage(deb パッケージの作成)

#### 5.8 ソースアーカイブ展開

通常、tar ボール等で配布されているファイルを展開し、その展開されたディレクトリ名を修正(リネーム)します。 dh\_make でひな形を作るためには packagename-version の形式である必要がありますので、上記の形式になって いない場合は適切にリネームを行ってください。

#### 5.9 dh\_make(debian ディレクトリ、テンプレートの作成)

dh\_make でのひな形の作成です。

上記で適切な形式にリネームされたディレクトリに cd し、dh\_make を実行します。その際、可能ならライセンスの指定を行った方が良いでしょう。後々の手間が省けます。

また、環境変数からメンテナ名とそのメールアドレスを取得しますので、あらかじめ下記の環境変数を設定してお くことをおすすめします。これも後々の手間が省けます。

dh\_make を実行すると、パッケージの種類を選択します。今回の例では Single binary (s) を選択します。

その他、許諾条件(ライセンス)の指定 (-c) も可能です。指定できる許諾条件(ライセンス)は gpl、lgpl、artistic、 bsd です。

指定できるパッケージ種類は Single binary (s)/Multiple binary (m)/Library (l)/Kernel module (k)/cdbs (b) です。

環境変数は、DEBFULLNAME(メンテナ名)、DEBEMAIL(メールアドレス)で指定します。

#### 5.10 dch(debian/changelog の記述)

次に、debian/changelogの記述の記述について説明します。まず、このファイルはテキストファイルですが、形式 が厳密に決まっており、直接エディタで修正するのはおすすめしません。

たとえば、

\$ dch -i

を使えば定型の形式部分は自動的に記入できるのでおすすめです。

次に、debian/changelogの先頭にあるバージョン情報がこれから作成されるパッケージのバージョンとして使用されます。必要なら修正を行ってください。

次がパッケージの状態ですが、通常は unstable で問題ありません。

次は緊急度ですがこれも low で問題ないでしょう。

実際の変更履歴としての内容はアスタリスク (\*)の後にコメントとして記述します。その後の定型 dch が作成して くれる内容をそのまま使うのが良いでしょう。

debian/changelog:

| <pre>smp-mgzip (1.2c-1) unstable; urgency=low</pre>                                                |
|----------------------------------------------------------------------------------------------------|
| * Initial release (Closes: #nnnn) <nnnn bug="" is="" itp="" number="" of="" the="" your=""></nnnn> |
| yoshida syunsuke <koedoyoshida@gmail.com> Sun, 30 Mar 2008 22:21:28 +0900</koedoyoshida@gmail.com> |

#### 5.11 control の記述

control ファイルにパッケージ名や依存関係を記述します。

ここではソースパッケージとバイナリパッケージで分けて記載します。

Section には main (完全にフリーなソフトウェア)、 non-free (実際の所フリーであるとはいえないソフトウェア)、 そして contrib (それ自身はフリーなソフトウェアであるけれども、non-free なソフトウェアが無ければ使えないも の)があります。 更に、これらの下には各パッケージをおおまかに分類する論理的なサブセクションが用意されてお り、 そこに含まれるパッケージの種類を簡単に説明するような 名前がつけられています。 管理者専用のプログラム のために「admin」、 基本的なツールのために「base」、 プログラマーのためのツールが含まれる「devel」、 文書の 「doc」、ライブラリの「libs」、 電子メールの読み書きに使うリーダや 電子メールサーバを構築するためのデーモン は「mail」、ネットワーク関係のアプリケーションやデーモンの「net」、 他のどんな分類にもあてはまらないような X11 用の プログラムは「x11」など、そしてさらに多くのものが 用意されています。デフォルトは main ですので、 ここに記載すると main のサブセクションを指定するということになります。

Priority はこのパッケージをインストールすることが ユーザにとってどれくらい重要なものかを示しています。 新規パッケージの場合、優先度「optional」(選択可能) としておけば、通常は問題無いでしょう。

バイナリパッケージについては CPU 等のアーキティクチャに依存する物 (バイナリの実行ファイル等を含む場合) は any, スクリプトやドキュメントなどアーキティクチャに依存しない場合は all を指定します。その他の項目は必要 なら修正してください。

debian/control:

```
Source: smp-mgzip(ソースパッケージ名)
Section: unknown(パッケージのセクション)
Priority: extra(パッケージの重要度)
Maintainer: yoshida syunsuke <koedoyoshida@gmail.com>(メンテナーの名前とメールアドレス)
Build-Depends: debhelper (>= 5), autotools-dev(ビルドに必要なパッケージ)
Standards-Version: 3.7.2(テンプレート作成に参照した Debian ポリシー標準のバージョン)
Package: smp-mgzip(パイナリパッケージ名)
Architecture: any(対応アーキティクチャ)
Depends: ${shlibs:Depends}, ${misc:Depends}(パッケージの依存関係)
Description: <insert up to 60 chars description>(パッケージの説明)
<insert long description, indented with spaces>
```

#### 5.12 copyright の記述

ファイルの著作権と許諾条件(ライセンス)についての記述です。

dh\_make 実行時にライセンスを指定しておけばひな形が作成されます。ソフトウェアによってはディレクトリやファイルごとに別のライセンスの場合もありますので、注意してください。

debian/copyright:

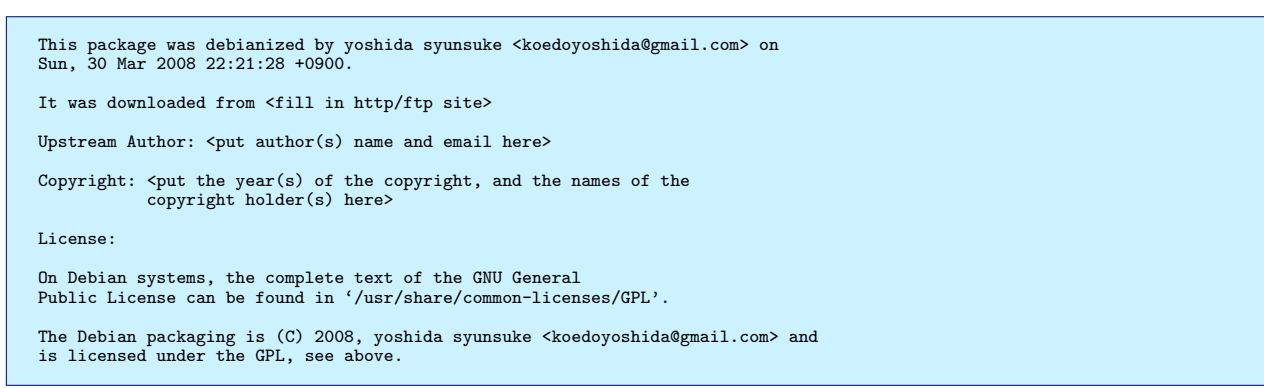

#### 5.13 rules の記述

debian/rules にはパッケージングを行うための手順を記述します。Makefile 形式の記述方法ですが、パッケージン グの支援をする dh\_xxx コマンド群 (debhelper パッケージ) を並べるのがほとんどです。dpkg-buildpackage が期待 している必須ターゲットは:

```
build: (ビルド実行)
binary: (バイナリパッケージの生成、通常 binary-indep と binary-arch の実行)
binary-indep: (アーキティクチャ独立のバイナリパッケージ作成)
binary-arch:(アーキティクチャ依存のバイナリパッケージ作成)
```

#### 5.14 rules の記述 build ターゲット

dh\_make のデフォルトの場合、build ターゲットは build-stamp に依存している = build-stamp ターゲット (make、コンパイル等の実作業) を呼び出します。

同様に build-stamp は config.status(configure の実行) に依存しています。

```
debian/rules
build: build-stamp
build-stamp: config.status
    dh_testdir
    # Add here commands to compile the package.
    $(MAKE)
    #docbook-to-man debian/smp-mgzip.sgml > smp-mgzip.1
    touch $@
```

5.15 rules の記述 binary ターゲット

```
binary: binary-indep binary-arch
binary-indep: build install
binary-arch: build install
dh_testdir
dh_testroot
dh_installchangelogs ChangeLog
(中略)
dh_builddeb
```

5.16 rules の記述 install ターゲット

```
install: build
   dh_testdir
   dh_testroot
   dh_clean -k --exclude ./mgzip.c.orig
   dh_installdirs
# Add here commands to install the package into debian/smp-mgzip.
$(MAKE) prefix=$(CURDIR)/debian/smp-mgzip/usr install
```

#### 5.17 オリジナルの make ファイルの修正

Single binary (s) の場合、Debian のパッケージングツールは\$(CURDIR)/debian/(パッケージ名)/以下にある ファイルをまとめてパッケージにします。

「make install」実行で\$(CURDIR)/debian/(パッケージ名)/以下にインストールするようにオリジナルの tarball 等から展開された、Makefile を準備します。

元々の Makefile が提供されていればそれを修正すればよいでしょう。無ければ Makefile を作成してください。詳細な Makefile の作り方については書籍「make 改訂版」を参照してください。

#### 5.18 パッケージ作成

簡易なパッケージ作成のテストとして下記のコマンドを実行するとパッケージ作成が行われます。

\$ dpkg-buildpackage -us, -uc -rfakeroot

上記のファイルが適切に作成されていれば、以下のファイルが作成されます。

```
xxx-y.y.y_zzzz.deb(バイナリパッケージ)
ソースパッケージ
xxx-y.y.y.dsc(ソース概要:control より生成)
xxx-y.y.y_zzzz.diff.gz(パッケージ化用の差分)
xxx-y.y.y.orig.tar.gz(オリジナルソースファイル)
xxx-y.y.y_zzzz.changes(パッケージ変更点: control+changelog)
凡例:
xxx:パッケージ名
y-y-y:パージョン,
zzzz: Debian アーキテクチャ(i386,amd64,all,等))
```

上記の例で dpkg-buildpackage に渡しているオプションの意味は以下の物です。

- -us, -uc(gpg サインをしない)
- -rfakeroot(一般ユーザでの作成)

#### 5.19 dpkg-buildpackage と debuild の違い

dpkg-buildpackage とよく似たプログラムに debuild があります。違いとしては以下の点があります。

• dpkg-buildpackage:

メリット dh\_make で作ったばかりの設定ファイルでも deb を作成可能

デメリット 一般ユーザで使用するときは-rfakeroot の指定が必要

• debuild:

メリット -rfakeroot 指定が省略可能、ルールに従ったチェックの実行を行ってくれる。

デメリット 各種ルールに従って設定ファイルを書かないとエラーや警告となる作成されるパッケージに関して は両方とも同じ

#### 5.20 ファイルへの署名

これまでの例で、dpkg-buildpackage や debuild で指定した -us -us のオプションはファイルへの電子署名を省略 するためのオプションです。

• -us, -uc Do not sign the source package or the .changes file, respectively.

パッケージを自分のみで使用する場合はともかく、外部へ公開することも視野にいれるのであれば、電子署名を行うのが適切でしょう。

debian パッケージに署名するには GnuPG で鍵を用意し、パッケージ作成時に debuild、dpkg-buildpackage を使用するとデフォルトでパッケージに署名が行われます。

#### 5.21 補足:ファイルの公開方法

パッケージ公開用のファイル (Packages.gz,Sources.gz) を作ります。

```
$ apt-ftparchive packages . | gzip -c9 > Packages.gz
$ apt-ftparchive sources . | gzip -c9 > Sources.gz
```

apt-ftparchive コマンドは apt-utils パッケージに入っています。

#### 5.21.1 ローカルで確認

sources.list(aptline) に以下のような記述を追加し apt-get update;apt-get install でインストールできるかを確認 します deb file:/usr/src/ ./

5.21.2 ネットワークで確認

ローカルで確認できたディレクトリ構成のまま、そっくり http で公開します。sources.list(aptline) も同様に記述します。

deb-src http://XXX ./

#### 5.22 補足: deb ソースファイルの展開とリビルド

\*.dsc,\*.orig.tar.gz,\*.diff.gz を入手して展開し、

\$ dpkg-source -x XXX.dsc \$ cd 作成されたディレクトリ

必要なら修正を実施してリビルドします

\$ debuild (または dpkg-buildpackage)

#### 5.23 参考資料

- 入門 Debian パッケージ (ISBN:4-7741-2768-X)
- Debian 新メンテナガイド<sup>\*11</sup>
- Debian GNU/Linux スレッドテンプレ 自作パッケージを作りたい\*12
- make 改訂版 (ISBN:4-900900-60-5)

<sup>\*11</sup> http://www.jp.debian.org/doc/manuals/maint-guide/

 $<sup>^{*12} \ \</sup>tt{http://debian.fam.cx/index.php?AptGet#n8109a54} \$ 

# 6 バイナリをわけたパッケージの扱い

前田 耕平

#### 6.1 **はじめに**

今回は Debian パッケージを作成した経験がほぼ無い人を対象とし、先月\*13の『バイナリーつだけのパッケージを 作成してみる』を予習していることを前提とします。

一応、前回の内容もおさらいしながら、今回も dh\_make を使って、debhelper スタイルでの複数のバイナリに分け てパッケージを作る方法を説明しますので、前回参加できなかったとしても、ある程度は問題ないかと思います。

#### 6.2 バイナリの分け方の考え方

通常のパッケージは、一つのバイナリパッケージとして作成・配布されるケースが多いでしょう。ではどのような ケースにおいて、バイナリパッケージは複数に分けられているのでしょうか。大きく分けると次の三パターンくらい になりそうです。

#### 開発環境と実行環境

例)

– Java  $\mathfrak{O}$  SDK  $\succeq$  JRE

• C/S モデルのサーバ側プログラムとクライアント側プログラム

例)

– bind と dnsutils

• プログラム本体とアドオンで追加可能なモジュール、ユーティリティ

例)

– Apache  $\succeq$  Apache module  $\clubsuit$  Apache Bench

これらに共通して言えるのは、単一のソースツリーから複数に分けることにより、導入するユーザの使い勝手が良くなる、ということだと言えると思います。

なお、複数のバイナリパッケージを作成するときも、ソースツリー及びソースパッケージ自体は単一なので、複数 のソースツリー・ソースパッケージから生成される事はありません。

#### 6.3 前回のおさらい

前回は、dh\_make を使って、debhelper スタイルで単一のバイナリパッケージを作りました。今回は、まず簡単な C のプログラムと Makefile を用意して、それを Debian パッケージにします。そこで単一のバイナリパッケージの場

<sup>\*13 2008</sup> 年 4 月

合と複数のバイナリパッケージに分ける場合との違いを見てみましょう。

#### 6.3.1 **ソースコード**と Makefile の用意

まず、下記のようなディレクトリ、ファイルを用意します。

hoge-1.0/ hoge.c Makefile

ファイルはそれぞれ下記のようなコードを書きます。

• hoge.c

```
#include <stdio.h>
int main(void)
{
    printf(''hello\n'');
    return 0;
}
```

• Makefile

```
CC=gcc

CFLAGS=-0

BINDIR=/usr/games

hoge: hoge.c

$(CC) $(CFLAGS) -0 hoge hoge.c

install:

install -d ${DESTDIR}${BINDIR}

install -m 755 hoge ${DESTDIR}${BINDIR}

clean:

rm -f hoge
```

#### 6.3.2 dh\_make でテンプレートの作成

それでは、前回と同様に dh\_make を使ってシングルパッケージを作ってみます。まず、dh\_make でテンプレートを作ります。

```
$ cd hoge-1.0
$ dh_make --single -c gpl --createorig
Maintainer name : Kouhei Maeda
Email-Address : mkouhei@gmail.com
Date : Sat, 10 May 2008 15:36:29 +0900
Package Name : hoge
Version : 1.0
License : gpl
Type of Package : Single
Hit <enter> to confirm:
Done. Please edit the files in the debian/ subdirectory now. You should also
check that the hoge Makefiles install into $DESTDIR and not in / .
```

6.3.3 debian ディレクトリ以下のファイルの編集

```
debian ディレクトリ以下を編集します。
```

```
$ cd debian
$ rm *ex *EX(<-不要なサンプルファイルを削除します。)
```

• debian/control

Source: hoge Section: games Priority: extra Maintainer: Kouhei Maeda <mkouhei@gmail.com> Build-Depends: debhelper (>= 5) Standards-Version: 3.7.2

Package: hoge Architecture: any Depends: \${shlibs:Depends}, \${misc:Depends} Description: sample program Hello hoge program

• debian/copyright

• debian/dirs<sup>\*14</sup>

usr/games

• debian/changelog

```
$ dch
hoge (1.0-1) unstable: urgency=low
 * Initial release
 -- Kouhei Maeda <mkouhei@gmail.com> Sat, 10 May 2008 15:47:41 +0900
```

#### 6.3.4 パッケージ作成

それでは、debuild コマンドでパッケージを作成してみます。

\$ debuild -us -uc

deb ファイルができているのを確認します。

```
$ cd .././
$ ls hoge_1.0*
hoge_1.0-1.diff.gz hoge_1.0-1_i386.build hoge_1.0-1_i386.deb
hoge_1.0-1.dsc hoge_1.0-1_i386.changes hoge_1.0.orig.tar.gz
```

上記のような簡単なものであれば、rules ファイルを修正しなくても、パッケージを作れる事が分かります。ちゃん とやるには、lintian のエラーや警告を潰し、pbuilder でのチェックやインストール、アンインストールのチェックを する必要がありますが、ここでは省略します。

#### 6.4 複数のバイナリパッケージを作ってみる。

それでは、今度は先ほどの簡単なコードを一部変更して、それぞれ別のパッケージになるようにします。

6.4.1 ソースコード、Makefile の用意

下記のようなファイルを用意します。先ほどの hoge-1.0 をコピーして修正すればよいでしょう。

 $<sup>^{*14}</sup>$  hoge のインストール先を指定します。

foo-1.0/ foo.c bar.c Makefile

各ファイルは下記のようにします。

• foo.c

#include <stdio.h>
int main(void)
{
 printf(''hello,foo\n'');
 return 0;
}

• bar.c

#include <stdio.h>
int main(void)
{
 printf(''hello,bar\n'');
 return 0;
}

• Makefile

```
CC=gcc

CFLAGS=-0

BINDIR=/usr/games

foo:

    $(CC) $(CFLAGS) -0 foo foo.c

    $(CC) $(CFLAGS) -0 bar bar.c

install:

    install -d ${DESTDIR}${BINDIR}

    install -m 755 foo ${DESTDIR}${BINDIR}

    install -m 755 bar ${DESTDIR}${BINDIR}

clean:

    rm -f foo bar
```

上記を make すると、foo と bar という実行ファイルができます。今回は、これらをそれぞれ foo パッケージと bar パッケージの別々のパッケージにしてみます。

#### 6.4.2 dh\_make の実行

単一のバイナリパッケージとは違い、dh\_make を実行するときのオプションを"-single"から"-multi"に変更して 実行します。

```
$ cd foo-1.0
$ dh_make --multi -c gpl --createorig
Maintainer name : Kouhei Maeda
Email-Address : mkouhei@gmail.com
Date : Sat, 10 May 2008 16:32:38 +0900
Package Name : foo
Version : 1.0
License : gpl
Type of Package : Multi-Binary
Hit <enter> to confirm:
Done. Please edit the files in the debian/ subdirectory now. You should
also
check that the foo Makefiles install into $DESTDIR and not in / .
```

単一のバイナリパッケージの時と同様に、debian ディレクトリとその下にファイルが作成されます。

単一のバイナリの時に比べ、以下のファイルが増えていることが分かります。このテンプレートと同様なファイル が後ほどビルドする際に必要になります。

- $\bullet$  foo-doc.docs
- $\bullet$  foo-doc.install

6.4.3 debian ディレクトリ以下のファイルの編集

まず、単一のバイナリパッケージを作成するときと同じように修正して、ビルド出来るのか確認してみます。最初 に先ほどと同じように今回は必要のないサンプルファイルを削除します。

\$ cd debian
\$ rm \*ex \*EX

次に、control ファイルを修正します。複数のバイナリパッケージを作成するには、空行で区切られた三つ以上のエントリが必要になります。

一つ目のエントリは、ソースパッケージ自身のことを記述するためのエントリです。二つ目以降のエントリが生成 されるバイナリパッケージについての情報を記述するエントリです。

今回は、fooとbarの二つのパッケージを作成するので、dh\_makeで作成されたテンプレートを以下の様に変更します。

```
Source: foo
Section: games (<- セクションを変更)
Priority: extra
Maintainer: Kouhei Maeda <mkouhei@gmail.com>
Build-Depends: debhelper (>= 5)
Standards-Version: 3.7.2
Package: foo
Architecture: any
Depends: ${shlibs:epends}, ${misc:Depends}
Description: sample program foo (<- 説明を記載)
foo foo foo (<- 説明の詳細を記載)
Package: bar
Architecture: any (<- 今回はアーキテクチャ依存なので any にする)
Description: sample program bar (<- 説明を記載)
bar bar bar (<- 説明の詳細を記載)
```

また、単一のバイナリパッケージの時と同様に、下記ファイルを修正します。

- debian/copyright
- debian/changelog
- debian/dirs

修正後、シングルバイナリの時と同様に debuild を実行してみます。

```
$ debuild -us -uc
dpkg-buildpackage -rfakeroot -D -us -uc
(中略)
dh_installdirs -s
# Add here commands to install the arch part of the package into
# debian/tmp.
/usr/bin/make DESTDIR=/home/user/foo-1.0/debian/foo
install
make[1]: ディレクトリ '/home/user/foo-1.0' に入ります
install -d /home/user/tmp/foo-1.0/debian/foo/usr/games
install -d /home/user/tmp/foo-1.0/debian/foo/usr/games
install -m 755 foo
/home/user/foo-1.0/debian/foo/usr/games
install: cannot stat 'foo': そのようなファイルやディレクトリはありません
make[1]: ディレクトリ '/home/user/foo-1.0' から出ます
make: *** [install]エラー 1
make[1]: ディレクトリ '/home/user/foo-1.0' から出ます
make: *** [install-arch] エラー 2
dpkg-buildpackage: failure: fakeroot debian/rules binary gave error exit
status 2
debuild: fatal error at line 1319:
dpkg-buildpackage -rfakeroot -D -us -uc failed
```

どうやら、単一のバイナリパッケージの時にはちゃんと作成されていた実行ファイルが今回は作成されていない様 です。単一のバイナリパッケージを作成する時は、rules ファイルの build-stamp ターゲットの中で、\$(MAKE) コマ ンドが記述されていましたが、複数のバイナリパッケージの場合は、rules ファイルの中で、\$(MAKE) がコメントア ウトされており、デフォルトでは make が実行されません。そのため、rules ファイルを修正する必要があります。 "-single"の時の rules ファイル

```
build: build-stamp
```

```
build-stamp: configure-stamp
dh_testdir
# Add here commands to compile the package.
$(MAKE)
#docbook-to-man debian/hoge.sgml > hoge.1
touch $@
```

#### 6.4.4 rules の記述

rules の必須ターゲットは、単一のバイナリパッケージの時と同様に、build, binary, binary-indep, binary-arch の 4 つです。

'-multi' オプションで作成される rules では build ターゲットは下記の様になっています。

| build: build-arch build-indep                                                                    |  |  |  |  |  |
|--------------------------------------------------------------------------------------------------|--|--|--|--|--|
| build-arch: build-arch-stamp                                                                     |  |  |  |  |  |
| build-arch-stamp: configure-stamp                                                                |  |  |  |  |  |
| <pre># Add here commands to compile the arch part of the package. #\$(MAKE) touch \$@</pre>      |  |  |  |  |  |
| build-indep: build-indep-stamp                                                                   |  |  |  |  |  |
| build-indep-stamp: configure-stamp                                                               |  |  |  |  |  |
| <pre># Add here commands to compile the indep part of the package. #\$(MAKE) doc touch \$@</pre> |  |  |  |  |  |

今回、foo も bar も、gcc でコンパイルするので、control ファイルでの Architecture セクションではどちらも any を記述しています。そのため、今回は rules ファイルでは、build ターゲットでは、build-arch、build-arch-stamp に 依存しますが、build-arch-stamp の中でコメントアウトされている\$(MAKE) を有効にする必要があるので、有効に して、ビルドします。

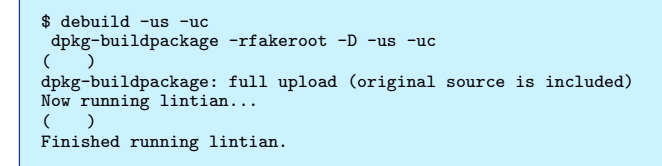

今回は、うまくビルドできたように見えます。パッケージのビルド時には、debian/パッケージ名ディレクトリが 作成され、そこにパッケージ含まれるファイルがコピーされます。ですので、ちゃんと期待するファイルがコピーさ れているのか確認してみます。

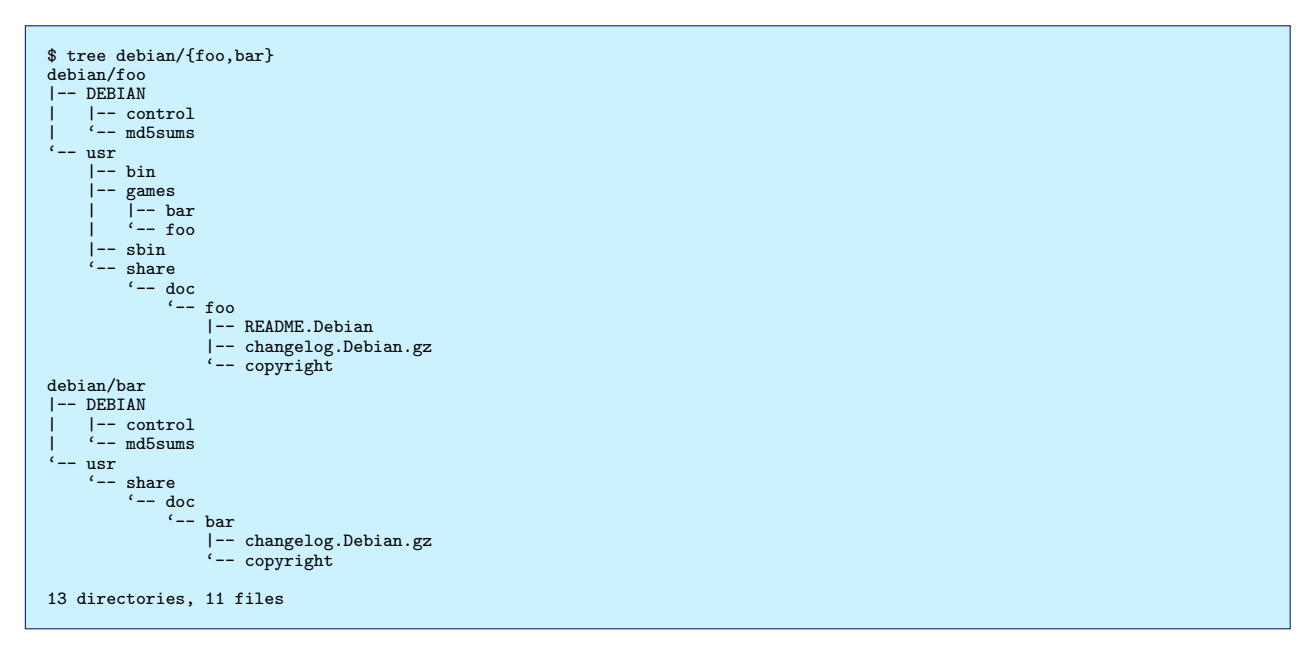

実行ファイル foo, bar が今度はきちんと作成されていますが、bar ファイルは期待するディレクトリ bar/usr/games 以下にコピーされていません。bar/usr/games ディレクトリ自体も作成されていない事が分かります。複数のバイナ リパッケージを作成するには、rules ファイルを上記の変更だけでなく、さらにもう一ヶ所修正し、さらに以下のファ イルを作成する必要があります。

#### 6.4.5 rules ファイルで修正が必要な箇所

debian/rules

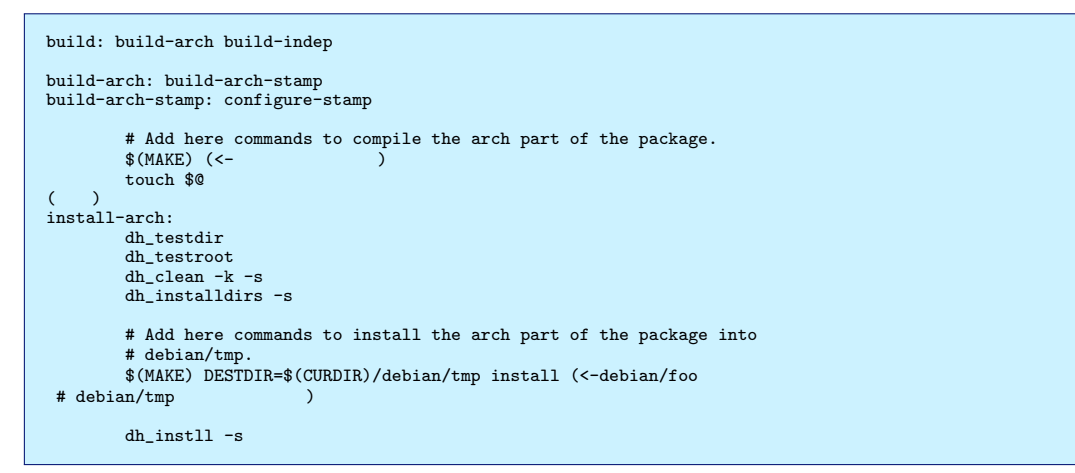

#### 6.4.6 新規作成するファイル

• foo.install

debian/tmp/usr/games/foo

• bar.install

debian/tmp/usr/games/bar

複数のバイナリパッケージを作成する場合、ビルド時には、通常、ソフトウェアのファイルやディレクトリを、まず debian/パッケージ名ディレクトリ以外の一時ディレクトリ<sup>\*15</sup> に仮インストールし、そこから debian/パッケージ名ディレクトリにコピーします。この時、dh\_install コマンドと debian ディレクトリ以下のパッケージ名.install

<sup>\*&</sup>lt;sup>15</sup> 通常は debian/tmp ディレクトリなどを指定します。

#### ファイルが使用されます。

今回の場合、debian/foo.install ファイルと、debian/bar.install ファイルが使われ、ここに記載したディレクトリやファイルが、それぞれのパッケージ用のディレクトリにコピーされます。

```
つまり、それぞれ以下のようにコピーされます。
```

- foo.install に記載された"debian/tmp/usr/games/foo"ファイル パッケージ foo 用に debian/foo/usr/games/ディレクトリ以下に
- bar.install に記載された"debian/tmp/usr/games/bar"ファイル パッケージ bar 用に debian/bar/usr/games/ディレクトリ以下に

では、実際にビルドしてみます。

```
$ debuild -us -uc
```

ビルドした結果の debian/パッケージディレクトリと仮インストール用の debian/tmp ディレクトリを見てみましょう。

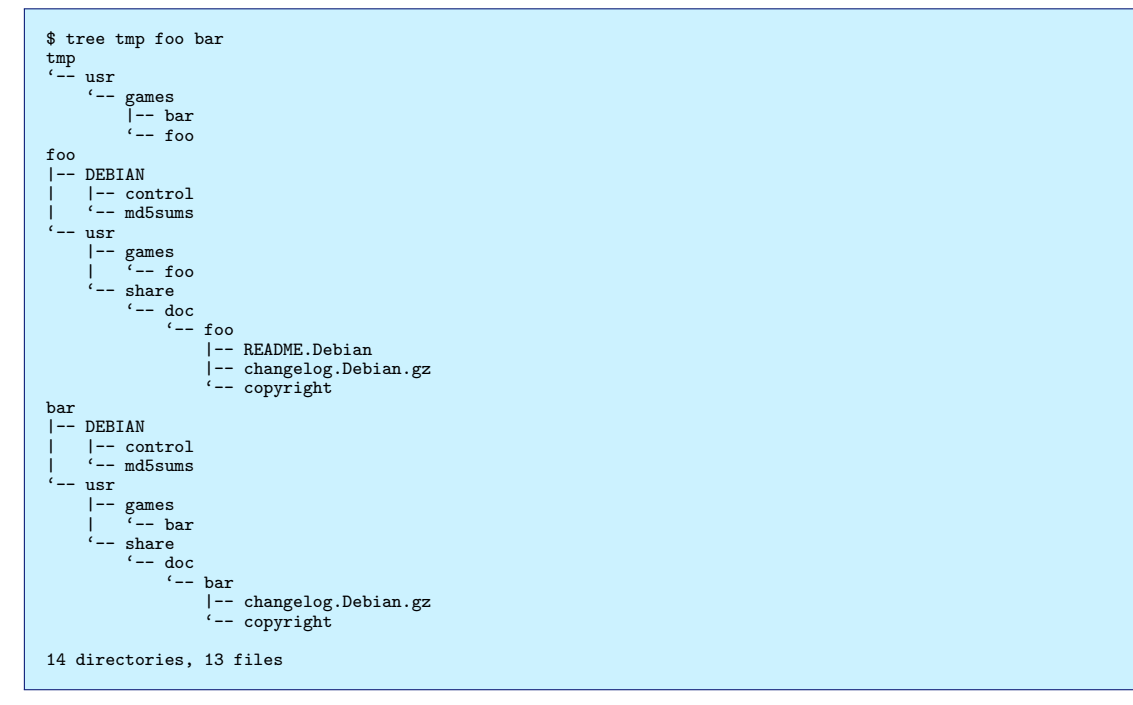

#### 今度はちゃんとコピーされています。パッケージが作成されているか見てみます。

\$ cd ../../
\$ ls foo\_1.0\* bar\*
bar\_1.0-1\_i386.deb foo\_1.0-1\_i386.build foo\_1.0.orig.tar.gz
foo\_1.0-1.diff.gz foo\_1.0-1\_i386.changes
foo\_1.0-1.dsc foo\_1.0-1\_i386.deb

pbuilder でチェック後、インストールしてみます。

\$ sudo dpkg -i foo\_1.0-1\_i386.deb bar\_1.0-1\_i386.deb 未選択パッケージ foo を選択しています。 (データベースを読み込んでいます ... 現在 222038 個のファイルとディレクト リがインストールされています。) (foo\_1.0-1\_i386.deb から) foo を展開しています... 未選択パッケージ bar を選択しています。 (bar\_1.0-1\_i386.deb から) bar を展開しています... foo (1.0-1) を設定しています ... bar (1.0-1) を設定しています ...

インストールできているか確認してみます。

\$ dpkg -L foo /usr /usr/share /usr/share/doc /usr/share/doc/foo /usr/share/doc/foo/changelog.Debian.gz /usr/share/doc/foo/README.Debian /usr/share/doc/foo/copyright /usr/games /usr/games/foo \$ dpkg -L bar /usr /usr/share /usr/share/doc /usr/share/doc/bar /usr/share/doc/bar/changelog.Debian.gz /usr/share/doc/bar/copyright /usr/games /usr/games/bar \$ dpkg -s foo bar
Package: foo Status: install ok installed Priority: extra Section: games Installed-Size: 44 Maintainer: Kouhei Maeda <mkouhei@gmail.com> Architecture: i386 Version: 1.0-1 Depends: libc6 (>= 2.7-1) Description: sample program foo foo foo foo Package: bar Status: install ok installed Priority: extra Section: games Installed-Size: 40 Maintainer: Kouhei Maeda <mkouhei@gmail.com> Architecture: i386 Source: foo Version: 1.0-1 Description: sample program bar bar bar bar

#### 6.4.7 補足

ちなみに、dh\_make で"-multi" ではなく、"-single" を指定しても、ソースツリーの Makefile と、debian/rules の記述を変更したところ、複数のバイナリパッケージに分ける事ができたので、結局は make 次第でどうにでもできるのではないかと思います。

#### 6.5 まとめ

前回を踏襲して、dh\_makeを使って、debhelperスタイルで複数のバイナリパッケージを作ってみました。さらに、 単一バイナリパッケージとの違いを分かりやすくするため、非常に簡単なプログラムをパッケージにすることで、そ の違いを見てみました。

単一バイナリパッケージを作成するときと同じような感覚でやると、rules ファイルのところで躓くので、パッケージの作成は makefile を読めることが重要だということがよく実感できました。

#### 6.6 参考書籍

- 入門 Debian パッケージ (ISBN:978-4-7741-2768-X)
- GNU Make 第3版 (ISBN:4-87311-269-9)
- 第 39 回 東京エリアデビアン勉強会 (2008 年 4 月) 「バイナリーつだけのパッケージを作成してみる」
- The Debian Systems その概念と技法 (ISBN:978-4-8399-1897-2)

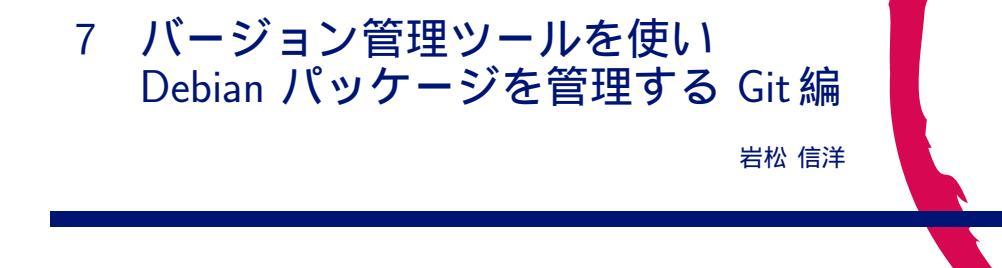

#### 7.1 はじめに

最近の Debian Package は、VCS<sup>\*16</sup>を使って管理できるようになっており、実際に利用しているメンテナも多く なりました。VCS と言っても様々ですが、Debian では代表的な VCS である CVS, Subversion から、最近流行り の Git、マイナーな darcs などを使うことができます。今回は、今一番イケていると思われる Git を使い、Debian Package をバージョン管理することによりどのような利点があるのか、どのようなツールを使ってメンテナンスを行 えばいいのか、についてを説明します。

#### 7.2 なぜパッケージも VCS で管理するのか

Debian Package を VCS で管理することによる利点は以下が考えれます。

- 異なるバージョンのパッケージを管理することができる。
   Debian パッケージメンテナは、stable, testing, unstable のソースコードを管理している事が多いです。また、
   多くの Debian バージョンのソースコードを管理することもあります。VCS を使うことによって、各バージョンの状態を管理しやすくなります。
- チームでの開発体制を容易に構築できる。
   Debian Package はチームでメンテナンスすることが多くなっています。VCS を使うことによって、チームでの開発が容易に行うことができるようになります。
- アップストリームとの連携 アップストリームのソースコードを追従するために、Debian 側で VCS を使い、連携して開発を行うことがで きるようになります。また、Debian の独自パッチの管理、バグのトラッキングも容易になります。

#### 7.3 Debian で使用可能な VCS

現在、 Debian で利用可能な VCS は Svn、Git、Bzr、Darcs、Arch、Hg、CVS です。プロジェクト管理用サー バである Alioth でもこれらの VCS は利用可能になっています。また、最近では Debian Package のタグに利用し ている VCS を付けることが可能になっており、各 VCS の利用状況を見ることも可能です。ここ数か月の VCS の利 用状況を調べてグラフにしました。Git と Subversion を採用している開発者が増えていることがわかります。

 $<sup>^{\</sup>ast 16}$  Version Control System

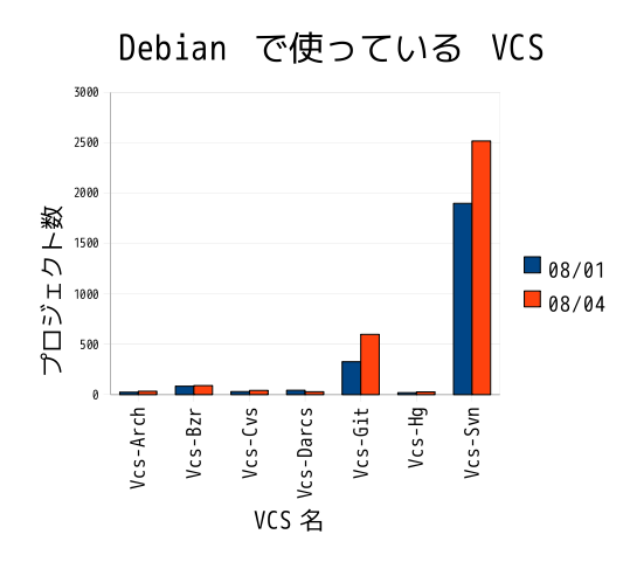

#### 7.4 ソースパッケージを Git で管理するためのツール git-buildpackage

では、実際に VCS を使って Debian Package を管理するためにはどのようにすればいいのでしょうか。Debian パッケージを Git で管理するためのツールとして、git-buildpackage があります。これを使うことによって、Git を 使ってパッケージのソースコードを管理することができるようになります。インストールはいつものとおり、apt-get or aptitude を使ってインストールすることが可能です。

\$sudo apt-get install git-buildpackage

#### 7.4.1 git-buildpackage で提供されるコマンド

git-buildpackage で提供されるコマンドは表1の4つしかありません。これらのコマンドとGit コマンドを使って、パッケージのメンテナンスをすることになります。Git の細かい知識は必要ありませんが、基本的な使い方は知っておく必要があります。

| 提供されるコマンド                 | 機能                                     |
|---------------------------|----------------------------------------|
| /usr/bin/git-buildpackage | パッケージを作成する                             |
| /usr/bin/git-dch          | Git のコミットログから Debian Changelog を作成する。  |
| /usr/bin/git-import-dsc   | 既存の Debian Package を Git にインポートする。     |
| /usr/bin/git-import-orig  | アップストリームからリリースされたソースコードを Git にインポートする。 |
|                           |                                        |

表 1 git-buildpackage で提供されるコマンド

#### 7.5 Git の簡単な使い方

表 2 によく使う Git コマンドを紹介します。これだけ知っていれば、Git を使った最低限の開発を行うことが可能です。

#### 7.6 既にパッケージ化されているものを Git で管理する

Debian パッケージには2つの状態があると考えられます。一つは既にパッケージ化されているもの、もうひとつは 今から Debian パッケージにしようとしているものです。まずは、既に Debian パッケージになっているものを Git

| Git コマンド(一部)     | 機能                                      |
|------------------|-----------------------------------------|
| git init         | ローカルリポジトリを作成する。                         |
| git add          | ローカルリポジトリのキャッシュ(index) に管理対象のファイルを追加する。 |
| git commit       | ローカルリポジトリに変更を反映する。                      |
| git rm           | ローカルリポジトリから管理対象ファイルを削除する。               |
| git diff         | 差分を取得する。                                |
| git branch       | ブランチを作成する。                              |
| git checkout     | 作成したブランチをチェックアウトする。                     |
| git format-patch | パッチを作成する。                               |

#### 表 2 よく使う Git のコマンド

#### で管理する方法を説明します。

まず、git-import-dsc コマンドを使い、Git リポジトリに現在のソースコードの状態を取り込みます。コマンドの オプションに、パッケージの dsc ファイル<sup>\*17</sup>を指定します。実行すると、パッケージ名でディレクトリが作成され、 Git リポジトリが作成されます。また、ブランチとして、master ブランチと、upstream ブランチが作成されます。 Debian 関係のコードは master ブランチ、Upstream のソースコードは upstream ブランチで管理されるようになり ます<sup>\*18</sup>。

```
$ git-import-dsc ../isight-firmware-tools_1.0.2-1.dsc
Upstream version: 1.0.2
Debian version: 1
No git repository found, creating one.
Initialized empty Git repository in .git/
Everything imported under isight-firmware-tools
$ ls
isight-firmware-tools
$ cd isight-firmware-tools
$ git branch
* master
upstream
```

#### 7.6.1 インポート時のログ

パッケージをインポートしたときに、Git のコミットログに現在のバージョンのコミットログが書き込まれます。 また、 Debian Version は Git のタグ機能を使い、タグ名として保存されます。

\$ git log commit 9c3669a233afe69d7be2aa8ad1995e6b19c841aa Author: Nobuhiro Iwamatsu <iwamatsu@nigauri.org> Date: Sun Apr 6 21:48:40 2008 +0900 Imported Debian patch 1.0.2-1 \$ git tag debian/1.0.2-1 upstream/1.0.2

#### 7.6.2 ソースコードを変更し、修正を管理する

ソースコードを修正し、Debian パッケージ で配布する部分を管理するには、今までどおり、dpatch などのパッチ 管理システムを使う必要があります。作成したパッチをリポジトリにコミットする時にに、git add, git commit コマンドを使い、リポジトリに反映させます。

<sup>\*&</sup>lt;sup>17</sup> Debian パッケージの制御ファイル

<sup>\*18</sup> ブランチは git branch コマンドで表示可能

```
$ dpatch-edit-patch 05_change_ift-load_install_dir
... いろいろ修正 ...
$ exit
$ vi debian/patches/00list
$ git add debian/patches/05chage_ift-load_install_dir.dpatch
$ git commit -s debian/patches/00list debian/patches/05_chage_ift-load_install_dir.dpatch
/* エディタが起動するので、コミットログを記述 */
Change ift-load install dir.
Signed-off-by: Nobuhiro Iwamatsu <iwamatsu@nigauri.org>
$ git log
commit c9865153ae1949956fdfe3827c0da9b36c2f0ddb
Author: Nobuhiro Iwamatsu <iwamatsu@nigauri.org>
Date: Sun Apr 6 21:23:20 2008 +0900
Change ift-load install dir.
Signed-off-by: Nobuhiro Iwamatsu <iwamatsu@nigauri.org>
```

7.6.3 git-buildpackage を使った Debian パッケージの作成

Debian パッケージを作成するには、 git-buildpackage コマンドを使います。-git-ignore-new オプションは Git に 反映されていない修正を無視するためのオプションです。

\$ git-buildpackage --git-ignore-new -us -uc

#### 7.6.4 パッケージをリリースする

新しい Debian バージョンのパッケージをリリースする場合は、git-dch コマンドに-release オプションを付け ます。実行することにより、エディタが立ち上がり、Git のコミットログから、Debian Changelog が作成されます。 Changelog を作成したら、git-buildpackage コマンドに -git-tag オプションを付けてパッケージを作成します。 -git-tag を付けると、リポジトリに Debian バージョン用のタグが Debian changelog より作成され、リリース情報 が付加されます。

```
$ git-dch --release
$ git-buildpackage --git-ignore-new --git-tag
$ git tag
debian/1.0.2-1
debian/1.0.2-2
upstream/1.0.2
```

#### 7.6.5 新しいバージョンにする

新しいバージョンにするには、git-import-orig コマンドを使い、リリースされた新しいバージョンの Tar ボール を指定します。指定することにより、ファイル名からバージョンを取得し、新たに Upstream 用のタグが作成されま す。また、アップストリームのバージョンが上がるため、自動的に Debian Changelog に 次の Debian パッケージ バージョンが追記されます。
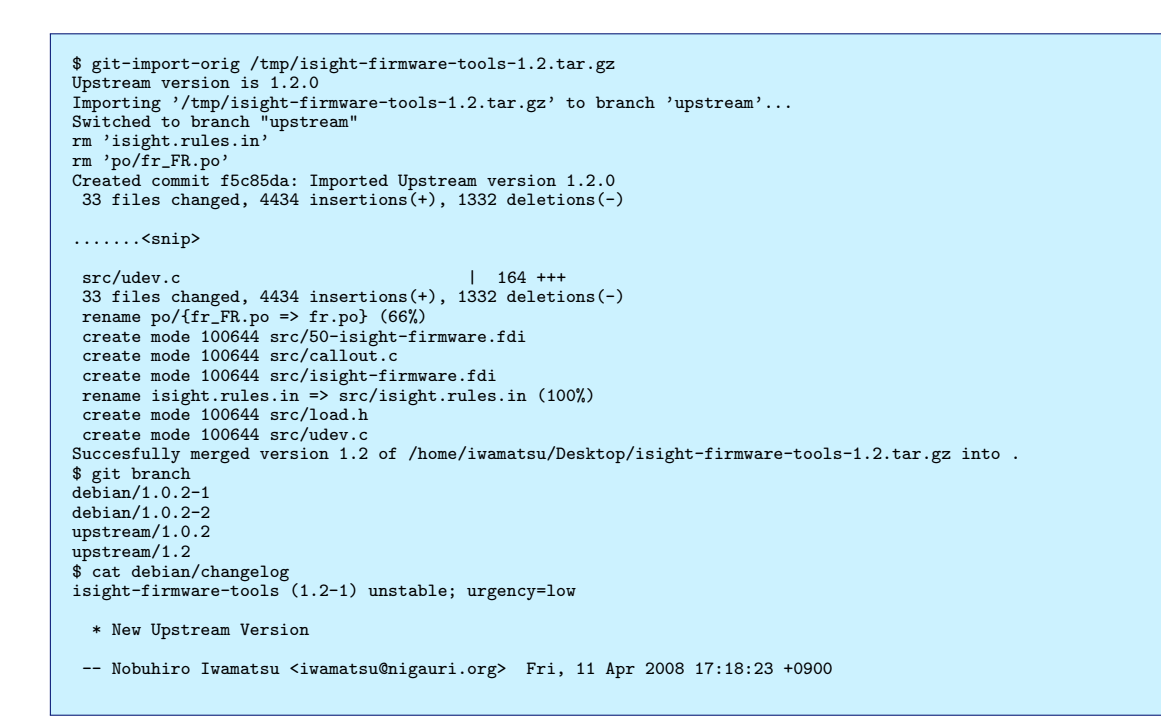

#### 7.7 新たにパッケージ化する場合

新しくソフトウェアを Debian パッケージ にして、git-buildpackage で管理する場合は 最初に Git の機能が必要 です。まず、ローカル Git リポジトリを作成します。次に作成したリポジトリに移動し、git-import-orig コマンド にアップストリームのソースコードを指定し、実行します。ソースコードは、gzip、bzip2 などで圧縮されたものと、 展開されたソースコードディレクトリを指定することが可能です。また、実行する際に、-u オプションで、アップス トリームのバージョンを指定する事が可能です。リポジトリを作成した後は upstream ブランチに移動し、dh\_make 等を使ってパッケージの雛形作成し、上で説明した流れでメンテナンスを行います。

```
$ mkdir isight-firmware-loader-1.2
$ cd isight-firmware-tools-1.2
$ git init /* □-カル Git リボジトリを作成する */
$ git-import-orig -u 1.2 /tmp/isight-firmware-tools-1.2.tar.gz /* ソースコードをコミット */
Upstream version is 1.2
Initial import of '/tmp/isight-firmware-tools-1.2.tar.gz ' ...
Successfully merged version 1.2 of /tmp/isight-firmware-tools-1.2.tar.gz into .
$ git log
commit 9bf014aee2f834576f8f03d67ab66e8c85726832
Author: Nobuhiro Iwamatsu <iwamatsu@nigauri.org>
Date: Tue Apr 8 21:42:55 2008 +0900
Imported Upstream version 1.2
$ git branch
* master
upstream{
g git tag
upstream[1.2]
$ git branch upsteam
$ dh_make
$ git branch master
```

アップストリームの VCS と付き 8

岩松 信洋

VCS を使ってアップストリームがソフトウェアの開発を行っている事が多くあります。アップストリームでは、 Subversion を使っているが、パッケージメンテナは Git を使ってパッケージを行っている場合があったり、同じ VCS を使っている場合もあります。今回は Subversion を例にして、お互い VCS を使っている場合、どのように付き合っ ていくことができるのか説明します。

#### 8.1 アップストリームが Subversion を使っている場合

Subversion で管理されているソースコードを取得したり、Subversion リポジトリへコミットするツールとして、 git-svn パッケージがあります。 git-svn を使うことによって、容易に お互いのリポジトリ間を行き来することがで きるようになります。

#### 8.1.1 Subversion のリポジトリから Git のリポジトリへ ソースコードを取得する

Subversion のリポジトリから Git のリポジトリへ ソースコードを取得するには適当なディレクトリを作成し、git svn の clone オプションを使って行います。取得した後は、Git の操作で開発を行うことができます。

\$ mkdir test
\$ git svn clone svn://test/trunk test-0.0.1

#### 8.2 取得したコードを元に Debian パッケージ を作成する

取得したコードから新しく Debian パッケージ を作成するためには、自分でタグを付ける必要があります。gitbuildpackage ではタグと Debian changelog から Upstream の情報を取得し、orig.tar.gz 相当のものを作成する ため、タグを付ける必要があります。

```
$ git branch
master
$ git branch upstream
$ git checkout upstream
$ git checkout upstream
$ git checkout upstream
$ git branch master
.... Debian パッケージ 用のファイル作成などを行う ....
$ git-buildpackage -us -uc --git-ignore-new
$ debuild clean
$ git add debian
$ git commit -a
$ git-buildpackage -us -uc --git-ignore-new --git-tag
```

#### 8.2.1 Subversion リポジトリの情報を取得する

Subversion リポジトリの情報を取得するには、 rebase オプションを使います。最初から git svn でリポジトリの 操作を行っている場合は、rebase を使うことにより、Upstream のコードを パッケージ側に反映させることができ ます。

\$ git checkout upstream
\$ git svn rebase

#### 8.3 すでにあるパッケージと Git リポジトリを元に Debian パッケージ を作成する

git svn で取得した Git リポジトリと 既にある Debian パッケージ を連携させるには操作が少し必要です。ま ず、git-import-dsc で 現在の Debian パッケージを gitbuildpackage で管理できるようにした後、upstream ブラ ンチに git svn で取得したリポジトリから pull をします。 pull することにより、コミットログの共有することができ ます。しかし、Debian Changelog の操作や、git tag を 使ったタグの操作を手動で行う必要があるのが問題点で す。git-import-orig を使って、tar.gz や ソースコード を指定して、マージすることも可能ですが、Upstream 側 のコミットログが取り込まれないため、 Git を使うメリッ トがあまり無いと私は考えています。このあたりを改善し ていく事が今後の課題になりそうです。

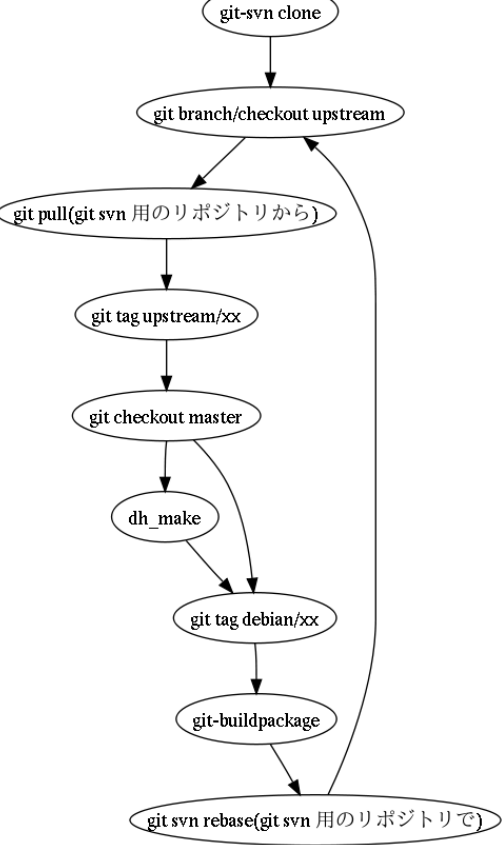

| <pre>\$ git svn clone svn://svn.berlios.de/linux-uvc/linux-uvc/trunk\</pre> |
|-----------------------------------------------------------------------------|
| linux-uvc.git                                                               |
| <pre>\$ git import-dsc///debian/linux-uvc_0.1.0.svn193-2.dsc</pre>          |
| <pre>\$ cd linux-uvc</pre>                                                  |
| \$ git branch                                                               |
| * master                                                                    |
| upstream                                                                    |
| \$ git tag                                                                  |
| debian/0.1.0.svn193-2                                                       |
| upstream/0.1.0.svn193                                                       |
| \$ git checkout upstream                                                    |
| <pre>\$ git pull/linux-uvc.git/</pre>                                       |
| <pre>\$ git tag upstream/0.1.0.svn201</pre>                                 |
| \$ git checkout master                                                      |
| \$ dch -v 0.1.0.svn201                                                      |
| <pre>\$ git-buildpackage -us -ucgit-ignore-new</pre>                        |
| \$ debuild clean                                                            |
| \$ git commit -a                                                            |
| <pre>\$ git-buildpackage -us -ucgit-ignore-newgit-tag</pre>                 |
|                                                                             |

#### 9 東京エリア Debian 勉強会の設計

上川 純一

Debian 勉強会は Debian の日本における発展を支援するために実施しているイベントです。Debian 勉強会を運営 している上での仮説を説明します。勉強会はこの仮説に基づいて運営しています。まず前提条件を整理したのち、現 状の状況を分析して、Debian 勉強会からどういう成果が期待できるのかを整理します。

#### 9.1 Debian JP とは

Debian Project メンバーの日本在住の有志および Debian Project の Debian Developer になる候補者で構成され ているのが Debian 開発者の会(Debian JP)です。Debian JP の会員はどういう人が存在しているのか、という点 を議論したところ、下記の分類があぶり出されました。

- Debian JP の会員は開発・翻訳・インフラを担当している人により構成されています。過去の経緯により、既存の会則・方針では、Debian JP は「開発者の会」という位置づけのため、「ユーザ」については Debian JP 「会員\*19」ではありません。
- 開発者とは Debian JP で開発を行っている人、パッケージ・スポンサーされている人、New Maintainer、 Debian Developer などをいいます。
- インフラは、Debian JP の運営に必要なインフラで ftp, www, svn, ML, LDAP などをいいます。

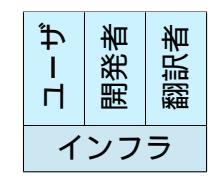

図 4 Debian JP のメンバー要素分類

Debian JP の目的としては、いろいろありますが、Debian の日本の開発者(Debian Developer)のコミュニティー となることを目指しています。また日本における Debian の代表・とりまとめとしての役割をになっており、Debian が日本で利用しやすくなることの促進を行っており、翻訳作業のとりまとめや、外国から Debian Developer が来訪 したときの宴会調整の連絡先として機能していたりします。また、Debian の商標を管理していたりします。

Debian JP が成功すると、Debian の日本語対応がよくなり、日本にいる Debian Developer がふえ、日本にいる Debian ユーザがふえ、日本で Debian を使うことがやりやすくなるはずです。

Debian JP の目的から考えると、開発者のコミュニティーとしての機能、およびユーザとの情報交換の機能の部分 を保管するのが東京エリア Debian 勉強会でしょう。また、今後の Debian Developer 候補の発掘・育成(・そそのか し)のために活動すればよいでしょう。

<sup>\*19</sup> Debian 開発者の会の「会員」は会則に定義されており、例えば投票する義務のある人のことです

#### 9.2 Debian JP の各種会議体の位置付け

Debian Project には各種組織、および会議体が存在します。東京エリア Debian 勉強会を中心に、それらの関係を 整理してみます。

「東京エリア Debian 勉強会」は Debian Project の日本における組織である Debian JP が主体となり、「東京エリ ア Debian 勉強会幹事」に委任して開催しているイベントです。目的としているのは、Debian のパワーユーザと既 存の開発者層に着目し、Debian Developer の育成、および翻訳活動に参加できる人たちへの情報提供、および必要 な情報の交換です。

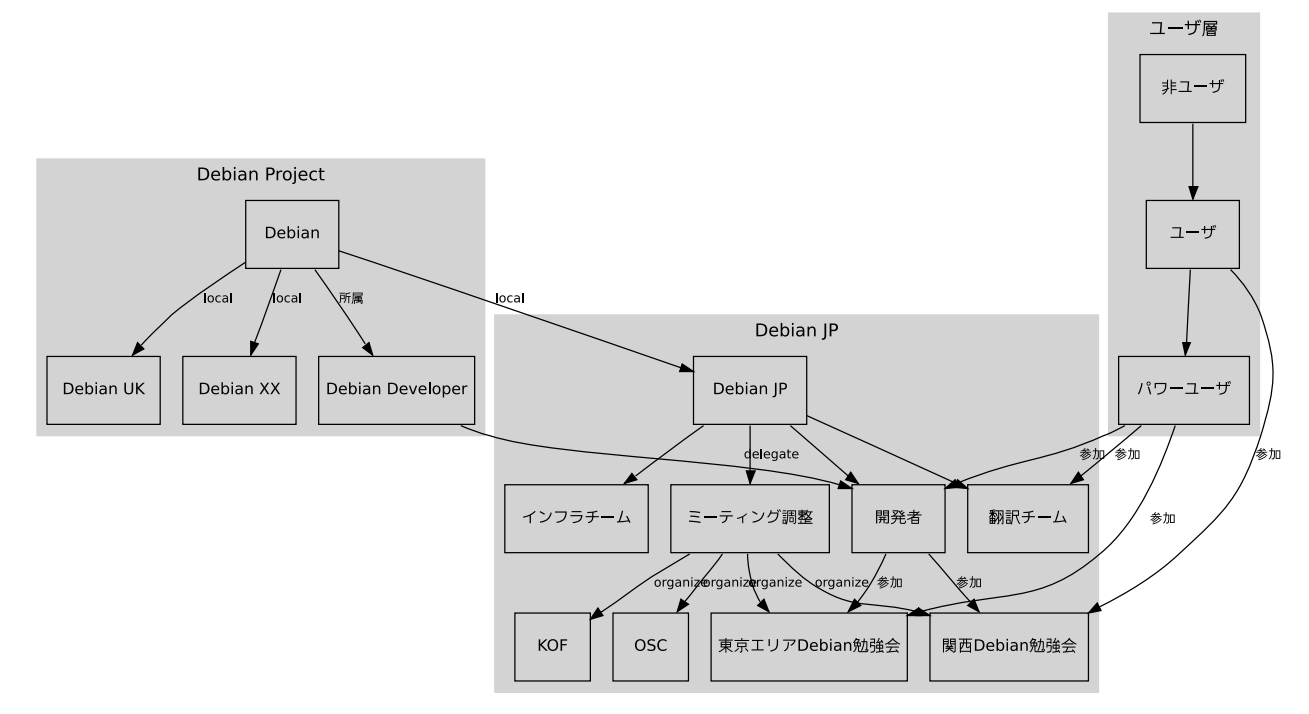

#### 各種定期的に開催している会議体を整理してみます。

| 会                | 開催頻度   | 目的                   | 参加者層                |
|------------------|--------|----------------------|---------------------|
| 総会・選挙            | 年一回    | Debian JP 内部の運営方針の策定 | Debian JP <b>会員</b> |
| OSC              | 年数回    | 新規ユーザ発掘・公報           | OSC の一般参加者          |
| 東京エリア Debian 勉強会 | 月一回    | Debian 開発者の新規発掘と支援   | Debian の開発者をめざす東    |
|                  |        |                      | 京近辺在住のメンバー          |
| 関西 Debian 勉強会    | 月一回    | Debian ユーザ・開発者の新規発   | Debian を使う大阪近辺在住    |
|                  |        | 掘と支援                 | のメンバー               |
| IRC 定例会議         | 月に二回程度 | Debian JP の運営に関する情報共 | Debian JP <b>会員</b> |
|                  |        | 有と意思決定               |                     |

会議の情報が伝達される経路について整理してみます。Debian JP で利用している主な情報交換の方法を整理して みました。各種の会議が開催され、成果が報告されます。参加したメンバーが情報を得られるのはもちろんですが、 参加していないメンバーもなんらかの情報が取得できます。事前資料は公開されるため、ウェブで取得できます。ま た、その他の情報取得の手段があります。

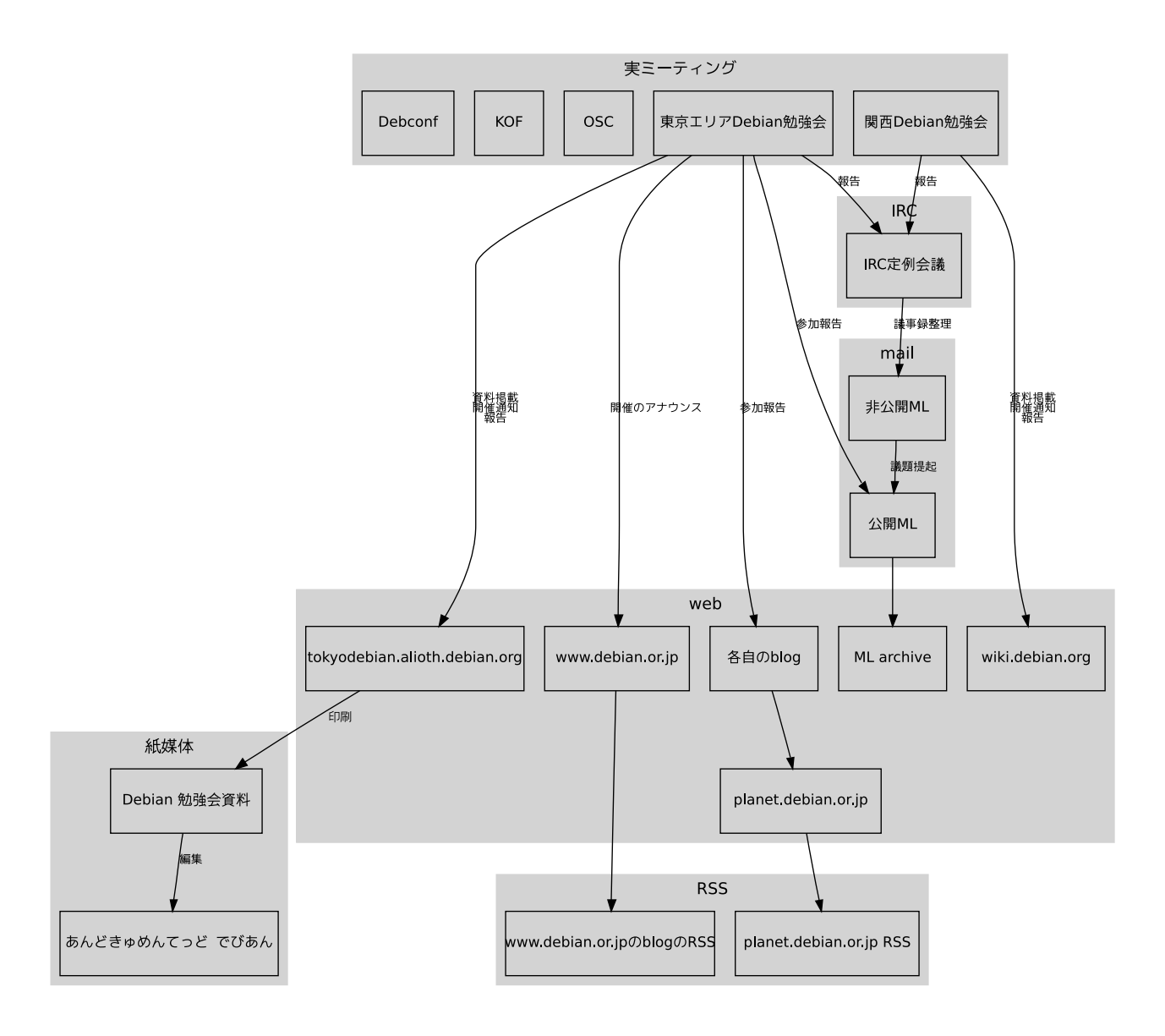

#### 9.3 東京エリア Debian 勉強会においての事前資料の意義

「事前資料」は記録性、参照性を重視しています。2007 年 12 月の「事前資料」は当日の勉強会でも利用しますが、 今年の勉強会の幹事・講師をしてくれる人の説明資料としても随時利用します。「これを読めば何をすればよいかがわ かる」という形にしたいと思っています。プレゼンテーションに利用する資料は若干毛色が違い、議論をするための フレームワークを提供するものだと考えています。

「事前資料」については、勉強会で紙の媒体の資料として利用するのと、コミックマーケットを契機として「あんど きゅめんてっど でびあん」として再度編集し、半年に一度まとめて製本します。そのことで、知識の精査、定着と展 開がはかれることを目的としています。

#### 9.4 **事**前課題の役割

東京エリア Debian 勉強会では、ただのセミナー参加でおわることは期待していません。理想的な最終目標として は、Debian Developer としてばりばりと貢献できるような意識の高い参加者を求めています。そこまでの理想を追 い求めるのは現実的ではないにしても、何も準備せずに参加するより、何らかの心構えをして参加してもらった方が よいだろうということで、毎回事前課題を設定しています。いろいろなアイデアが出てきておもしろいです。

参加する際には事前課題は必須ということにしています。今年の参加者の事前課題の提出率を見ると半分以上が提

|            | 参加人数 | 事前課題提出人数 | 内容                                      |
|------------|------|----------|-----------------------------------------|
| 2007年1月    | 15   | 6        | 今後、勉強会につかう施設を提案してください、                  |
|            |      |          | 2007年の勉強会の各月のアジェンダを提案<br>してください         |
| 2007年2月    | 13   | 8        | apt に足りなさそうな機能, パッケージングをし               |
|            |      |          | てみて感じたこと、または何故パッケージング                   |
|            |      |          | をしないか                                   |
| 2007年3月    | 80   | 6        | 仮想化を実際にこういう利用方法で活用してい<br>ます             |
| 2007 年 4 月 | 19   | 14       | 私はバージョン管理システムをこのようにつかっ                  |
|            |      |          | ています                                    |
| 2007年5月    | 23   | 14       | 「エッチになって困った事」                           |
| 2007年6月    | 4    |          |                                         |
| 2007年7月    | 18   | 12       | 今後 Debconf を日本で開催するために Debian           |
|            |      |          | の認知度を上げる方法、企業が Debconf のスポ              |
|            |      |          | ンサーになるためには                              |
| 2007年8月    | 25   | 18       | ここ最近 Debian を使っていて ハマったこと/              |
|            |      |          | ちょっと感激したこと、apt の sources.list はこ<br>う書く |
| 2007年9月    | 14   | 7        | 「あなたが Debian で使っている MTA のこだ             |
|            |      |          | わりの設定」もしくは「Debian で利用している               |
|            |      |          | こんな便利な / 楽しいメッセージツールあるい                 |
|            |      |          | は日頃使っていて気にかかるメッセージ関連ソ                   |
|            |      |          | フトのこの部分」                                |
| 2007年10月   | 30   |          |                                         |
| 2007年11月   | 19   | 10       | 「Debian の Live CD ってこんなふうに使って           |
|            |      |          | ます」もしくは「ノート PC やデスクトップ PC               |
|            |      |          | ではなく、サーバ機器での Debian に期待する               |
|            |      |          | ものって何?」                                 |
| 2007年12月   | 11   | 11       | 「Debian 勉強会の目的と照らし合わせて 2007             |
|            |      |          | 年を評価してみた」と「2008年の Debian 勉              |
|            |      |          | 強会のために私はこうします」                          |

#### 表 3 2007年の事前課題

#### 9.5 12月の勉強会の役割

毎年の忘年会をかねて東京エリア Debian 勉強会の 12 月開催は、一年間を反省する会を開催しています。12 月号 の事前資料は、運営に関連する情報を共有するために準備しています。ターゲットは幹事・講師で、その説明文を見 ることで講師や幹事が何をどういう理由で実施する必要があるのかを理解できることを目的としています。内容につ いては定期的に修正が必要なものなので、毎年 12 月の資料として新規に作成しています。勉強会の目的は通常と違 い、勉強会の実績の確認と、今後の方向性の策定だけをするという会にしています。

10 東京エリア Debian 勉強会のワーク フロー

上川 純一

東京エリア Debian 勉強会は事前に会場も日時も決定してしまっています、そのため資料の準備・告知・予約など ができる期限が決まっています。Debian 勉強会では月に二回行われる Debian JP IRC 定例会議と、幹事用のメー リングリストを利用して進捗の管理をしています。開催直前の最後の一週間はタイトになります。ワークフローの内 容をみてみましょう。git レポジトリの planner/200704-tokyo.ods にファイルが置いてあります。

毎月の作業は次のようなものがあります。

会場確保 勉強会の会場を予約します。2ヶ月前程度に予約しないと大抵の会場はうまってしまいます。日程について は年間スケジュールを事前に確定しておき、それから若干の調整をかける形にするのがよいでしょう。

企画立案 企画を立案します。前回の勉強会の宴会、もしくは年初の企画会議などで決定します。

講師確保前回の勉強会であたりをつけて、講師候補のメールで調整するようにします。

資料作成依頼 資料の作成を講師に依頼します。資料の作成の方法についての資料も必要でしょう。

資料作成 講師が資料を作成します。git レポジトリを活用して共同作業をするのがよいでしょう。

- 資料編集 資料を集めて資料を編集します。元の資料が IATEX でない場合には IATEX 形式にする作業などがありま す。ページ数にあてはまるようにする、用語を統一する、誤字脱字を修正する、などの対応を行います。
- 印刷向け編集(4の倍数) 冊子として印刷に出すときに紙は4ページの倍数である必要があります。そのために技 を駆使します。内容をけずったり、画像の位置を微調整したり、フォントを小さくしたり、文章が一行におさ まるように書き直したり、などの技があるようです。
- kinkos 印刷依頼 kinkos に印刷を依頼します。ウェブ経由でお願いすることができます。http://www.kinkos.co. jp/ からアクセスして、「オンラインプリント」のメニューを選択します。半日程度(12 時間)は余裕をみて あげるのがよいでしょう。
- kinkos 印刷受け取り 印刷したものを受け取ります。面倒ですが、確認の意味も含めて、直接うけとって支払うのが よいでしょう。
- 事前課題設定 参加者に事前に考えてきてほしい内容を設定します。勉強会の次回の企画テーマにあうようなものが よいです。またハードルが高すぎると参加者がこまっちゃうので気を付けましょう。
- 事前課題提示事前課題をウェブページに提示します。

資料反映 資料を反映します。

DWN Quiz 作成 クイズを作成します。わからないとどうしようもないので、わかりやすいものをこころがけましょう。

DWN Quiz 景品準備 何か景品を準備しましょう。

- 案内文文書案作成 案内文の素案を作成します。見た人が参加したくなるように、また参加して意味のある人が参加 できるように、何を期待したらよいかを明確にします。これは幹事 ML でレビューにまわします。
- 案内文確定レビューした後、案内文を確定します。各種メディアに展開します。

alioth ウェブ掲載 alioth のウェブページに掲載します。

debian.or.jp 掲載 debian.or.jp のウェブページに掲載します。掲載の方法については http://www.debian.or.jp/ community/translate/webmasters.html を参照。www/trunk/src/community/events/index.tt2 のイ ベントの一覧に追加し、 www/trunk/blosxom/data/ に blog エントリーを追加します。

mixi 掲載 mixi の debian コミュニティーに掲載します。http://mixi.jp/view\_community.pl?id=95 debian-devel 投稿 Debian JP のメーリングリスト debian-devel@debian.or.jp, debian-users@debian.or.jp

に投稿します。二週間前ごろをメドにします。

debian-devel 再度投稿 数日前に再度投稿します。

予約システムの作成 宴会くん http://utage.org/enkai/ などを利用し、予約用のエントリーを作成します。こ れは3週間前くらいにはつくっておきます。

参加者把握数日前に参加者を把握しておきます。

出席簿印刷 当日のために出席簿を印刷します。

宴会予約 宴会の場所を予約します。場所によりますが前日までに予約したほうがよいです。店に電話で直接連絡し ます。

宴会費回収 宴会を開催、代金を回収します。5000円、4000円などのきりのよい金額が会費として徴収できるよう に調整します。東京 Debian 勉強会では講師をしてくれた人に関しては徴収しないようにしています。

- 会場設置 会場を設置します。事前に幹事がはやめに入ることが必要です。一人ではできないので、手伝ってくれる 人がきてくれないと困るな。
- 出席確認 会費を徴収し、資料を配布します。受付担当者としては、参加者の方の名前を覚えるチャンスです。

結果報告書整理 実際に今回どういう会だったのかということを整理し、報告にまとめます。http://tokyodebian. alioth.debian.org/ ウェブページから反応リンク集という形でまとめ、Debian JP IRC 会議にて内容を報 告します。

年間一度している作業内容は次のようなものがあります。

- 年間スケジュール設定 一年間のスケジュールを決定します。内容についてはあまり重要ではありませんが、会場の 予約のためには日程が決まっていることが重要です。
- 前年度の内容確認 出席者の傾向、開催内容の傾向と参加者数の増減、Debian JP の傾向などを分析し、どういう状況で、何が行われたのか、を確認します。

tokyodebian-XXX ML 作成 事前課題を投稿してもらっているメーリングリストを再設定します。

### 11 東京エリア Debian 勉強会資料の準 備の方法

11.1 文章ルール

文章は敬体に統一しましょう。

固有名詞は基本としては敬称略、フルネーム、で記述しましょう。日本名称の場合、苗字と名前の間には半角の空 白を一文字入れます。

#### 11.2 レポジトリの取得

まず最初に git のレポジトリを取得します<sup>\*20</sup>。読み込み専用であれば、git プロトコル、もしくは、http プロトコ ルでよいでしょう。書き込み権限を持っているのであれば、ssh プロトコルを利用すれば直接 git push でアクセスす ることができます。

git clone git://git.debian.org/git/tokyodebian/monthly-report.git git clone http://git.debian.org/git/tokyodebian/monthly-report.git git clone ssh://git.debian.org/git/tokyodebian/monthly-report.git

この結果、カレントディレクトリに monthly-report というディレクトリができます。monthly-report/.git 以下が レポジトリです。git の使いかたについては 4 月の資料を参照してください。

| <pre>\$ ls -la monthly-report/   head</pre> |    |        |        |       |            |       |              |
|---------------------------------------------|----|--------|--------|-------|------------|-------|--------------|
| 合計 2500                                     |    |        |        |       |            |       |              |
| drwxr-xr-x                                  | 28 | dancer | dancer | 1960  | 2007-04-22 | 09:46 |              |
| drwxrwxrwt                                  | 17 | root   | root   | 560   | 2007-04-22 | 09:46 |              |
| -rw-rr                                      | 1  | dancer | dancer | 168   | 2007-04-22 | 09:46 | .cvsignore   |
| drwxr-xr-x                                  | 8  | dancer | dancer | 240   | 2007-04-22 | 09:46 | .git         |
| -rw-rr                                      | 1  | dancer | dancer | 61    | 2007-04-22 | 09:46 | .gitignore   |
| -rw-rr                                      | 1  | dancer | dancer | 71    | 2007-04-22 | 09:46 | .whizzytexrc |
| -rw-rr                                      | 1  | dancer | dancer | 145   | 2007-04-22 | 09:46 | .yatexrc     |
| -rw-rr                                      | 1  | dancer | dancer | 17989 | 2007-04-22 | 09:46 | COPYING      |
| -rw-rr                                      | 1  | dancer | dancer | 25069 | 2007-04-22 | 09:46 | ChangeLog    |
|                                             |    |        |        |       |            |       |              |

#### 11.3 コミットの方法

まず、PDF ファイルが生成できることを確認します。Makefile があるので、make コマンドを入力するとビルドし てくれるはずです。文字コードが正しいか、正常にビルドできるか、などのチェックが組み込まれているので、チェッ クに活用しましょう。

make

<sup>\*&</sup>lt;sup>20</sup> git の使いかた詳細については、2007 年 4 月の勉強会資料を参照してください。 apt-get install git-core でインストールできます。

その後、git diff でコミットされる内容を確認します。意図している内容が表示され、問題ないようであれば、git commit コマンドでコミットします。手元のレポジトリに反映されます。

```
git diff
git commit -a -m 'revised XXX'
```

問題がないようであれば、git pull / git push でマージします。git pull した後にコンフリクトが発生したら、修正し、git commit でコミットしてから git push します。

git pull git push

新規のファイルを追加する場合、ファイルを削除する場合には、 git add / git rm コマンドを利用します。

#### 11.4 ファイルの編集

ドキュメントは plPTEX で作成しています。ファイル名として下記になっています。(YYYY)(MM) は、年と月で、 例えば 2007 年 12 月であれば 200712 です。

debianmeetingresume(YYYY)(MM).tex 事前配布資料

debianmeetingresume(YYYY)(MM)-presentation.tex プレゼンテーション用 (prosper を利用) image(YYYY)(MM)/ 画像ファイルなどの置き場

作業する前にビルドに必要なパッケージをインストールします。

```
# tex から PDF の生成関連
apt-get install ptex-bin dvipdfmx latex-beamer \
okumura-clsfiles gs-esp xpdf xpdf-japanese
```

編集に便利なツールもついでにインストールしてみてもよいでしょう。

apt-get install whizzytex advi emacs21 yatex gs-cjk-resource gv

tex4ht を利用して HTML 出力をさせる場合は下記もインストールしたらよいでしょう。ただし、2007 年 8 月現 在、dvi2ps-fontdata-a2n の影響で dvi 出力ができなくなる副作用があります。

```
# tex4ht での HTML 生成関連
apt-get install dvi2ps-fontdata-a2n dvi2dvi dvipng tex4ht
```

文字コードは iso-2022-jp で統一しています<sup>\*21</sup>。たとえば、emacs + yatex を使用している場合で iso-2022-jp を デフォルトにするには、下記のような設定を.emacs にかけばよいでしょう。

emacs での編集で、outline-mode を利用すると、アウトラインをベースに編集することができ、便利です。tex ファイルの最後に以下のようなエントリーを追加しています。M-x outline-minor-mode で有効にできます。

```
;;; Local Variables: ***
;;; outline-regexp: "\\([ <タブ記号>]*\\\\\(documentstyle\\|documentclass\\|<改行しない>
dancersection\\)\\*?[ <タブ記号>]*[[{]\\|[%<^L>]+\\)" ***
;; End: ***
```

<タブ記号>: タブを入力、

<sup>\*&</sup>lt;sup>21</sup> Windows 版と Linux 版の ptex で共通して扱える文字コードにしたという経緯があります。ただし現状 Windows で全部できる状況で はありません。

- <^L>: ctrl-L を入力、
- <改行しない>: ここの改行はみやすいように改行をいれているだけで、実際には改行は入力しない。

また、自動で適切な設定で outline-minor-mode に入るように .emacs に設定してもよいでしょう。

```
(add-hook
  vatex-mode-hook
 '(lambda ()
     (make-variable-buffer-local 'outline-regexp)
(setq
     outline-level
      (function
       (lambda ()
         (save-excursion
                     (looking-at outline-regexp)
                     (cond
                      ((equal (char-after (match-beginning 0)) 37) (- (match-end 0) (match-beginning 0)))
                         (let ((bs (buffer-substring (match-beginning 2) (match-end 2))))
                           (cond ((equal (substring bs 0 2) "do") 15)
((equal (substring bs 0 1) "c") 0)
                                  ((equal (substring bs 0 1) "p") 4)
((equal (substring bs 0 2) "da") 1) ; dancersection
((equal (substring bs 0 2) "se") 1) ; section
                                  ((equal (substring bs 0 5) "subse") 2) ;subsection
                                  ((equal (substring bs 0 8) "subsubse") 3) ;subsubsection
(t (length bs))))))))
    (outline-minor-mode t)))
```

#### 11.4.1 ドキュメントのスタイル

スタイルファイルは monthlyreport.sty パッケージを利用します。過去の資料を参考にしてください。

\usepackage{monthlyreport}

各担当部分は section として扱います。特別なコマンド dancersection で指定します。形式は \dancersecion{タイトル }{ 作者名 } です。その中で subsection や subsubsection を利用して文書を構成してください。

\dancersection{Debian 勉強会資料の準備の方法}{上川 純一} \label{sec:debmtg2007howtoprepare}

#### 11.4.2 目次の処理

目次のエントリは下記の形式で作成します。

\index { alphabet もしくは、 ひらがなの読み @ 項目名称 }

#### 11.4.3 画像ファイルの処理

画面写真の画像を追加するときは、できるだけサイズの小さい png などを利用してください。グラフなどの線画で あれば、eps でかまいません。png であれば、ebb コマンドを利用して bounding box を作成してください。

ebb XXX.png

ps であれば、 eps2eps でバウンディングボックスを追加してあげるとうまくいきます。sodipodiの出力する ps を eps2eps で処理すれば sodipodi で画像を作成することができます。

#### 11.5 pLaTeX+latex-beamer で文書作成

latex-beamer で生成したファイルは現状 whizzytex+advi でプリビューできませんが、gv, もしくは xpdf を利用 してプリビューすることは可能です。latex ソースファイルの最初の行のコメント部分に特殊な文字列を記述すること で whizzytex は設定可能です。そこで、gv を利用する場合は ps モードを指定します。advi を利用しているときの ように自動で編集しているページに飛んだりはしませんが、自動リビルド、および自動更新がかかるよういなります。

```
%; whizzy document -ps gv
```

#### xpdf を利用する場合は次のように設定します。

%; whizzy section -pdf xpdf -latex ./whizzypdfptex.sh

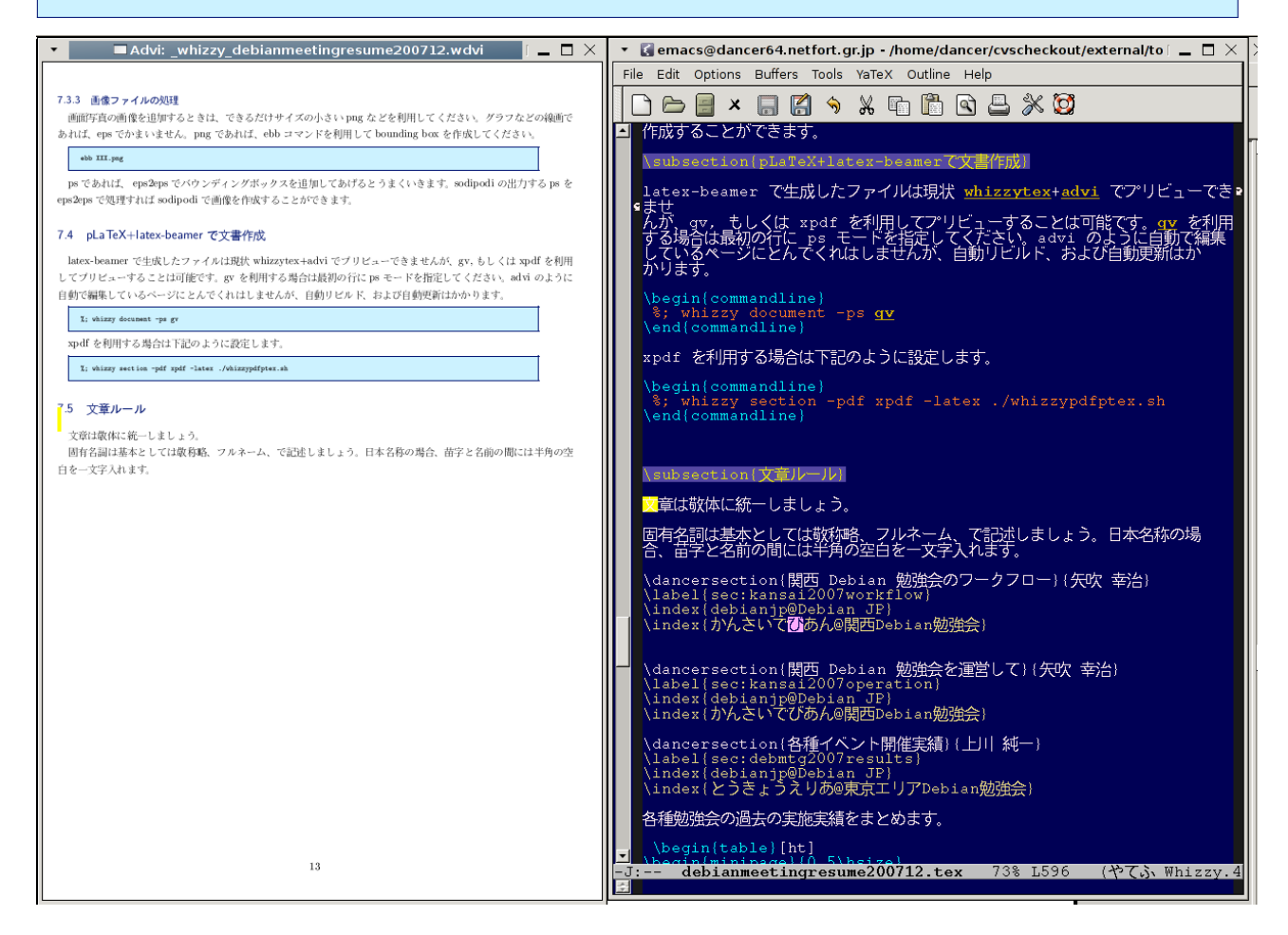

#### 12 関西 Debian 勉強会

# 山下尊也

#### 12.1 関西 Debian 勉強会を運営して

2007年の1年間、いろいろな人の支えがあって勉強会が成立したのだというのが、2007年12月の忘年会が終わっ た後の私の率直な感想です。9月に矢吹さんから私に担当が変わり、最初は運営の方でかなり悩んでいました。だっ て、宴会の幹事とかやった事がない20歳になったばかりの担当者ですから。しかし、回を重ね、それらは宴会などで 運営についての会話を続ける事により、お互いが理解出来る状態になれたと思います。そのため、来年の目標は、「長 続きできる勉強会」と言うテーマで運営していきます。

ー人の力で運営を行うと、その一人が忙しくなった場合などに対応できず、バトンパスさえも難しい状況に陥りま す。しかし、日頃から分担して作業を行なっていれば、これからも継続出きるでしょう。

また、Debian についてもっと知りたいと言う事で、関西 Debian 勉強会の有志で関西 Debian 勉強会とは独立した 形で、週に一度、読書会 (KDR) を開いています。東京と色は違いますが、関西なりの色で私たち関西 Debian 勉強 会は、より多く Debian を愛する人で集い、勉強し、お互いが成長出来る勉強会にしたいと考えています。

#### 12.2 関西 Debian 勉強会のワークフロー

では、感想を述べたところで、実際のワークフローについて紹介します。

関西 Debian 勉強会では、東京エリア Debian 勉強会と同様に、Debian JP の IRC 定例会議に参加し、報告はして いますが、IRC 会議に出れる関西 Debian 勉強会のメンバーが少ないため、主に幹事用のメーリングリストを利用し て進捗の管理をしています。まだ、確立出来てない部分もあり、最後の一週間はとてもタイトになります。この一年 で関西なりに工夫したワークフローです。東京のワークフローを参考に作成しました。関西 Debian 勉強会では、共 有作業の利便性の面で Google ドキュメントで管理しています。

- 会場確保 ほとんどの会場は、3ヶ月前から予約の受付が始まります。関西 Debian 勉強会は土日の午後を予約するため、2ヶ月前にはほとんどの場所が予約で埋まってしまいます。そのため、企画が決定するより前に会場を確保します。会場の料金支払いについては、前日までに入金すれば良いなど比較的融通効くので、とりあえず会場を確保します。また、プロジェクターを利用する場合は会場確保の段階で伝えておかないと、当日借りる事が出来ない場合もあります。気をつけましょう。
- 企画立案 企画を立案します。前回の勉強会の宴会で大抵決定します。12 月の忘年会で、どこらへんでお願いするか などをお願いしておきます。

講師確保前回の勉強会の宴会であたりをつけて、講師候補のメールで調整するようにします。

資料作成依頼 資料の作成を講師に依頼します。

資料作成 講師が資料を作成します。

資料編集 資料を集めて資料を編集します。関西 Debian 勉強会では、講師の負担を軽減するため、IAT<sub>E</sub>X に限定は

しておりません。そのため、OpenOffice での提出も可能です。

印刷向け編集 利便性の向上のため、PDF で結合します。pdftk\*22などを使うと良いでしょう。

- 印刷 kinkos\*<sup>23</sup> やカンプリ\*<sup>24</sup>などの業者さんに持って行きます。カンプリの場合は、メンバー割引があり、kinkos の場合は、学生割引があります。開催者側の予定が合わない場合は、kinkos に Web から印刷を依頼する事を を検討しても良いかもしれません。
- 事前課題設定 関西 Debian 勉強会では、基本的に参加者の敷居を下げるために事前課題の設定はしておりません。 ただし、希望などがある際は、ML で相談して事前課題を設定します。

事前課題提示 事前課題をWiki に提示します。

資料反映 資料に反映します。

- 案内文文章案作成 案内文の作成をします。文面は前回の勉強会の時に使ったものを再利用して加工したものに対し て ML で手直しを依頼します。
- 案内文確定手直しなどがなくなったら、案内文を確定します。
- mixi 掲載 mixi の debian コミュニティ<sup>\*25</sup>と、Debian 初心者! コミュニティ<sup>\*26</sup> に投げます。また、女性の Linux 使 いコミュニティ<sup>\*27</sup>に投げてもらうために、女性の方に依頼します。
- イベント管理システムの作成 参加者が参加申し込みのためのフォームを作成します。cotocoto 京都\*<sup>28</sup>などを利用 し、debian-users,debian-devel に投稿する前には作成しておきます。
- debian-users,debian-devel 投稿 Debian JP のメーリングリスト\*29 に投稿します。二週間前ごろをメドにします。
- debian-users,debian-devel 再度投稿 一週間前ごろをメドにします。ここで変更すべき内容は変更を行い、当日の予 定とします。

Debian JP ページ Debian JP 会員が、Debian JP のイベントのページを更新します。

参加者把握数日前に参加者を把握しておきます。

出席簿印刷 当日か前日に出席簿を印刷します。

- 宴会予約 宴会の場所を予約します。店に電話で直接連絡します。最近の参加者の意見として、4000円以内に収まる 事が望ましいみたいです。
- 宴会費回収 宴会の最後に、代金を回収します。 関西 Debian 勉強会では、講師の方と学生については 1000 円引きを 実施しています。
- 会場設置 事前に幹事がはやめに入ることが必要です。開始時刻よりも前から会場を取っているので、30分ほど前に は集まり、会場を設置します。
- 出席確認 出席を確認します。幹事と講師はプロジェクターの設置などで忙しいため、それ以外の方にやっていただ きます。
- 結果報告書整理 Debian wiki\*<sup>30</sup>の関西 Debian 勉強会のページに反応集があるので、そこに記述を行います。まだ Debian Wiki のアカウントを持っていない方は、今後のために、アカウントを取っておきましょう。また、結 果は DebianJP 定例会議や、次の勉強会で発表します。
- 資料公開 Debian wiki<sup>\*31</sup>の関西 Debian 勉強会のページに資料を公開します。

 $<sup>^{*22}</sup>$  http://packages.debian.org/sid/pdftk

<sup>\*23</sup> http://www.kinkos.co.jp/

<sup>\*24</sup> http://www.kanpuri.co.jp/

<sup>\*25</sup> http://mixi.jp/view\_community.pl?id=95

<sup>\*26</sup> http://mixi.jp/view\_community.pl?id=958407

<sup>\*27</sup> http://mixi.jp/view\_community.pl?id=513105

 $<sup>^{*28}</sup>$  http://cotocoto.jp

 $<sup>^{*29}\;\</sup>texttt{debian-users@debian.or.jp}, \texttt{debian-devel@debian.or.jp},$ 

<sup>\*30</sup> http://www.debian.org

 $<sup>^{*31}</sup>$  http://www.debian.org

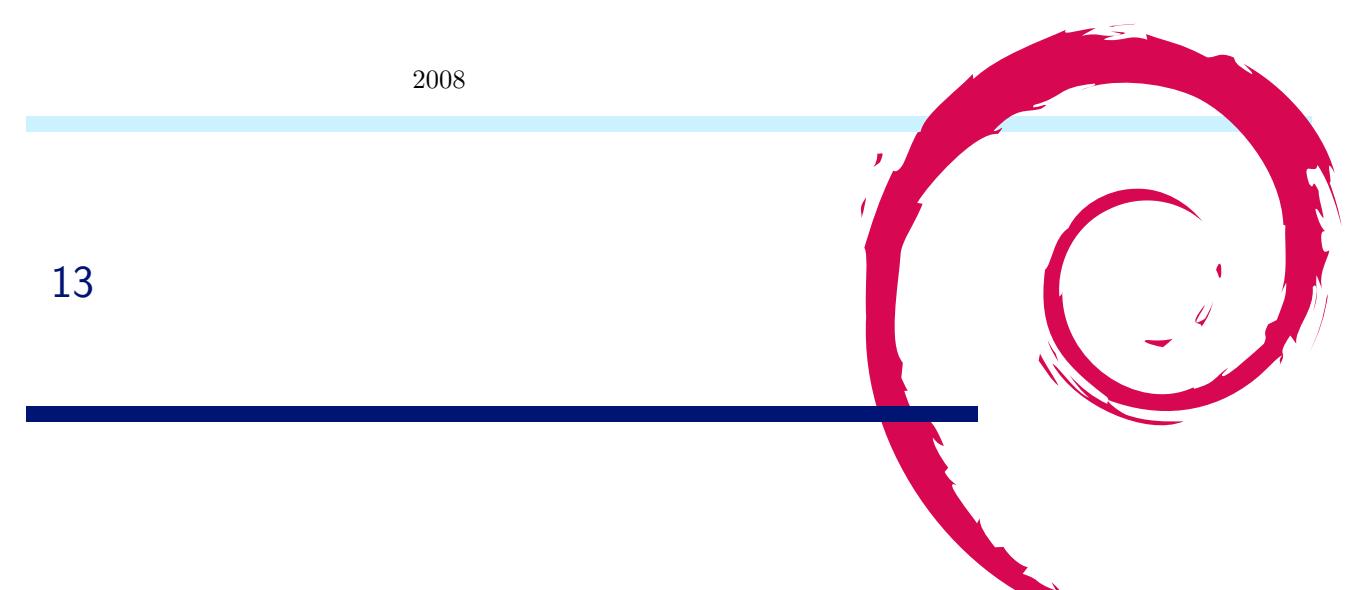

各種勉強会の過去の実施実績をまとめます。東京エリア Debian 勉強会と、関西 Debian 勉強会について整理します。グラフにしてみると図 5 になります。

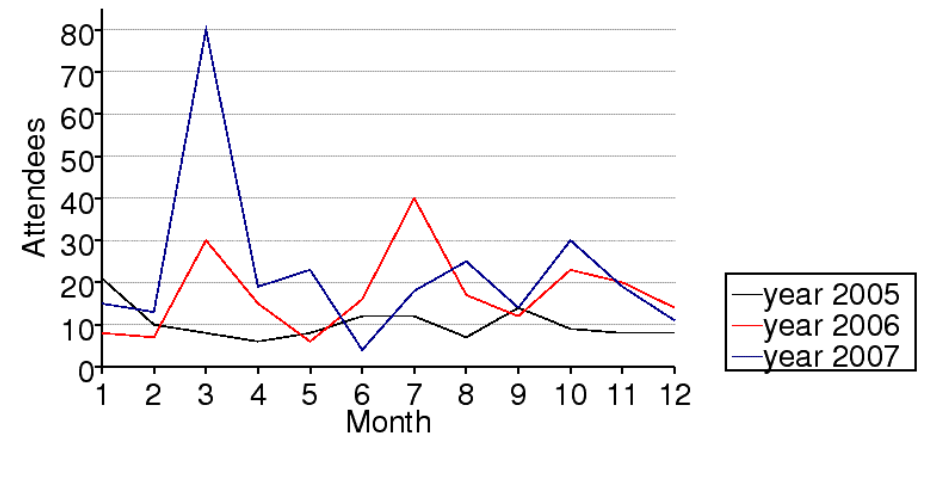

図 5 参加人数推移

表で見てみましょう。

#### 表 4 東京エリア Debian 勉強会参加人数 (2005 年) 表 5 東京エリア Debian 勉強会参加人数 (2006 年)

|             | 人数 | 内容                     |
|-------------|----|------------------------|
| 2005 年 1 月  | 21 | 秘密                     |
| 2005 年 2 月  | 10 | debhelper1             |
| 2005 年 3 月  | 8  | (早朝) debhelper2、so-    |
|             |    | cial contract          |
| 2005 年 4 月  | 6  | debhelper3             |
| 2005 年 5 月  | 8  | DFSG、dpkg-cross、       |
|             |    | lintian/linda          |
| 2005 年 6 月  | 12 | alternatives, d-i      |
| 2005 年 7 月  | 12 | toolchain, dpatch      |
| 2005 年 8 月  | 7  | Debconf 参加報告、ITP       |
|             |    | からアップロードまで             |
| 2005 年 9 月  | 14 | debconf                |
| 2005 年 10 月 | 9  | apt-listbugs、バグレ       |
|             |    | ポート、debconf 翻訳、        |
|             |    | debbugs                |
| 2005年11月    | 8  | DWN <b>翻訳フロー</b> 、sta- |
|             |    | toverride              |
| 2005年12月    | 8  | 忘年会                    |

|            | 参加人数 | 内容                       |
|------------|------|--------------------------|
| 2006 年 1 月 | 8    | policy、Debian 勉強会        |
|            |      | でやりたいこと                  |
| 2006年2月    | 7    | policy, multimedia       |
| 2006年3月    | 30   | OSC: debian 勉強会、         |
|            |      | sid                      |
| 2006 年 4 月 | 15   | policy, latex            |
| 2006 年 5 月 | 6    | mexico                   |
| 2006 年 6 月 | 16   | debconf, cowdancer       |
| 2006 年 7 月 | 40   | OSC-Do: MacBook          |
|            |      | Debian                   |
| 2006年8月    | 17   | 13 執念                    |
| 2006 年 9 月 | 12   | 翻訳、Debian-specific、      |
|            |      | oprofile                 |
| 2006年10月   | 23   | network、i18n <b>会議</b> 、 |
|            |      | Flash, apt               |
| 2006年11月   | 20   | 関西開催: bug、sid、           |
|            |      | packaging                |
| 2006年12月   | 14   | 忘年会                      |

#### 表 6 東京エリア Debian 勉強会参加人数 (2007 年)

|            | 参加人数 | 内容                     |
|------------|------|------------------------|
| 2007年1月    | 15   | 一年を企画する                |
| 2007年2月    | 13   | dbs, dpatch            |
| 2007年3月    | 80   | OSC 仮想化                |
| 2007 年 4 月 | 19   | quilt, darcs, git      |
| 2007年5月    | 23   | etch, pbuilder, superh |
| 2007年6月    | 4    | エジンバラ開催:Deb-           |
|            |      | conf7 実況中継             |
| 2007年7月    | 18   | Debconf7 参加報告          |
| 2007年8月    | 25   | cdn.debian.or.jp       |
| 2007年9月    | 14   | exim                   |
| 2007年10月   | 30   | OSC                    |
|            |      | Tokyo/Fall(CUPS)       |
| 2007年11月   | 19   | live-helper, tomoyo    |
|            |      | linux kernel patch,    |
|            |      | server                 |
| 2007年12月   | 11   | 忘年会                    |

#### 表 7 関西 Debian 勉強会参加人数 (2007 年)

|             | 参加人数  | 内容                           |
|-------------|-------|------------------------------|
| 2007年3月     | 19    | 開催にあたり                       |
| 2007年4月     | 25    | goodbye, youtube, ${\cal I}$ |
|             |       | ロジェクトトラッカー                   |
| 2007年6月     | 23    | 社会契約、テーマ、de-                 |
|             |       | bian/rules, bugreport        |
| 2007年7月     | 20 前後 | OSC-Kansai                   |
| 2007 年 8 月  | 20    | Inkscape, patch,             |
|             |       | dpatch                       |
| 2007 年 9 月  | 16    | ライブラリ、翻訳、                    |
|             |       | debtorrent                   |
| 2007 年 10 月 | 22    | 日本語入力、SPAM フィ                |
|             |       | ルタ                           |
| 2007年11月    | 20 前後 | KOF                          |
| 2007年12月    | 15    | 忘年会、iPod touch               |

#### 14 東京エリア Debian 勉強会の3年間 で生まれた Debian Developer は?

上川 純一

Debian 勉強会はなんだかんだといって、3 年間実施してきました。Debian 勉強会の当初の目標はばりばりとした 開発者の育成をめざすところにあったはずです。直接的に計測するのは難しいですが、例えば Debian Developer で はなかった人が開発をする上での支援ができれば目標にそった活動ができていたといえるのではないでしょうか。で は、確認してみましょう。

残念ながら Debian 勉強会のおかげで Debian Developer になったと言える人はまだいないようです。Debian 勉 強会の参加者で、まだ Debian Developer でない人たちで、担当パッケージをもっている人たちを任意に抽出してそ の状況を確認してみました。

- 山根さん http://qa.debian.org/developer.php?login=henrich@debian.or.jp
   eclipse-nls-sdk、jd、ttf-kiloji、ttf-konatu、ttf-vlgothic メンテナンス中
- 岩松さん http://qa.debian.org/developer.php?login=hemamu@t-base.ne.jp http://qa.debian.org/developer.php?login=iwamatsu@nigauri.org
   \*<sup>32</sup>linux-uvc、xfonts-mona、libflash、tinywm メンテナンス中
- 小林さん http://qa.debian.org/developer.php?login=nori1@dolphin.c.u-tokyo.ac.jp orpheus、serf、skkdic、skksearch メンテナンス中
- 三塚さん http://qa.debian.org/developer.php?login=mitsuka@misao.gr.jp canna メンテナンス中
- 矢吹さん http://qa.debian.org/developer.php?login=yabuki@netfort.gr.jp canna-shion、td2planet、yc-el メンテナンス中
- 山本さん http://qa.debian.org/developer.php?login=yama1066@gmail.com file-kanji メンテナンス中

ちなみに、この中で Debian として一番重要\*<sup>33</sup>なパッケージは、 libflash で、その次が canna のようです。

<sup>\*&</sup>lt;sup>32</sup> 岩松さんがなぜ二つもメールアドレスを使い分けてるのかは不明です。

<sup>\*&</sup>lt;sup>33</sup> popcon での投票結果による

#### 15 Open Source Conference 2008 Spring 報告

山本浩之 / やまねひでき / 岩松信洋

2008 年 2 月 29 日と 3 月 1 日の両日に渡って東京新宿で開かれた「Open Source Conference 2008 Tokyo/Spring」 に東京エリア Debian 勉強会有志が参加してきました。なお、関係者のスケジュールの都合上、東京エリア Debian 勉強会は 3 月 1 日のみの参加でした。今回は会場 4 階でのブース設営とセミナ、そして初の試みとしてハンズオンを 開催しました。

#### 15.1 セッション: Debian Overview

セミナは「Debian Overview」と題して、Debian の始まりの説明から DFSG とオープンソースの関係の紹介、現 状の開発の活発さを示す指標として移植 / 派生ディストリビューション / 開発者数と現状 / パッケージについてなど を説明し、活況あふれる Debian コミュニティへの参加を促しました。参加者数は 40 名教室で 36,7 名でしたので盛 況と言って良いのではないかと思います。

#### 15.2 セッション: Debian Package ハンズオン

今回の OSC では、Debian 勉強会としては初の試みである ハンズオンを行いました。OSC の会場として専門学校を利用させていただいています。専門学校には実習室があります。以前から多くの方から依頼があった Debian Package のハンズオンを行いました。

簡単且つパッケージにする際に難しくないプログラムということで、sl<sup>\*34</sup> をベースに、環境の構築、パッケージ の作成方法、パッケージテスト方法、問題があったときの対処方法を実際の開発手順に合わせて、参加者に行っても らいました。結果は岩松の不手際や会場での問題等でスムーズに進行させることができなかったのですが、おおむね 好評だったようです。初の試みということと、今後につなげていくために、実際の参加者の方に意見を聞いて回りま した。まとめたものを以下に示します。

1. 講師一人ではサポートしきれないので、参加人数にあわせたサポートチームを構成する。

一人脱落者が出ると、一人では対応できない。人によってレベルが様々なので、対応しきれない。

- キーボードを打つ人が遅い人のために印刷したものを用意してそれを配布する。ついていけない人はこの紙を 読んで進めるようにサポート環境を作る。
- 3. 環境のレベルを低くする

vi / emacs なんて使えないぜ!という人がいる。これはこれでいろんな意味で困るが、普段使い慣れたエディ タが使えると一番よい。gedit などが使える環境なども必要。今回は手順を省くためにコンソールベースにし ていましたが、マウスがないとだめな人もいるので、このあたりも考慮した環境を用意する必要がある。

<sup>\*34</sup> http://packages.debian.org/sid/sl

4. 参加者の情報が必要

入り口を狭めるという意味で情報を集めるわけではなく、チームでやる場合の人の配置などに使うためにスキ ルの情報があると楽になる。環境変数ってなに?とかいう人を一箇所に集めてフォローしやすくしたり、など。 または思い切って参加者スキル制限を行うと良い事もある。

- プレゼン用の画面とコンソール画面があるとよい
   2つ同時に出せる環境が理想という意見がありました。会社で行う研修ではこのような方法を使う事が多いらしい。実際にはむずかしいので、紙と連携させてやるのがよい。
- 45 分では足りない
   簡単な Deban Package でもハンズオンだと 45 分以上かかることが分かった。実際には割り込みが入ってしま い、もっと長くなる可能性もある。円滑に進めるには上に書いたようなことを行う必要がある。
- 7. ネットワーク制限がないところがいい

不安要素が減るので。

今回のハンズオンで、いろいろ課題が分かりました。課題の解決と今後につなげていくために、近い将来にハンズ オンのリベンジを行いたいと考えています。ハンズオンするにはそれなりの設備が必要なので、良い場所とかあれば 教えてください。

#### 15.3 セッション: 展示ブース

ブースでの展示では Debian JP への寄付金、計 9,520 円が集まりました。リアル Debian 掲示板には次のような ことが寄せられました:

- ラヴ・Etch ちなみに alpha ユーザです
- 関西から来ました! Debian 最高 Death
- 3月の勉強会行きます!
- Air を Sid にしたよ
- Debian の Asterisk パッケージのバージョンを最
- 新に!( 誰か、よろ )
- 人脈作成中
- パッケージ作成中
- Debi りましょう !!

展示ブースではお金の管理の問題があり、寄付金と物販の売上の違いが分からなくなり、結局、一部寄付を強要す るような形となりました。今後は、寄付金集めと物販は同時には行わないなどの対策が必要でしょう。

#### 15.4 まとめ

次回に向けて、ブースの準備(配布用 LiveDVD 準備が間に合わなかった、寄付金管理)、セミナの時間配分(15分 オーバー)、ハンズオンの準備(段取りなど諸々)など課題も見えたイベントでしたが、検索エンジンなどでの Blog 投稿や mixiの日記などを見る限りでは、参加頂いた方々に楽しんでいただけたのではないかと思われます。 参加者の皆様、お疲れさまでした。

#### 16 Nexenta Core Platform を使ってみる

## を使ってみる 上川 純一

#### 16.1 はじめに

Nexenta<sup>\*35</sup>とは Debian GNU/Linux のパッケージングシステムを OpenSolaris<sup>\*36</sup>に移植したもののようです。 OpenSolaris とは Solaris のオープンソース版のようです。Nexenta Core Platform が 2008 年 2 月にリリースされ ました。今回はそれを試してみます。

#### 16.2 ダウンロード

http://www.nexenta.org/os/DownloadMirrors からリンクをたどりダウンロードします。今回は http:// mirror.stanford.edu/nexenta/isos/nexenta-core-platform\_1.0-b82\_x86.iso.zip を利用しました。 unzip コマンドで展開すると iso イメージが作成されます。

```
[21:54:42]dancer64:nexenta> unzip nexenta-core-platform_1.0-b82_x86.iso.zip
Archive: nexenta-core-platform_1.0-b82_x86.iso.zip
inflating: nexenta-core-platform_1.0-b82_x86.iso
```

#### 16.3 Qemu 環境でのインストール

まず、qemu 用のディスクイメージを作成します。

```
$ qemu-img create -f qcow2 nexenta.cow 3GB
Formatting 'nexenta.cow', fmt=qcow2, size=3145728 kB
```

qemu を起動します。<sup>\*37</sup>

```
$ qemu-system-x86_64 -hda nexenta.cow \
    -drom nexenta-core-platform_1.0-b82_x86.iso \
    -boot d \
    -m 512
```

メニューを選択し順番にインストール作業を進めます。

 $<sup>^{*35}</sup>$  http://www.nexenta.org/os

<sup>\*36</sup> http://www.opensolaris.org/os/

<sup>\*&</sup>lt;sup>37</sup> 時間の設定についてはただしい組み合わせを見つけられませんでした。BIOS 時間をローカルタイムとして扱うわけでもなく、UTC として扱うわけでもないように見えます。正しい設定をご存知でしたらご一報ください。

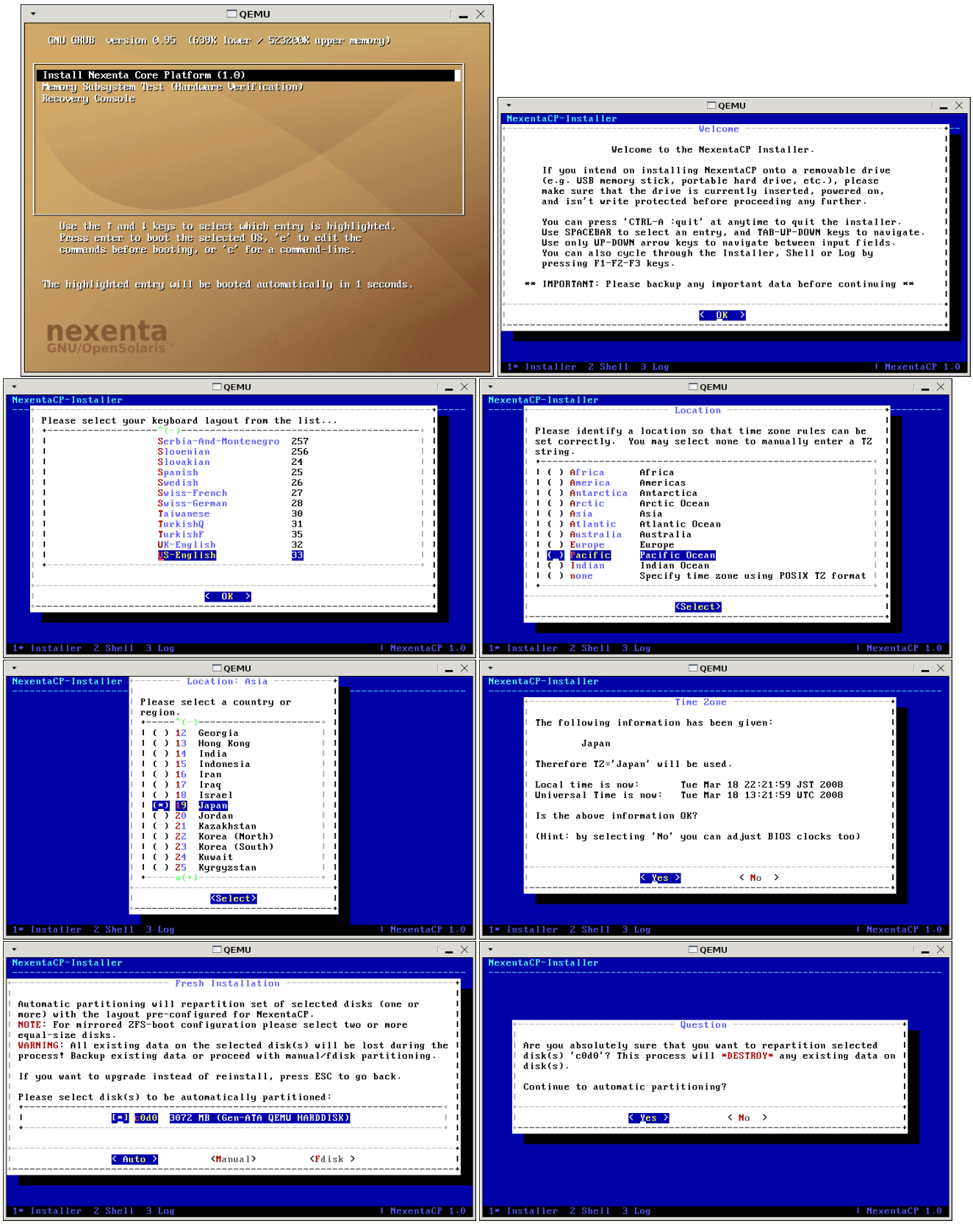

インストールが開始したらしばし待ちます。\*38

<sup>\*&</sup>lt;sup>38</sup> AMD Athlon 64 3500+ のマシン (64bit) で kqemu を利用して 2 時間かかりました

| ▼ □ QEMU                                                                                                    | ( <b>_</b> ×                                        | ▼ □ QEMU                                                                                                    | ( <b>_</b> ×                                                              |
|----------------------------------------------------------------------------------------------------|-----------------------------------------------------|----------------------------------------------------------------------------------------------------|---------------------------------------------------------------------------|
| NexentaCP-Installer                                                                                                    |                                                     | NexentaCP-Installer                                                                                                    |                                                                           |
|                                                                                                    |                                                     |                                                                                                    |                                                                           |
|                                                                                                    |                                                     | + Set root password                                                                                                    | +                                                                         |
|                                                                                                    |                                                     | Root Password:                                                                                                    | + 1                                                                       |
| Installing core base software Please wait.                                                                                                    | +<br>I                                              | <br>    Enter password:                                                                                                    | I<br>  I                                                                  |
| +                                                                                                    | +                                                   | Re-enter Password:                                                                                                    |                                                                           |
| 23%                                                                                                    | + 1                                                 |                                                                                                    | 1 1<br>+                                                                  |
| +                                                                                                    | +                                                   | •                                                                                                    | +                                                                         |
|                                                                                                    |                                                     | ·                                                                                                    | +                                                                         |
|                                                                                                    |                                                     |                                                                                                    |                                                                           |
|                                                                                                    |                                                     |                                                                                                    |                                                                           |
|                                                                                                    |                                                     |                                                                                                    |                                                                           |
| 1* Installer 2 Shell 3 Log                                                                                                    | NexentaCP 1.0                                       | 1* Installer 2 Shell 3 Log                                                                                                    | NexentaCP 1.0                                                             |
| •                                                                                                    | - × -                                               |                                                                                                    | ( <b>_</b> ×                                                              |
| NexentaCP-Installer                                                                                                    | ۱<br>                                               | lexentaCP-Installer                                                                                                    |                                                                           |
|                                                                                                    |                                                     |                                                                                                    |                                                                           |
|                                                                                                    |                                                     |                                                                                                    |                                                                           |
|                                                                                                    |                                                     | + Create non-root user+                                                                                                    |                                                                           |
| + Question                                                                                                    | <b>+</b>                                            | Username:                                                                                                    |                                                                           |
| Are you done with assigning root password?                                                                                                    |                                                     | Idancer   I                                                                                                    |                                                                           |
|                                                                                                    | <b>-</b>                                            |                                                                                                    |                                                                           |
|                                                                                                    | +                                                   |                                                                                                    |                                                                           |
|                                                                                                    |                                                     | •                                                                                                    |                                                                           |
|                                                                                                    |                                                     |                                                                                                    |                                                                           |
|                                                                                                    |                                                     |                                                                                                    |                                                                           |
|                                                                                                    |                                                     |                                                                                                    |                                                                           |
|                                                                                                    |                                                     |                                                                                                    | L NeventaCR 1 0                                                           |
| 1* Installer 2 Shell 3 Log                                                                                                    | NexentaCP 1.0                                       | * Installer 2 Shell 3 Log                                                                                                    | i nexentaci 1.0                                                           |
| 1* Installer 2 Shell 3 Log<br>→ □QEMU                                                                                                    | I NexentaCP 1.0                                     | * Installer 2 Shell 3 Log                                                                                                    |                                                                           |
| 1* Installer 2 Shell 3 Log<br>•                                                                                                    | I NexentaCP 1.0         1           I _ X         I | * Installer 2 Shell 3 Log<br>·                                                                                                    |                                                                           |
| 1* Installer 2 Shell 3 Log<br>✓                                                                                                    | I NexentaCP 1.0                                     | * Installer 2 Shell 3 Log<br>                                                                                                    |                                                                           |
| 1* Installer 2 Shell 3 Log<br>✓ □QEMU<br>NexentaCP-Installer<br>Set password for dancer                                                                                                    | I NexentaCP 1.0 3                                   | Installer 2 Shell 3 Log<br>QEMU<br>IexentaCP-Installer                                                                                                    |                                                                           |
| 1* Installer 2 Shell 3 Log         •       □QEMU         NexentaCP-Installer         •       Set password for dancer         •       Password for dancer:         •       Password for dancer:                                                                                                    | I NexentaCP 1.0 1                                   | Installer 2 Shell 3 Log<br>QEMU<br>lexentaCP-Installer                                                                                                    |                                                                           |
| 1* Installer 2 Shell 3 Log         •       □ QEMU         NexentaCP-Installer         •       •         •       •         •       •         •       •         •       •         •       •         •       •         •       •         •       •         •       •         •       •         •       •         •       •         •       •         •       •         •       •         •       •         •       •         •       •         •       •         •       •         •       •         •       •         •       •         •       •         •       •         •       •         •       •         •       •         •       •         •       •         •       •         •       •         •       •         •       • <t< th=""><td>I NexentaCP 1.0 1</td><td>Installer     2 Shell     3 Log       IcexentaCP-Installer     QEMU</td><td></td></t<>                                                                                                    | I NexentaCP 1.0 1                                   | Installer     2 Shell     3 Log       IcexentaCP-Installer     QEMU                                                                                                    |                                                                           |
| 1* Installer 2 Shell 3 Log         •       □ QEMU         NexentaCP-Installer         •       Set password for dancer         •       Password for dancer:         •       •         •       •         •       •         •       •         •       •         •       •         •       •         •       •         •       •         •       •         •       •         •       •         •       •         •       •         •       •         •       •         •       •         •       •         •       •         •       •         •       •         •       •         •       •         •       •         •       •         •       •         •       •         •       •         •       •         •       •         •       •         •       • <td< th=""><td>I NexentaCP 1.0 1</td><td>Installer     2 Shell     3 Log       IexentaCP-Installer     QEMU       Question     Question</td><td></td></td<>                                                                                                    | I NexentaCP 1.0 1                                   | Installer     2 Shell     3 Log       IexentaCP-Installer     QEMU       Question     Question                                                                                                    |                                                                           |
| 1* Installer 2 Shell 3 Log         •       □ QEMU         NexentaCP-Installer         •       Set password for dancer         •       Password for dancer:         •       Inter password:         •       Fater password:         •       Re-enter Password:                                                                                                    | I NexentaCP 1.0 1                                   | Installer     2 Shell     3 Log       IexentaCP-Installer     QEMU       Question       Are you done with assigning password for dancer?                                                                                                    |                                                                           |
| 1* Installer 2 Shell 3 Log                                                                                                    | I NexentaCP 1.0 1                                   | Installer     2 Shell     3 Log       IeventaCP-Installer     QEMU       Question       Are you done with assigning password for dancer?       Yes 2     < No >                                                                                                    |                                                                           |
| Installer 2 Shell 3 Log      OF Set password for dancer     Password for dancer     Fassword for dancer     Fassword for                                                                                                    | I NexentaCP 1.0 1                                   | Installer     2 Shell     3 Log       IeventaCP-Installer     QEMU       Question       Are you done with assigning password for dancer?       Yes     < No                                                                                                    |                                                                           |
| 1* Installer 2 Shell 3 Log       •       •       •       •       •       •       •       •       •       •       •       •       •       •       •       •       •       •       •       •       •       •       •       •       •       •       •       •       •       •       •       •       •       •       •       •       •       •       •       •       •       •       •       •       •       •       •       •       •       •       •       •       •       •       •       •       •       •       •       •       •       •       •       •       •       •                                                                                                    | I NexentaCP 1.0 3                                   | Installer     2 Shell     3 Log       IeventaCP-Installer     QEMU       Question       Are you done with assigning password for dancer?       Image: Carrier state of the state of the s                                                                                                    |                                                                           |
| 1* Installer 2 Shell 3 Log       •       •       •       •       •       •       •       •       •       •       •       •       •       •       •       •       •       •       •       •       •       •       •       •       •       •       •       •       •       •       •       •       •       •       •       •       •       •       •       •       •       •       •       •       •       •       •       •       •       •       •       •       •       •       •       •       •       •       •       •       •       •       •       •       •       •                                                                                                    | I NexentaCP 1.0 1                                   | Installer     2 Shell 3 Log       QEMU       lexentaCP-Installer       Question       Question       Are you done with assigning password for dancer?       Yes                                                                                                    |                                                                           |
| 1* Installer 2 Shell 3 Log       • □QEMU       NexentaCP-Installer       • Set password for dancer       • Password for dancer:       • Installer password:       • Enter password:       • Re-enter Password:       • OR >                                                                                                    | I NexentaCP 1.0 1                                   | Installer     2 Shell 3 Log       QEMU       lexentaCP-Installer       Question       Question       Are you done with assigning password for dancer?       Yes                                                                                                    |                                                                           |
| 1* Installer 2 Shell 3 Log         •       □QEMU         NexentaCP-Installer         •       Set password for dancer         •       Password for dancer:         •       •         •       •         •       •         •       •         •       •         •       •         •       •         •       •         •       •         •       •         •       •         •       •         •       •         •       •         •       •         •       •         •       •         •       •         •       •         •       •         •       •         •       •         •       •         •       •         •       •         •       •         •       •         •       •         •       •         •       •         •       •         •       •                                                                                                    | I NexentaCP 1.0                                     | <pre>* Installer 2 Shell 3 Log</pre>                                                                                                    | I NexentaCP 1.0                                                           |
| 1* Installer 2 Shell 3 Log       ✓       NexentaCP-Installer       ✓       ✓       ✓       ✓       ✓       ✓       ✓       ✓       ✓       ✓       ✓       ✓       ✓       ✓       ✓       ✓       ✓       ✓       ✓       ✓       ✓       ✓       ✓       ✓       ✓       ✓       ✓       ✓       ✓       ✓       ✓       ✓       ✓       ✓       ✓       ✓       ✓       ✓       ✓       ✓       ✓       ✓       ✓       ✓       ✓       ✓       ✓       ✓       ✓       ✓       ✓       ✓       ✓       ✓       ✓       ✓       ✓       ✓       ✓       ✓       ✓       ✓       ✓       ✓ <td>I NexentaCP 1.0 1</td> <td>Installer 2 Shell 3 Log          Image: Contrast of the second second s</td> <td>I NexentaCP 1.0</td> | I NexentaCP 1.0 1                                   | Installer 2 Shell 3 Log          Image: Contrast of the second second s                                    | I NexentaCP 1.0                                                           |
| 1* Installer 2 Shell 3 Log         •       □ QEMU         NexentaCP-Installer       •         •       •         •       •         •       •         •       •         •       •         •       •         •       •         •       •         •       •         •       •         •       •         •       •         •       •         •       •         •       •         •       •         •       •         •       •         •       •         •       •         •       •         •       •         •       •         •       •         •       •         •       •         •       •         •       •         •       •         •       •         •       •         •       •         •       •         •       •         •       •                                                                                                    | I NexentaCP 1.0                                     | <pre> * Installer 2 Shell 3 Log  PQEMU  Particle  Particle Particle Particle Particle Particle Particle Particle Particle Particle Particle Particle Particle Particle Particle Particle Particle Particle Particle Particle Particle Particle Particl</pre> | I NexentaCP 1.0                                                           |
| 1* Installer 2 Shell 3 Log       •       •       •       •       •       •       •       •       •       •       •       •       •       •       •       •       •       •       •       •       •       •       •       •       •       •       •       •       •       •       •       •       •       •       •       •       •       •       •       •       •       •       •       •       •       •       •       •       •       •       •       •       •       •       •       •       •       •       •       •       •       •       •       •       •       •                                                                                                    | I NexentaCP 1.0                                     | Installer 2 Shell 3 Log      Qemu      Question      Question      Are you done with assigning password for dancer?      Common set of the set of the set of th             | I NexentaCP 1.0                                                           |
| 1* Installer 2 Shell 3 Log       •       •       •       •       •       •       •       •       •       •       •       •       •       •       •       •       •       •       •       •       •       •       •       •       •       •       •       •       •       •       •       •       •       •       •       •       •       •       •       •       •       •       •       •       •       •       •       •       •       •       •       •       •       •       •       •       •       •       •       •       •       •       •       •       •       •                                                                                                    | I NexentaCP 1.0                                     | Installer 2 Shell 3 Log      Qemu      Question      Question      Are you done with assigning password for dancer?      Correct CP-Installer      Qemu      Installer 2 Shell 3 Log      Qemu      Installer      Deput form                                                                                                    | I NexentaCP 1.0                                                           |
| 1* Installer 2 Shell 3 Log       •       •       •       •       •       •       •       •       •       •       •       •       •       •       •       •       •       •       •       •       •       •       •       •       •       •       •       •       •       •       •       •       •       •       •       •       •       •       •       •       •       •       •       •       •       •       •       •       •       •       •       •       •       •       •       •       •       •       •       •       •       •       •       •       •       •                                                                                                    | I NexentaCP 1.0                                     | <pre> * Installer 2 Shell 3 Log  PQEMU  IexentaCP-Installer  Question  Are you done with assigning password for dancer?  Are you done with assigning password for dancer?  Are you done with assigni</pre> | I NexentaCP 1.0                                                           |
| 1* Installer 2 Shell 3 Log       •       •       •       •       •       •       •       •       •       •       •       •       •       •       •       •       •       •       •       •       •       •       •       •       •       •       •       •       •       •       •       •       •       •       •       •       •       •       •       •       •       •       •       •       •       •       •       •       •       •       •       •       •       •       •       •       •       •       •       •       •       •       •       •       •       •                                                                                                    | I NexentaCP 1.0                                     | <pre> * Installer 2 Shell 3 Log  Perform  Question  Question  Are you done with assigning password for dancer?  Are you done with assigning password for dancer?  Are you done with assigning passwo</pre> | I NexentaCP 1.0                                                           |
| 1* Installer 2 Shell 3 Log         •         •         •         •         •         •         •         •         •         •         •         •         •         •         •         •         •         •         •         •         •         •         •         •         •         •         •         •         •         •         •         •         •         •         •         •         •         •         •         •         •         •         •         •         •         •         •         •         •         •         •         •         •         •         •                                                                                                    | I NexentaCP 1.0                                     | <pre> * Installer 2 Shell 3 Log  Description  Question  Question  Are you done with assigning password for dancer?  Are you done with assigning password for dancer?  Are you done with assigning pa</pre> | I NexentaCP 1.0                                                           |
| 1* Installer 2 Shell 3 Log         •         •         •         •         •         •         •         •         •         •         •         •         •         •         •         •         •         •         •         •         •         •         •         •         •         •         •         •         •         •         •         •         •         •         •         •         •         •         •         •         •         •         •         •         •         •         •         •         •         •         •         •         •         •         •                                                                                                    | I NexentaCP 1.0                                     | <pre> * Installer 2 Shell 3 Log  Description  Question  Question  Are you done with assigning password for dancer?  Are you done with assigning password for dancer?  Are you done with assigning pa</pre> | I NexentaCP 1.0                                                           |
| 1* Installer 2 Shell 3 Log         • □ QEMU         NexentaCP-Installer         • □ Password for dancer:         • □ Password for dancer:         • □ Finter password:         • □ Password:         • □ Password:         • □                                                                                                    | I NexentaCP 1.0                                     | <pre> * Installer 2 Shell 3 Log  / Comparison Comparison  * Installer 2 Shell 3 Log  * Installer 2 Shell 3 Log  * Installer 2 She</pre> | I NexentaCP 1.0                                                           |
| 1* Installer 2 Shell 3 Log         • OR         • Password for dancer         • Enter password:         • Installer         • OR         • OR         • OR         • OR         • OR         • OR         • OR         • OR         • OR         • OR                                                                                                    | I NexentaCP 1.0                                     | <pre> * Installer 2 Shell 3 Log  / Comparison Comparison Compariso</pre> | I NexentaCP 1.0                                                           |
| 1* Installer 2 Shell 3 Log         • □ QEMU         NexentaCP-Installer         • Password for dancer:         • Installer 2 Shell 3 Log         • OR >         • OR >         • OR >         • OR >         • OR >         • OR >         • OR >         • OR >         • OR >         • OR >                                                                                                    | I NexentaCP 1.0                                     | <pre>* Installer 2 Shell 3 Log  iexentaCP-Installer  # Installer 2 Shell 3 Log  # Installer 2 Shell 3 Log # Installer 2 Shell 3 Log # Installer 2 Shell 3 Log #</pre> | I NexentaCP 1.0           I NexentaCP 1.0                                 |
| Installer 2 Shell 3 Log                                                                                                    | I NexentaCP 1.0                                     | <pre> * Installer 2 Shell 3 Log  / Cancel&gt;</pre>                                                                                                    | I NexentaCP 1.0           I NexentaCP 1.0                                 |
| <pre>1* Installer 2 Shell 3 Log  * NexentaCP-Installer  * Password for dancer: * Password for dancer: * * * * * * * * * * * * * * * * * * *</pre>                                                                                                    | I NexentaCP 1.0                                     | <pre> * Installer 2 Shell 3 Log  / Cancel&gt;</pre>                                                                                                    | I         NexentaCP         1.0           I         NexentaCP         1.0 |

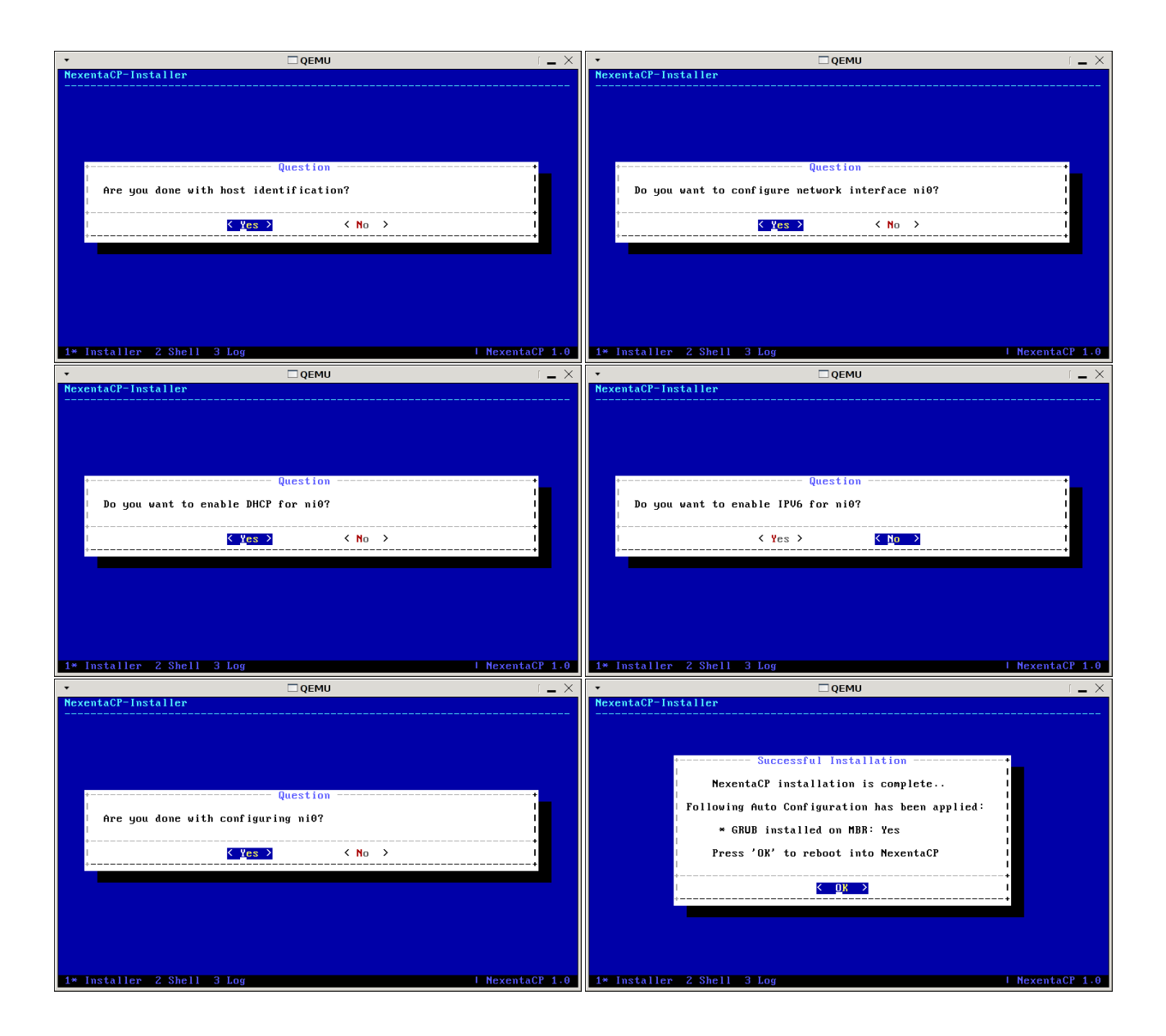

#### 16.4 実行してみる

それでは、インストールした OS を起動してみましょう。メモリは 512MB 程度割り当てないと起動しないようです。

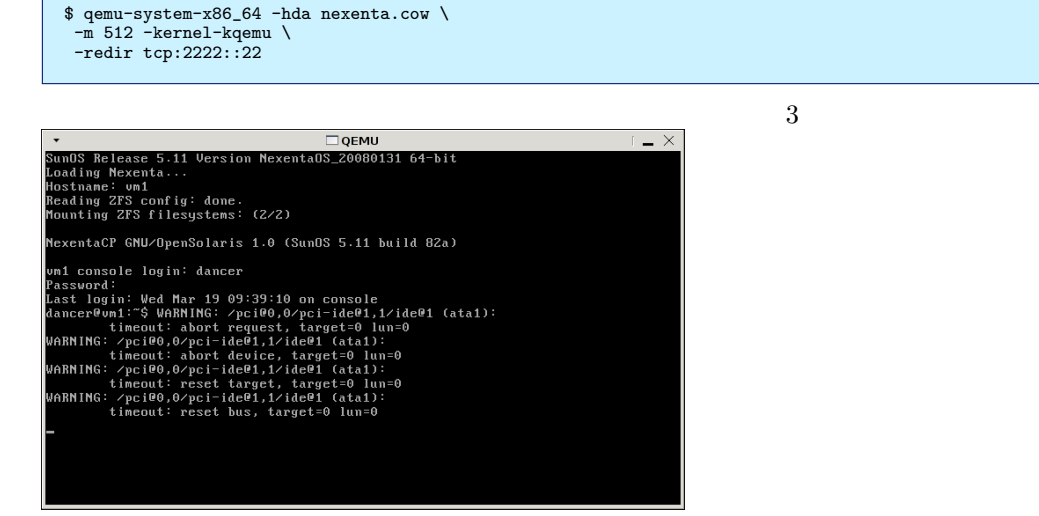

通常のコンソールのログイン画面が立ち上がり、ログイン可能になります。

デフォルトで sshd \*<sup>39</sup> などもインストールされているようです。netstat で確認すると listen しているようですの で、ssh でログインして作業することが可能なようです。ここでは、 qemu で -redir オプションを使い、 SSH の 22 番ポートをホスト OS の 2222 ポートからアクセスできるようにしています。

-nographic -serial stdio オプションも追加してヘッドレスで稼働させることも可能です。ただし、デフォルトでは シリアルコンソールには何も出力されないようです。

ネットワークデバイスは ni0 になっているようです。IP アドレスは qemu の機能で DHCP で提供されているアド レス (10.0.2.15) になっています。

#### 16.5 Debian との互換性

初期インストールのパッケージ数が非常に多いです。OpenSolarisのデフォルトインストールに相当するものをそのままパッケージにしているのでしょうか?SUNWではじまるパッケージ名などがそれっぽさを物語ります。

|       | @1.~~♪l                                   | 1                  |                                              |  |  |  |  |  |
|-------|-------------------------------------------|--------------------|----------------------------------------------|--|--|--|--|--|
| dan   | aancergymi: \$ aprg -1   wc -1            |                    |                                              |  |  |  |  |  |
| 404   |                                           |                    |                                              |  |  |  |  |  |
| Dea   | aancerwymi: \$ apkg -1                    |                    |                                              |  |  |  |  |  |
| Des   | Jesired=Unknown/install/Kemove/Furge/Hold |                    |                                              |  |  |  |  |  |
| 1/    | Err?=(nono)/Hol                           | d/Poinst-roguin    | s/onpacked/railed conig/nail installed       |  |  |  |  |  |
| - 117 | Vamo                                      | Vorgion            | Description                                  |  |  |  |  |  |
| +++   | -=====================================    | -================= |                                              |  |  |  |  |  |
| ii    | adduser                                   | 3.80nexenta3       | Add and remove users and groups              |  |  |  |  |  |
| ii    | alien                                     | 8.73.4             | install non-native packages with dpkg        |  |  |  |  |  |
| ii    | apt                                       | 0.6.46.4nexent     | Advanced front-end for dpkg                  |  |  |  |  |  |
| ii    | apt-utils                                 | 0.6.46.4nexent     | APT utility programs                         |  |  |  |  |  |
| ii    | aptitude                                  | 0.4.4-1nexenta     | terminal-based apt frontend                  |  |  |  |  |  |
| [中    | 略]                                        |                    |                                              |  |  |  |  |  |
| ii    | sunw1394                                  | 5.11.82-1          | Sun IEEE1394 Framework                       |  |  |  |  |  |
| ii    | sunwaac                                   | 5.11.82-1          | Adaptec AdvanceRaid Controller SCSI HBA Driv |  |  |  |  |  |
| ii    | sunwad810                                 | 5.11.82-1          | SUNW W1100z & W2100z Audio Drivers           |  |  |  |  |  |
| ii    | sunwadixp                                 | 5.11.82-1          | SUNW Audio Driver for ATI IXP                |  |  |  |  |  |
| ii    | sunwadpu320                               | 5.11.82-1          | Adaptec Ultra320 Driver                      |  |  |  |  |  |
| ii    | sunwafe                                   | 5.11.82-1          | ADMtek Ethernet Driver                       |  |  |  |  |  |
| ii    | sunwagp                                   | 5.11.82-1          | AGP GART Driver                              |  |  |  |  |  |
| ii    | sunwahci                                  | 5.11.82-1          | Advanced Host Controller Interface (AHCI) SA |  |  |  |  |  |
| ii    | sunwamd8111s                              | 5.11.82-1          | AMD8111 FAST Ethernet Network Adapter Driver |  |  |  |  |  |
| ii    | sunwamr                                   | 5.11.82-1          | LSI MegaRAID SCSI HBA Driver                 |  |  |  |  |  |
| 〔中    | 略」                                        |                    |                                              |  |  |  |  |  |
| ii    | sunwsshcu                                 | 5.11.82-1          | SSH Common, (Usr)                            |  |  |  |  |  |
| ii    | sunwsshdr                                 | 5.11.82-1          | SSH Server, (Root)                           |  |  |  |  |  |
| 11    | sunwsshdu                                 | 5.11.82-1          | SSH Server, (USr)                            |  |  |  |  |  |
| 11    | sunwsshr                                  | 5.11.82-1          | SSH Client and utilities, (Koot)             |  |  |  |  |  |
| 11    | sunwsshu                                  | 5.11.82-1          | Son Glient and utilities, (Usr)              |  |  |  |  |  |
| 11    | sunwtavor                                 | 5.11.82-1          | Sun lavor HCA driver                         |  |  |  |  |  |
| 「「「」  | 1                                         |                    |                                              |  |  |  |  |  |

#### 16.6 ないパッケージをビルドしてみた

/etc/hosts をいじってみようとしたら、シンボリックリンクになってました。しかも root 権限でも書き込み不可 になっています。

root@vm1:/export/home/dancer# ls -l /etc/hosts
lrwxrwxrwx 1 root root 12 Mar 19 08:15 /etc/hosts -> ./inet/hosts
root@vm1:/export/home/dancer# ls -l /etc/inet/hosts -l
-r--r-- 1 root sys 1078 Apr 6 10:28 /etc/inet/hosts

気をとりなおして、 /etc/apt/sources.list に適当にソースを追加します。

deb-src http://cdn.debian.or.jp/debian unstable main contrib non-free

apt-listbugs が存在しないみたいなので、ビルドしてみようと思います。

まず、なぜだか racc, rdtool が足りないのでビルドしてインストールします。無事に apt-listbugs 自体もビルドで きたので、意気揚々とインストールしてみます。

<sup>\*&</sup>lt;sup>39</sup> Debian のパッケージとは異なり、SUNWsshdu, SUNWsshdr などのパッケージになっています。見た感じは alien で作成されている パッケージのようです。

| root@vm1:/tmp/apt-listbugs-0.0.88# debi                              |
|----------------------------------------------------------------------|
| Selecting previously deselected package apt-listbugs.                |
| (Reading database 27441 files and directories currently installed.)  |
| Unpacking apt-listbugs (from apt-listbugs_0.0.88_all.deb)            |
| dpkg: dependency problems prevent configuration of apt-listbugs:     |
| apt-listbugs depends on ruby (>= 1.8); however:                      |
| Package ruby is not installed.                                       |
| apt-listbugs depends on libruby1.8 (>= 1.8.5); however:              |
| Version of libruby1.8 on system is 1.8.4-1nexenta1.3.                |
| apt-listbugs depends on libdpkg-ruby1.8 (>= 0.3.2); however:         |
| Package libdpkg-ruby1.8 is not installed.                            |
| apt-listbugs depends on libgettext-ruby1.8; however:                 |
| Package libgettext-ruby1.8 is not installed.                         |
| apt-listbugs depends on libxml-parser-ruby1.8; however:              |
| Package libxml-parser-ruby1.8 is not installed.                      |
| apt-listbugs depends on libhttp-access2-ruby1.8 (>= 2.0.6); however: |
| Package libhttp-access2-ruby1.8 is not installed.                    |
| dpkg: error processing apt-listbugs (install):                       |
| dependency problems - leaving unconfigured                           |
| Errors were encountered while processing:                            |
| apt-listbugs                                                         |
| debi: debpkg -i failed                                               |
|                                                                      |

残念、いくつかエラーがあるようです。ruby 自体が古いというエラーや、いくつかのライブラリが足りないという エラーがでています。

解決できそうな問題も、解決できなさそうな問題もあります。先は長いか?

#### 16.7 まとめ

今回は Nexenta Core Platform をとりあえず仮想マシンにインストールしてみました。いろいろと Debian GNU/Linux と違う部分があったので、今後どのように開発がすすむのか、気になります。

#### 17 GIS on Debian GNU/Linux!

#### 17.1 はじめに

#### 17.1.1 社会的整備の進展

- 国際情勢
  - 地図情報を電子化して扱おうという試みは1960年代ごろから始まっています。当初は研究目的でした。
  - メインフレーム上ではなく、ワークステーションやパーソナルコンピュータの発達に伴い、1980年代頃からこれらのコンピュータ上で動かせるシステムが普及し始めました。

清野 陽一

- 後述する地上観測衛星(ランドサット衛星1号機の打ち上げは1972年)やスペースシャトルの運用により、リモートセンシングなどの活用が1970年代より行われるようになりました。
- 日本国内

#### - 行政サイド

日本においては、国土に関する数値情報の電子化

「平成7年1月の阪神・淡路大震災の反省等をきっかけに、政府において、GIS に関する本格的な取 組が始まった。」(国土地理院 GIS<sup>\*40</sup>による)

国を挙げての政策実施。2002年の小泉内閣における「e-Japan 重点計画-2002」の重点政策のうち、4 番目の「行政の情報化及び公共分野における情報通信技術の活用の推進」において GIS の推進が盛り込ま れる。ex)国土地理院の数値地図 (CD-ROM 版) は平成 9(1997)年頃から整備されるようになってきてい ます。

- 建設サイド
  - \* CAD(Computer Aided Design) の普及
  - \* 電子納品·標準化
  - \* 建設省・国土交通省の後押し

#### 17.1.2 個人レベル

- Google Earth、NASA World Wind などの無料かつ高性能なデスクトップ地図ビューワーの登場
   "Google Earth ショック"
- Google Map などの Web マッピングサイト

MashUp が流行 空間情報を個人が扱う時代になった

<sup>\*40</sup> http://www.gsi.go.jp/GIS/whatisgis.html

#### 17.2 GIS とは

#### 17.2.1 定義

国土地理院\*41の説明

地理情報システム(GIS: Geographic Information System)は、地理的位置を手がかりに、位置に関す る情報を持ったデータ(空間データ)を総合的に管理・加工し、視覚的に表示し、高度な分析や迅速な判 断を可能にする技術です。

• GIS ポータルサイト<sup>\*42</sup>の説明

GIS (Geographic Information System:地理情報システム)とは、位置や空間に関する様々な情報を、コ ンピュータを用いて重ね合わせ、情報の分析・解析をおこなったり、情報を視覚的に表示させるシステム です。元々は専門的な分野での利用が一般的でしたが、最近では、私たちの生活の中での身近な利用へと、 その活用範囲が広がってきています。

- 国土交通省国土計画局\*43の説明
   位置や空間に関する情報をもったデータ(空間データ)を総合的に管理・加工し、視覚的に表示できる高度な分析や迅速な判断を可能にする技術です。
- ESRI ジャパン社\*44の説明 GIS とは、Geographic Information System の略で、広義には「実世界を空間的に管理することにより、 より合理的な意思決定を行おうとするアプローチ全般」を意味しますが、狭義には、「空間情報を作成、加 工、管理、分析、表現、共有するための情報テクノロジ」を意味します。
- ・インフォマティクス社<sup>\*45</sup>の説明

GIS とは、Geographical Information Systems (地理情報システム)の略で地図上に様々な情報を重ね合わせて表示・編集したり、分析するシステムのことをいいます。

—— "GIS"と"GPS"の違いってわかる?—

混同している人を良く見かけます。GPS とは "Global Positioning System"の略です。 全地球測位システム、汎地球測位システムの事です。アメリカの衛星システムや元軍事用として使われています。 カーナビとか携帯電話に入っているものです。

#### 17.2.2 大別して2タイプ

- 管理系 GIS
  - 統合型・全庁型

商用製品が主流。ラージスケール指向。分析もできます。

ESRI 社 ArcGIS、インフォマティクス社の SIS、MapInfo 社の MapInfo などです。

実際、助成金などでお金がある人は、個人研究者でも導入する人は多いようです。

その場合、操作方法を知っていることで就職時のアドバンテージにもなるようです。

- 表示系: Google Earth、Google Map みたいなものです。

- \* mapserver:WebGIS  $\forall \mathcal{K}^{*46}$
- \* ka-Map<sup>\*47</sup>

\*46 http://mapserver.gis.umn.edu/

<sup>\*41</sup> http://www.gsi.go.jp/GIS/whatisgis.html

<sup>\*42</sup> http://www.gis.go.jp/contents/about/whatis/index.html

<sup>\*43</sup> http://www.mlit.go.jp/kokudokeikaku/gis/aboutgis/index.html

<sup>\*44</sup> http://www.esrij.com/whatisgis/gis/index.shtml

<sup>\*45</sup> http://www.informatix.co.jp/sis/aboutgis/aboutgis.html

<sup>\*47</sup> http://ka-map.maptools.org/

- CAD との関係

設計・測量・建設・土木・防災と密接に連携します。

境目が曖昧になってきています

Autodesk(AutoCAD) 社のオープンソースへの参入

- 解析系 GIS
  - GRASS GIS  $^{*48}$

1980年代半ばから開発開始しました。

- Quantum GIS<sup>\*49</sup>
- 高機能なビューワ。簡単な解析機能も持ちます。
- SAGA GIS<sup>\*50</sup>

Release 2.0.1 は Gentoo Linux の Portage 用が用意されてるようです。

- Mandara<sup>\*51</sup>

Windows 用の GIS ソフトです。初心者向けです。GIS がどういうものかをてっとり早く知りたい人には お手軽かもしれません。MS Excel との連携もできます。

#### 17.3 最近の話題

- OSGeo 財団<sup>\*52</sup>日本支部<sup>\*53</sup>
   大阪市立大学や株式会社オークニーなどが中心
- ・ 関西オープンソース 2007 におけるカンファレンス<sup>\*54</sup>
   「特別企画: OSGeo.JP 創造都市を支えるオープンソース GIS の最前線」
- 書籍の整備
  - 『入門 Web マッピング (Web Mapping Illustrated)』 (2006 年 5 月、オライリー)\*55

- Open Source Gis: A Grass Gis Approach(2007 年末に 3rd Edition が出た、Springer)\*56

#### 17.4 なぜ Debian GNU/Linux か?

17.4.1 Debian GNU/Linux を選んだ動機 (個人的経験)

オープンソースなソフトウェアが使いたかった。

高機能なプロプライエタリなソフトウェアは沢山あるが、高価!組織や補助金で導入した場合はライセンスの問題が...。

プログラマブルなのもいいかも (勉強になるかも)

DebianGIS のようなプロジェクトがある(最近は停滞気味?)

初心者的に、パッケージの管理が楽そうだった (APT 万歳!!)。

でも、使いこなせるなら他のディストリビューションでも OK?

ソースコードは公開されてることが多いし、Debian GNU/Linux じゃなきゃダメなバイナリというのは無いと思う。

Windows 上で使える環境も着々と進んできている。まだ Unix/Linux にアドバンテージがありますが。

<sup>\*48</sup> http://grass.itc.it/

<sup>\*49</sup> http://www.qgis.org/

 $<sup>^{*50}</sup>$  http://www.saga-gis.uni-goettingen.de/html/index.php

<sup>\*51</sup> http://www5c.biglobe.ne.jp/~mandara/

<sup>\*52</sup> http://www.osgeo.org/node/271

<sup>\*53</sup> http://www.osgeo.jp/

<sup>\*54</sup> http://www.osgeo.jp/?page\_id=8

<sup>\*55</sup> http://www.oreilly.co.jp/books/4873112826/

 $<sup>^{*56}</sup>$  http://www.grassbook.org/

MacOS は GIS はあんまり得意じゃないかも...。

海外では Mandriva とか (かつての ArcheOS とか)Gentoo Linux(Gentoo-GIS overlay Project \*57なんての がある。) などもよく利用されているようです。 最近は人に勧めるとしたら Ubuntu か ...。(個人的に紹介実績有り)

#### 17.4.2 Debian GNU/Linux におけるパッケージ、ライブラリなど

 ${\rm Debian GIS^{*58}}$ に紹介されている Debian GNU/Linux におけるパッケージ、ライブラリを以下に示します。

| Geospatial packages of core concern                                                                                         |
|----------------------------------------------------------------------------------------------------|
| Meta-packages                                                                                                    |
| *education-geography task from debian-edu: DebianGIS recommends these additions: qgis, gmt, gdal, proj.                     |
| (education-geography already depends on grass):                                                                             |
| Binary packages                                                                                                    |
| *PostGIS                                                                                                    |
| RDBMS OD PostgreSQL OD地理情報払張                                                                                                |
| *GDAL(Geospatial Data Abstraction Library 地埋空間テータ抽象化ライフラリ?)                                                                 |
| 座標系(投影)変換ライブラリ                                                                                                    |
| *GRASS                                                                                                    |
| *QuantumGIS. Includes qgis-plugin-grass                                                                                     |
| *Mapserver                                                                                                    |
| *LEUS                                                                                                    |
| *PRUJ: proj-doc: there are PDF files available, perhaps those would be better?                                              |
|                                                                                                    |
| *msdrive                                                                                                    |
| *smy2shn                                                                                                    |
| *orsman                                                                                                    |
| *posmansho                                                                                                    |
| or                                                                                                    |
| *gpsbabel                                                                                                    |
| *thuban                                                                                                    |
| *gmt                                                                                                    |
| *OpenSceneGraph                                                                                                    |
| *OpenThreads                                                                                                    |
| *Avce00 and E00compr                                                                                                    |
| *OGDI                                                                                                    |
| *UpenJUMP: in debian/contrib, because it depend on batik and sun jre. Work is being done to get batik into                  |
| debian/main, and openjump to work with GNU Classpath. Packaged instead of JUMP                                              |
| *115                                                                                                    |
| *leffallD                                                                                                    |
|                                                                                                    |
| Wiking: a GPS track editor and analyzer                                                                                     |
| Useful packares to be packared                                                                                              |
| Sorted by approximate priority.                                                                                             |
| Libraries and bindings                                                                                                    |
| *Python Shapelib binding                                                                                                    |
| *Python Cartographic Library (PCL)                                                                                          |
| *Tcl Shapelib binding                                                                                                    |
| *Ruby Shapelib binding                                                                                                    |
| Desktop/Analysis/Database                                                                                                   |
| *Ossim: currently being worked on (Francesco Lovergine)                                                                     |
| *PostLBS: powerful routing solution for PostgreSQL/PostGIS                                                                  |
| *lerrallew: powerful GIS based on lerrallb (already in Debian, but obsolete)                                                |
| *UpenModeller: species occurrence modelling software                                                                        |
| *1-spatial, A/URASS Interface for URASS of and other spatial software for R                                                 |
| K 吉吉:統訂処理。 EIEI統訂フイ ノフリ<br>termine_utiller ginler in gener and function to gratuping, but yorks with redeen genical Comming |
| "gammin during, similar in scope and function to gystrans, but works with modern serial Garmins.                            |
| see also the Netsbap point to the serial photogrammetry. See this unanswered post                                           |
| Data                                                                                                    |
| OpenStreetMap                                                                                                    |
| *OpenStreetmap: Useful for upcoming release of gpsdrive                                                                     |
| *josm: Java Open Street Map Editor                                                                                          |
| *gosmore: viewer of OSM XML data such as the planet.osm                                                                     |
| Sample datasets                                                                                                    |
| * GRASS's Spearfish dataset                                                                                                 |
| * OSGeo's NC sample dataset                                                                                                 |
|                                                                                                    |

 $<sup>^{*57}</sup>$  http://gentoo-gis.sourceforge.net/

<sup>\*58</sup> http://wiki.debian.org/DebianGis

Java \*gvSIG (top priority) \*uDig: User-friendly Desktop Internet GIS \*GeoServer \*Postgisdriver-JUMP: currently being worked on. Contrib - depends on jump \*GeoTools: Java GIS Toolkit \*Deegree2 and iGeoPortal: currently being worked on. Binary package structure not yet clear. \*NASA World Wind (Java version): Needs JOGL and perhaps SUN Java \*JOGL: Java \*Kosmos Desktop GIS derived from OpenJUMP (an unofficial package available) For more info on the Java state in Debian, see the moving java to Debian/main page. For more info on the Java state in Debian, see the mov Live Web Apps \*PyWPS: Python Web Processing Service \*OpenLayers, TileCache, FeatureServer (all from MetaCarta) \*p.mapper (unofficial packages available 3D Visualization \*ParaView: Very useful for 3D rapresentation of GRASS rasters and vectors \*Visual Terrain Project: proposed \*VisIt: 3D visualization \*X3D: modern version of VRML, various libs & apps \*OpenDX: the open source version of IEM's Visualization Data Explorer. Uses the IBM Public License \*MINI: proposed, needed for VTerrain \*OpenProducer: proposed, useful for OpenSceneGraph Lower Priority \*Shape file utilities, including ShapeChecker \*http://www.primagis.fi/ map extension for Plone; it builds on top of Mapserver, Python Cartographic Library (PCL) and Cartographic Objects for Zope (ZCO) \*OpenEV: currently being worked on (Alex Bodnaru); old version, based on gtk1; the new one, based on gtk2, is still unsuitable to packaging \*MB-System: multibeam, interferometry, and sidescan sonar data processing (GPL) \*PhpPgGIS: ITP #381974. Project apparently inactive \*Open3D GIS: Requires FreeWRL, see http://sourceforge.net/projects/freewrl/. Project apparently dead? https://sourceforge.net/projects/open3dgis/ \*JGrass: currently being worked on. Contrib - needs jdk1.4, several contrib packages. Currently being fused with uDig - better postpone packaging until settled down

この他に FOSS4G Toolkit CD や ArcheOS(Mandriva だったが最近 Ubuntu 化した) などの Live CD もありま す。\*<sup>59</sup>

#### 17.5 空間データ

以前は必要とする者が自ら取得することが一般的であったが、最近では各種空間データが整備されてきている。

#### 17.5.1 国内

- 国土地理院発行の各種数値地図(有償)<sup>\*60</sup>
   ただし、近年、情報公開により閲覧を目的としてデータの無償公開が進んでいる。
   ex)国土地理院数値地図(空間データ基盤)の閲覧(試験公開)<sup>\*61</sup>
- 電子国土ポータル<sup>\*62</sup>
   各種地図の閲覧を主眼。精細なベクトルデータを提供。専用プラグインを用いて各自が Web 地図作成を行 える。
- 陸域観測技術衛星「だいち」(ALOS)
   宇宙航空研究開発機構(JAXA\*<sup>63</sup>)が2006年1月24日に打ち上げた衛星の観測データ。有料?

「高精度で標高抽出を行うためのパンクロマチック立体視センサ (PRISM)、および土地被覆の観測を高精度に行う ための高性能可視近赤外放射計 2型 (AVNIR-2)、昼夜の別なく、また天候によらず陸域の観測が可能なフェーズドア レイ方式 L バンド合成開口レーダ (PALSAR)の3つの地球観測センサを搭載」

2008 年 1 月 8 日、予定した精度が取得できないのではないかとの報道\*<sup>64</sup> がなされたが、その後の調査により、 同年同月 16 日、新たな方法を用いることで懸念されていた問題は改善できるとの発表がなされた\*<sup>65</sup>。

 $<sup>^{*59}</sup>$  FOSS4G Toolkit CD は Mandriva 向けの RPM セットとして配布するのみとなったようです。

<sup>\*60</sup> http://www.gsi.go.jp/

<sup>\*61</sup> http://sdf.gsi.go.jp/

<sup>\*62</sup> http://portal.cyberjapan.jp/index.html

<sup>\*63</sup> http://www.jaxa.jp/index\_j.html

<sup>\*64</sup> http://www.asahi.com/special/space/TKY200801090162.html

<sup>\*65</sup> http://www.jaxa.jp/press/2008/01/20080116\_sac\_daichi\_j.html

#### 17.5.2 地球規模

- スペースシャトル地形データ Shuttle Radar Topography Mission (SRTM)
   1994年より実験開始。現在主に利用されているのは 2000年に行われた第3回実験によって取得されたデータ。
   11日間の飛行で両極を除く地上の陸地の約80%、全人口密集地の約95%をカバーするデータを取得した。
   NASAのFTPサイト\*<sup>66</sup>よりデータをダウンロード可能。一部有料。
   DEM(Digital Elevation Model)の作成用
- ランドサット衛星画像 Landsat Imagery (TM, ETM+)\*67
   メリーランド大学\*68 からデータをダウンロード可能。様々な波長の光の反射データ。リモートセンシング用。
- 商用衛星画像データ
   Google Earth や Google Map などでは高精細な商用衛星画像データが用いられている。Earthsat 社や Digital Globe 社、Bluesky 社など。

確かに解像度が高く利用価値は高いが、非常に高価なので、費用対効果を考えて利用されている。

でも結局研究目的の場合などは、今でも自分達でデータを取得しなければならないことの方が多いです。なので、 いかに効率的に、必要とされ、正確・詳細な空間データを取得するかが問題となります。

#### 17.6 おわりに

#### 17.6.1 まとめ

以前に比べて環境は格段に良くなっています。特に、こちらから能動的に各種データの整備を要求・もしくは自ら 多大なコストをかけて取得しなくても、次々と空間基盤データの整備が行われてきています。表示系の地図サイトな どは個人レベルで管理・運用できる環境が整っています。

皆さんもちょっと触ってみませんか?

#### 17.6.2 反省点

今回は GIS の概要を説明することで大半を消費してしまいました。より具体的な話が出来なかったのが悔やまれま す。しかし、実際に使ってみないと実感が湧かないのも事実です。また、具体的な課題がないと、なかなか触るきっ かけもないかもしれません。

<sup>\*66</sup> ftp://e0srp01u.ecs.nasa.gov/srtm/

 $<sup>^{*67} \; \</sup>texttt{http://www.eorc.jaxa.jp/hatoyama/satellite/satdata/landsat_j.\texttt{html}}$ 

<sup>\*68</sup> http://glcfapp.umiacs.umd.edu:8080/esdi/index.jsp

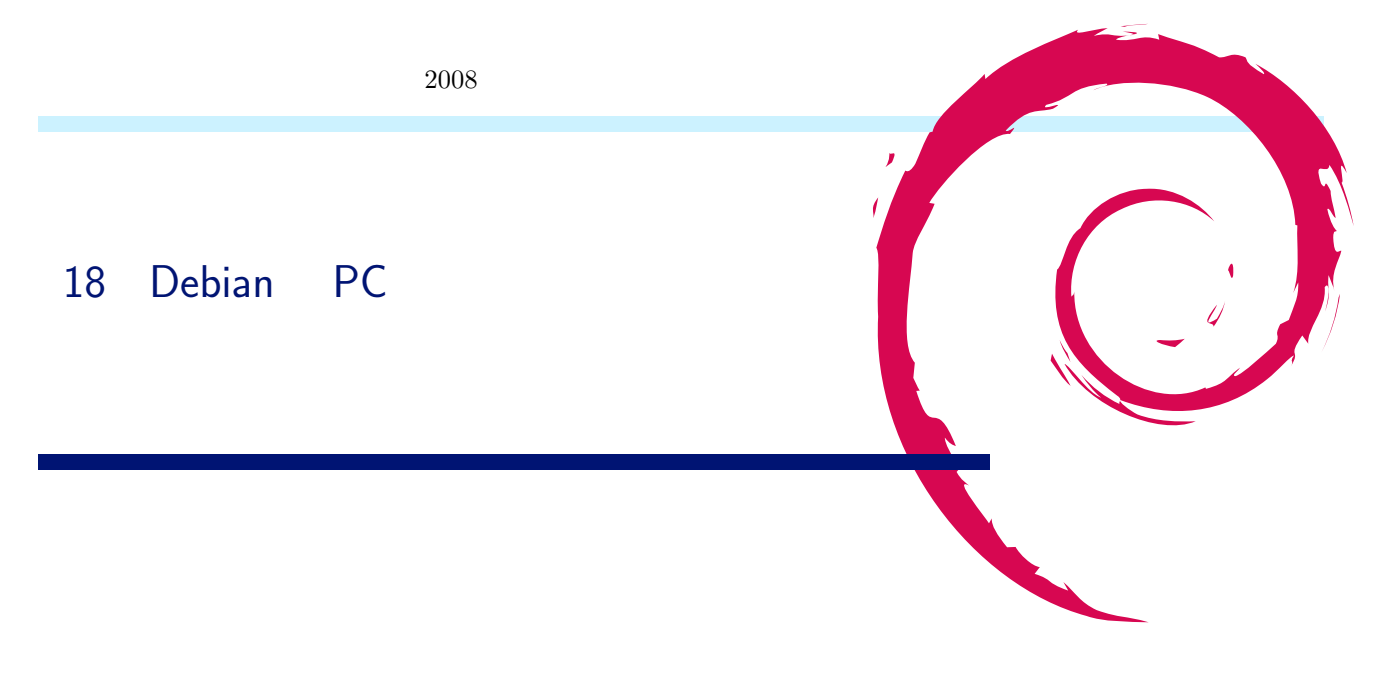

#### 18.1 はじめに

安価で高速な並列計算機システムである PC クラスタを、Debian を使ってセットアップする方法について説明します。

#### 18.1.1 PC クラスタとは何か?

クラスタ (cluster) とは英語で「ブドウの房、同じものが群らがっている様」みたいな意味です。つまり、PC クラ スタとは、複数台の PC をブドウのように (LAN ケーブルで)相互接続し、それらを協調動作させるシステムのこ とです。

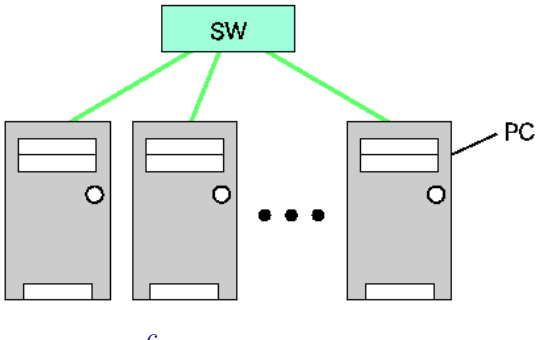

図 6 クラスタの概念図

#### 18.1.2 PC クラスタをつくる理由

高速な計算機環境が欲しいけど、スーパーコンピュータみたいな高価な専用並列計算機はとても買えません。そこで、普通の電気屋で売っているような PC をクラスタ化して、安価に並列計算環境を作ろう、ということが考えられました。

PC クラスタには大きく分けて、HA (High Availability) クラスタと HPC (High Performance Computing) ク ラスタがあります。HA クラスタとは、高可用性を持つシステム、つまりサービスを止まりにくくすることを目的と したクラスタシステムです。最近は Web 系のサーバでこのシステムがよく利用されています。HPC クラスタとは、 科学計算分野などでおいて、ものすごく時間のかかる処理を、複数台の PC に分散させて、高速に結果を得ることを 目的としたクラスタシステムです。企業のメーカでも、車体や航空機を設計する際のシミュレーションなどに用いら れています。

本資料とプレゼンでは基本的に HPC クラスタについての話ですが、HA クラスタに共通している点も多いはず

#### です。

- 18.1.3 Debian で PC クラスタを作る理由
  - Debian には数多くの PC クラスタ用ツールがある。
  - PC クラスタの OS として普通の Debian を利用するので、PC クラスタツール以外の有用なツールも数多く利 用できる。
  - コミュニティが活発 (debian-users で質問に答えてくれる人達は素晴らしい)。
  - apt が楽。

#### 18.2 PC クラスタの作り方

並列計算ができるまでを目標として、PC クラスタシステムをセットアップする手順を説明します。

- 1. PC クラスタを構成する部品 (PC、LAN ケーブル、スイッチングハブ)を用意し、それぞれ接続する。
- 2. 用意した PC に Debian GNU/Linux をインストールする。
- 3. 自分が必要とするコンパイラと並列計算ライブラリをインストールする。並列計算ライブラリは mpich と PVM がよく用いられる。今回は mpich を使う。

# aptitude install mpich-bin libmpich1.0-dev gcc g77 g++

インストール後に並列計算に用いるホスト名(もしくは IP アドレス)を/etc/mpich/machines.LINUX 記述 する。

4. クラスタ内ネットワークでは、速度重視のため暗号化なしで通信を行いたいので、rsh-server と rsh-client を インストールする。

# aptitude install rsh-server rsh-client

インストール後に rsh を許可するホスト名 (もしくは IP アドレス)を/etc/hosts.equiv に記述する。

5. NFS を使って/home 以下の共有を行うと便利なため、PC クラスタを構成する PC の 1 台に nfs-kernel-server をインストールする。

# aptitude install nfs-kernel-server

そして、nfs-kernel-server をインストールした PC の/etc/exports に、どの PC に NFS のサービスを許可す るかの情報を記述する。

【/etc/exports の例】 /home 192.168.1.0/255.255.0(rw,async,no\_subtree\_check)

/etc/exports の変更後に NFS のサービスを再起動させる。

# /etc/init.d/nfs-kernel-server restart

そして、nfs-kernel-server をインストールした PC 以外は、mount コマンドを用いて NFS サーバにマウント する。

# mount -t nfs (NFS サーバ):/home /home

以上で、PC クラスタの完成です。簡単です。意外かもしれませんが、並列計算ライブラリ以外は特殊なソフ トウェアを用いていません。このように既存のソフトウェアを有効活用できる所が、PC クラスタの大きな特 徴です。

6. 並列計算用サンプルファイルが、/usr/share/doc/libmpich1.0-dev/examples/cpi.c にあるので、実行してみ ましょう。

```
$ mpicc cpi.c -o pi [コンパイル]
$ mpirun -np 5 pi [実行]
cpi.c は π の値を計算するプログラムです。mpicc というコマンドで C 言語で書かれた並列計算プログラムを
コンパイルします。Fortran の場合は mpif77、C++ の場合は mpicxx などを用います。
そして、mpirun というコマンドで、並列計算プログラムを実行します。引数の-np 以降はプロセス数を指定し
ています。また、並列計算に使用したいマシンを指定する際は、-machinefile というオプションを利用します。
$ mpirun -np 5 -machinefile hoge.txt pi
```

この場合、hoge.txt に並列計算に使用したいホスト名を書くと、その PC で並列計算されます。

#### 18.3 クラスタで使うと便利なソフトウェア

Ganglia という各ノードの負荷、生死を Web ブラウザから確認できるソフトウェアです。日、週、月、年といった 単位でクラスタ全体のロードアベレージの傾向も見ることができます。

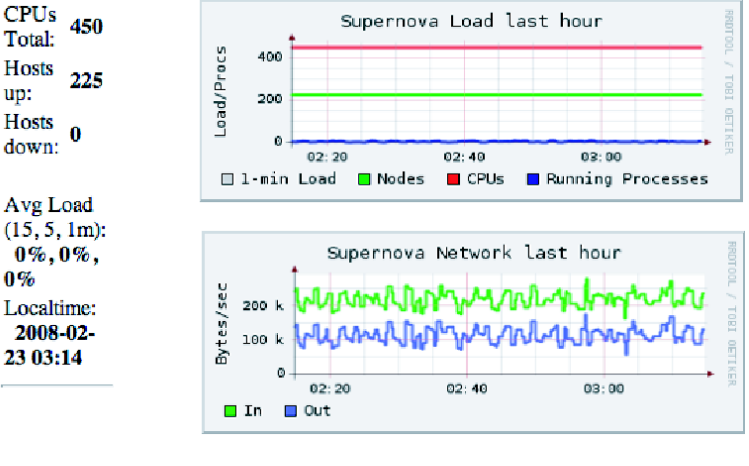

🛛 7 Ganglia

#### 18.4 おわりに

駆け足でクラスタの概要とセットアップ手順について説明しました。Debian でクラスタを作るのは簡単だというのが伝われば幸いです。

#### 18.5 参考文献

- 同志社大学知的システムデザイン研究室(http://mikilab.doshisha.ac.jp/)
- 超並列計算研究会(http://www.is.doshisha.ac.jp/SMPP/)

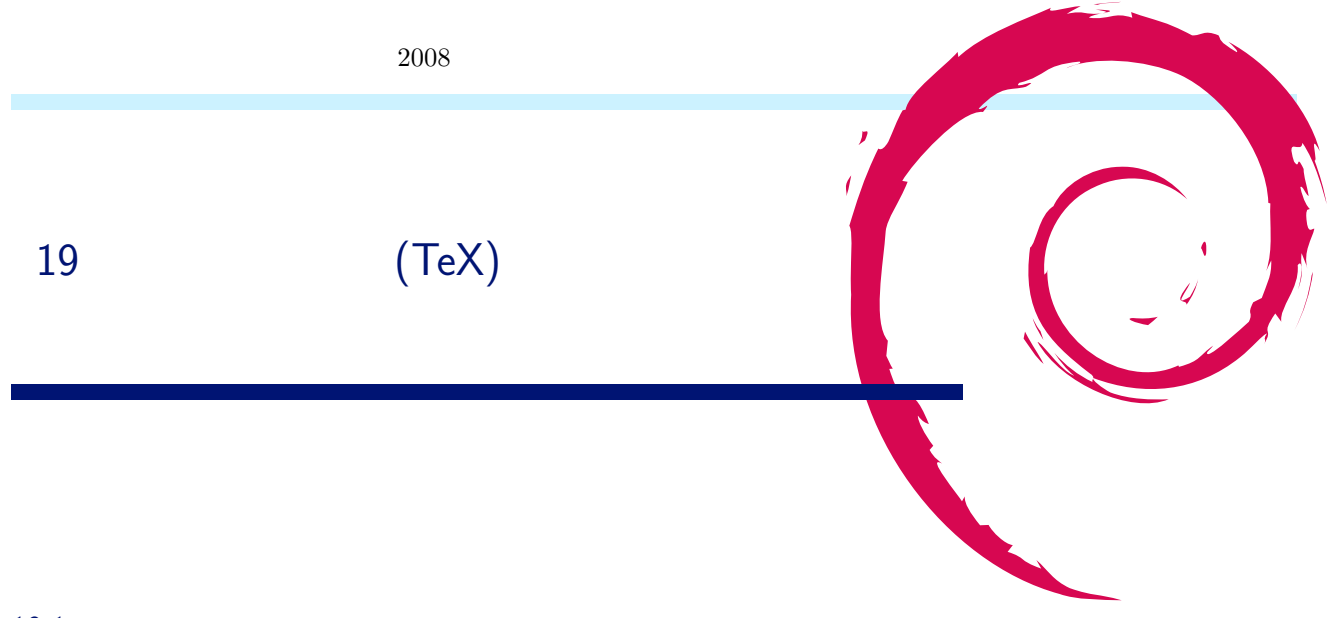

#### 19.1 インストール

今回、対象とするものは 2008 年 2 月 21 日現在の stable である etch を対象とします。私のセッションでは最小限の事しか述べないため、YaTeX などを活用したい方は、関連 URL や東京エリア Debian 勉強会 2007 年 12 月の資料<sup>\*69</sup>をご覧下さい。

#### 19.1.1 /etc/apt/sources.list の確認

non-free に含まれているものも利用するため、/etc/apt/sources.list は以下のようにしておいて下さい。

deb http://ftp.debian.or.jp/debian/ etch main contrib non-free

#### 19.1.2 teTeX と pTeX 一式のインストール

\$ sudo aptitude install ptex-bin

#### 19.1.3 奥村さんの新クラスファイルのインストール

\$ sudo aptitude install okumura-clsfiles

19.1.4 dvipdfmx のインストール

\$ sudo aptitude install dvipdfmx

#### 19.1.5 Adobe Reader および CMAP のインストール

Etch の Evince には日本語のフォントを埋め込んでない場合に文字が化けると言うバグ<sup>\*70</sup> があるので、PDF を見るために Adobe Reader をインストールします。

Adobe Reader の配布ページ\*<sup>71</sup> にアクセスし、Adobe Reader の deb パッケージを取ってきます。

<sup>\*&</sup>lt;sup>69</sup> whizzytex などを用いてプレビューさせるなど色々と技が載っています。

<sup>\*&</sup>lt;sup>70</sup> いくやさんが修正したものを配布しています。http://ikuya.info/wiki/index.php?etchpackages ただ、2008 年 2 月 22 日現在の unstable でも、Evince には、poppler の問題があり、http://lists.debian.or.jp/debian-devel/200712/msg00000.html これは、 Adobe との CMAP 問題に繋がるので、Adobe Reader で見る事をお勧めします。

<sup>\*71</sup> http://www.adobe.com/jp/products/acrobat/readstep2.html
\$ sudo dpkg -i AdobeReader\_jpn-8.1.2-1.i386.deb \$ sudo aptitude install cmap-adobe-japan1 cmap-adobe-japan2

#### 19.1.6 YaTeX(野鳥) のインストール

エディタとして Emacs を使っている人は、YaTeX と呼ばれる I<sup>A</sup>T<sub>E</sub>X 入力支援環境があるので、それを利用すれば 良いでしょう。\*<sup>72</sup>

\$ sudo aptitude install yatex emacs21

文字コードは iso-2022-jp で統一しています<sup>\*73</sup>。たとえば、emacs + yatex を使用している場合で iso-2022-jp を デフォルトにするには、下記のような設定を.emacs にかけばよいでしょう。

.emacs の例です。

#### 19.2 文章の編集

IAT<sub>E</sub>X は最初は難しいと感じるかもしれませんが、基本は HTML と似たようなものなので、まずはソースを読む 事から始めてみると良いかもしれません。IAT<sub>E</sub>X についてさらに知りたい方は、「[改訂第4版] IAT<sub>E</sub>X2 美文書作成入 門(大型本) 奥村 晴彦(著)」などの本を読む事をお勧めします。

#### 19.2.1 リポジトリからデータを取ってくる

現在、関西 Debian 勉強会では、リポジトリの用意が出来ていないため、東京エリア Debian 勉強会のリポジトリ を借りている状態です。

\$ sudo aptitude install git-core \$ git clone git://git.debian.org/git/tokyodebian/monthly-report.git

ドキュメントは pIAT<sub>E</sub>X で作成しています。ファイル名として下記になっています。(YYYY)(MM) は、年と月で、 例えば 2008 年 02 月であれば 200802 です。

- debianmeetingresume(YYYY)(MM)-kansai.tex
   事前配布資料
- debianmeetingresume(YYYY)(MM)-kansai-presentation.tex

<sup>\*&</sup>lt;sup>72</sup> Emacs を使っていない方でも、VIM-IAT<sub>E</sub>X(http://vim-latex.sourceforge.net/) や KDE 環境に Kile(http://kile.sourceforge.net/) という IAT<sub>E</sub>X を編集する環境があるようです。

<sup>\*&</sup>lt;sup>73</sup> Windows 版と Linux 版の ptex で共通して扱える文字コードにしたという経緯があります。ただし現状 Windows で全部できる状況で はありません。

プレゼンテーション用 (prosper を利用)

image(YYYY)(MM)
 画像ファイルなどの置き場

#### 19.2.2 基本部分の説明

スタイルファイルは kansaimonthlyreport.sty パッケージを利用します。このスタイルファイルは、東京エリア Debian 勉強会のスタイルファイルがカラーなので、モノクロでも見やすいように編集しました。今後、いろいろと 手を加えていくと思います。

\usepackage{kansaimonthlyreport}

各担当部分は section として扱います。特別なコマンド dancersection で指定します。形式は

dancersecion{ タイトル }{ 作者名 } です。その中で subsection や subsubsection を利用して文書を構成してくだ さい。

\dancersection{Debian 勉強会資料の準備の方法}{上川 純一} \label{sec:debmtg2007howtoprepare}

各担当部分は section として扱います。特別なコマンド dancersection で指定します。形式は

dancersecion{ タイトル }{ 作者名 } です。その中で subsection や subsubsection を利用して文書を構成してくだ さい。

```
\dancersection{Debian 勉強会資料の準備の方法}{上川 純一}
\label{sec:debmtg2007howtoprepare}
```

#### 19.2.3 画像ファイルの処理

画面写真の画像を追加するときは、できるだけサイズの小さい png などを利用してください。グラフなどの線画で あれば、eps でかまいません。png であれば、ebb コマンドを利用して bounding box を作成してください。

ebb XXX.png

そして次のようにして文章に埋め込みます。

```
\begin{figure}[!htbp]
\begin{center}
\includegraphics[width=120mm]{image200802/latex.png}
\caption{\LaTeX で変換するイメージ}
\label{fig:latex}
\end{center}
\end{figure}
```

### 19.3 PDF への変換

変換の過程を簡単な図で示すと、図8のようになります。

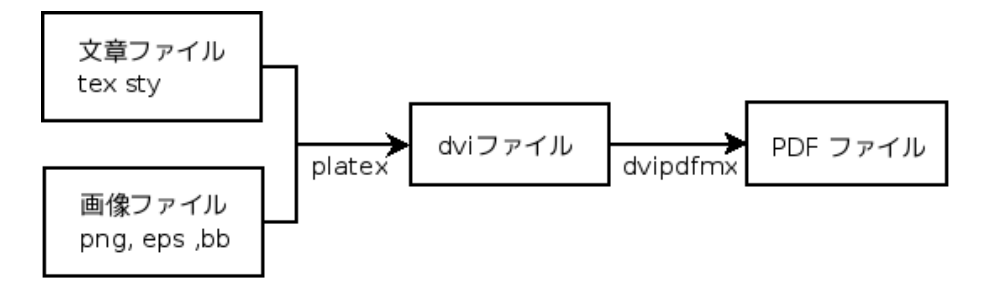

図 8 I<sup>AT</sup><sub>E</sub>X で変換するイメージ

コマンドで一つずつ変換をするならば、

\$ platex debianmeetingresume200802-kansai.tex
\$ dvipdfmx debianmeetingresume200802-kansai.dvi

ですが、リポジトリから入手したものであれば、

\$ make

make コマンドだけでファイルの更新があったファイルの変換などを行なってくれます。

# 20 バグレポートから参加する Debian パッケージ開発

木下 達也

### 20.1 Debian 開発への参加

Debian は、どんな用途に使ってもよい、ソースを変更できる、そのままでも変更版でもコピーして配布できる、自由(フリー)なソフトウェアであり続ける、ユーザーの、フリーソフトウェアコミュニティのためのオペレーティング システムです。

Debian Project は有志によって構成されています。皆さんのできる範囲での参加・手助けを歓迎します。まずはバ グレポートから......

- Debian プロジェクトホームページ
   http://www.debian.org/
- Debian 社会契約 / Debian フリーソフトウェアガイドライン (DFSG) http://www.debian.org/social\_contract
- How You Can Join http://www.debian.org/devel/join/

### 20.2 Debian パッケージを使っていて問題に遭遇!

バグ? 設定誤り? その他、環境依存の問題など? さて、どうする?

### 20.3 問題解決へ

- 現状は?望ましい姿は?再現できる?
- 問題の切り分け、仮説、実行、検証
  - 設定をデフォルト値(または最小の設定)にしてみると?
  - その他、条件を変えてみると?
- ソースを見てみる?

```
# apt-get update
(/etc/apt/sources.list に deb-src 行が必要)
$ apt-get source バッケージ名
```

### 20.4 パッケージ情報の調べ方

- ファイルがどのパッケージに含まれているか検索
  - インストール済のパッケージから検索

```
$ dpkg -S /bin/ls
$ dpkg -S bin/apt
```

- Debian Packages ページで「パッケージの内容」を検索
  - http://packages.debian.org/

apt-file

```
# apt-file update
$ apt-file -F search bin/ls
(キーワードを未尾に持つパス)
$ apt-file search bin/apt
(キーワードを含む名前のファイルを含むパッケージ)
```

 Debian Bug Tracking System (BTS) バグレポートを記録・追跡 http://bugs.debian.org/ http://bugs.debian.org/パッケージ名 http://bugs.debian.org/src:ソースパッケージ名

### 20.5 メーリングリスト

- Debian Mailing Lists
   http://lists.debian.org/
   (バグレポートやアップデート情報はメーリングリストにも流れています)
- 日本語で相談するには、Debian JP Project のメーリングリスト http://www.debian.or.jp/community/ml/ http://www.debian.or.jp/community/ml/openml.html
- 検索
  - Google グループ: http://groups.google.com/
  - Gmane Search: http://search.gmane.org/(日本語検索は難有り)

### 20.6 バグレポートの書き方

- メールクライアントを起動
- メール作成
  - Text/Plain で
  - 添付や gpg 署名は可
- 宛先、題目を記入

```
To: submit@bugs.debian.org
Subject: yaskkserv: funny dictionary order when skkdic-extra is installed
```

• 本文の1行目からパッケージ名、バージョン、重要度を記入

```
Package: yaskkserv
Version: 0.3.8-1
Severity: wishlist
```

- Severity(重要度)
  - critical (致命的) 他のパッケージやシステムに影響する重大なバグ
  - grave (重大) そのパッケージ自体の重大なバグ
  - serious (深刻) ポリシー違反など、リリース品質でないと判断されるバグ
  - important (重要)
  - normal (通常)
  - minor (軽度)
  - wishlist (要望)
- 1行空けて、本文を記入、送信

(例: http://bugs.debian.org/464812)

```
Date: Sat, 09 Feb 2008 12:45:58 +0900 (JST)
From: Tatsuya Kinoshita <tats@vega.ocn.ne.jp>
To: submit@bugs.debian.org
Subject: yaskkserv: funny dictionary order when skkdic-extra is installed
Package: yaskkserv
Version: 0.3.8-1
Severity: wishlist
When the skkdic-extra package is installed, SKK-JISY0.JIS* in
skkdic-extra seem to be prefered over SKK-JISY0.L* in skkdic.
(e.g. when converting "あし", the default setting of yaskkserv
prefers "跫", "毫", "蹙", ... over "足")
Please prefer SKK-JISY0.L* over SKK-JISY0.JIS* by default.
Thanks,
--
Tatsuya Kinoshita
```

- ・ Emacs ユーザーなら 'M-x debian-bug RET'
  - 要 debian-el パッケージ
  - Mew や Wanderlust をデフォルトの Emacs メールクライアントに設定
    - (/usr/share/doc/パッケージ名/README.Debian を参照)

### 20.7 Debian 開発者との協同

- Debian Package Tracking System (PTS) ソースパッケージ毎のまとまった情報ページ http://packages.qa.debian.org/ ソースパッケージ名 (パッケージ名でも OK。ソースパッケージのページへ転送されます)
- PTS subscribe, unsubscribe
  - バグレポート、アップロード情報などを購読できる
  - どの情報を購読するかは、メールで pts@qa.debian.org ヘコマンドを送って変更

http://www.debian.org/doc/manuals/developers-reference/ch-resources.en.html

- メールアドレス
  - バグレポートへの返信: バグ番号@bugs.debian.org
  - バグレポートの制御: control@bugs.debian.org
  - パッケージメンテナ宛: パッケージ名@packages.debian.org
  - Debian 開発者宛、セキュリティ情報、非公開: security@debian.org
  - Debian セキュリティチーム宛、非公開: team@security.debian.org

## 21 GPG 最初の一歩

倉敷 悟

GnuPG というと、「ああ、なんか apt-get の時にゴチャゴチャ文句言ってくるアレか」といった印象をお持ちの方 もおられるのではないかと思います。実は Debian には様々な形で GPG が組みこまれていて、ssh 等にならぶマス トアイテムといっても過言ではありません。このセッションでは、GPG の用途と役割について簡単にご紹介した後、 典型的な使用方法についてデモを行います。

### 21.1 GPG の概要

端的に GPG とは何か、というと:

- PGP 規格のフリーな実装(特許の観点で、あるいは処理系として)
   − 公開鍵暗号と共通鍵暗号のハイブリッド方式
- メールやファイルの暗号化をするソフト
  - 暗号化で盗聴を防ぐ (機密性/Confidentiality)
  - 署名で改竄を防ぐ (完全性/Integrity)
  - 信頼の輪で本人同定 (認証/Authentication)

より詳しい解説は、下記 URL で読むことができます。

- The GNU Privacy Guard http://gnupg.org/ GnuPG 本家。ドキュメントは豊富ですが全部英語です。
- GNU Privacy Guard 講座 http://hp.vector.co.jp/authors/VA019487/
   日本語のポータル的なサイト。使い方を調べたい時に最適かと思います。
- GnuPG (The GNU Privacy Guard) http://www.math.s.chiba-u.ac.jp/~matsu/gpg/index.html 少し古い記事ですが、暗号機能の一般的な背景がわかりやすく解説されています。

### 21.2 Debian における GPG

### 21.2.1 パッケージアーカイブ

etch 以降、配布しているパッケージアーカイブの改竄防止のため、Release ファイルに GPG でデジタル署名を施 しています。APT でパッケージを取得する際に、この署名を確認して、検証できない場合は警告が表示されるよう になっています。

公式アーカイブの公開鍵はパッケージとして配布されているので、これをインストールしておけば、後は APT がよしなに面倒をみてくれます。

| kur | a@acacia:~\$ dpkg -1   grep keyring |            |                                              |
|-----|-------------------------------------|------------|----------------------------------------------|
| ii  | debian-archive-keyring              | 2007.07.31 | GnuPG archive keys of the Debian archive     |
| ii  | debian-multimedia-keyring           | 2007.02.14 | GnuPG archive key of the debian-multimedia r |

上記の例では debian-multimedia の鍵も入っていますが、公式でないアーカイブでも、鍵が配布されていれば同じ ように検証をしてくれます。

• SecureApt http://wiki.debian.org/SecureApt

#### 21.2.2 開発者の認証

Debian では、GnuPG が本人の身分証明手段として広く浸透しており、特にパッケージまわりで作業しようと思うと、なんだかんだで必要になります。

私に見えてる範囲では:

- keysign に必要 (本末転倒ですが......)
- パッケージのビルドに必要 (必須ではない)
- mentors.debian.net への登録に必要
- Debian JP への参加に必要
- Debian Maintainer—Developer への応募に必要

といった場面で自分の GPG 鍵が必要です。また、ただ作るだけではなくて、Debian Developer と keysign を行っておく必要もあります。

### 21.3 名刺としての GPG 鍵

現時点では、「Debian は使うだけだし、面倒だから別に要らないや」と思うかも知れません。

ただ、他にもメリットがありますし、これを機会に是非 GnuPG を使ってみてください。最初に必要なのは、たった一つ、「これから作る鍵をちゃんと維持するぞ」という意気込みだけです。

- デジタルな identity として
- こういったコミュニティでの名刺交換に
- 公開鍵基盤の身近な活用例として
- Debian Developer  ${\it l}{\it t}{\it \nu}{\it r}$
- keysign は結構おもしろい

### 21.4 はじめてみよう

#### 21.4.1 GPG 鍵を作る

というわけで、自分の鍵を作ってみましょう。

```
kura@acacia:~$ gpg --gen-key
gpg (GnuPG) 1.4.6; Copyright (C) 2006 Free Software Foundation, Inc.
This program comes with ABSOLUTELY NO WARRANTY.
This is free software, and you are welcome to redistribute it
under certain conditions. See the file COPYING for details.
gpg: directory '/home/kura/.gnupg' created
gpg: can't open '/gnupg/options.skel': そのようなファイルやディレクトリはありません
gpg: keyring '/home/kura/.gnupg/secring.gpg' created
gpg: keyring '/home/kura/.gnupg/pubring.gpg' created
Please select what kind of key you want:
(1) DSA and Elgamal (default)
(2) DSA (sign only)
(5) RSA (sign only)
Your selection?
```

まず、鍵の種類を聞かれます。ここはデフォルトのままで構いませんので、何も入力せずに enter を押します。

DSA keypair will have 1024 bits. ELG-E keys may be between 1024 and 4096 bits long. What keysize do you want? (2048)

次に、鍵の流さを聞かれます。選択の目安としては、1024 は短かすぎるので NG、デフォルトの 2048 はまぁ OK、 計算機資源が余っているなら 4096 もアリ、といったところでしょうか。

この例では、そのまま enter を押して、デフォルトの 2048 としています。

次は、鍵の有効期限を選びます。私の場合、最初ここをどうするべきか困ったところですが、これまで keysign してもらった方々のを見る限り、期限なしで問題ないようです。

というわけで、そのまま enter を押して、確認にも y と答えます。

You need a user ID to identify your key; the software constructs the user ID from the Real Name, Comment and Email Address in this form: "Heinrich Heine (Der Dichter) <heinrichh@duesseldorf.de>" Real name: KURASHIKI Satoru Email address: lurdan@gmail.com Comment:

ここでは、自分の個人情報を設定します。keysign などでは、公的な証明書とのつきあわせを行いますので、その時に確認できる本名を入力する必要があります。このあたり、日本のネットワーク文化とはいまひとつ馴染みがよく

ないかも知れませんね。

GPG 鍵では、一つの ID に対して複数のメールアドレスを設定することができるので、Comment でそれを明示 することができます。

You selected this USER-ID: "KURASHIKI Satoru <lurdan@gmail.com>" Change (N)ame, (C)omment, (E)mail or (O)kay/(Q)uit? O

最終的に、ユーザ ID がこうなりますよ、という確認です。問題ないので O と入力します。

You need a Passphrase to protect your secret key.

Enter passphrase: Repeat passphrase:

ここでパスフレーズを確認含めて 2 回入力します。パスフレーズには流さの制限がないので、覚えやすい長さの英 文を使うといいのではないでしょうか。

パスフレーズを入力した後は、乱数の生成のために、ブラウザでも開いて適当に別の作業をします。そろそろいい かな、と元の画面に戻ると.....

このように完成しています。最後に表示された「 key fingerprint」のうち、最後の 2 ブロックが自分の鍵の ID となります。

最後に表示されている部分で、「pub」の行が公開鍵、「sub」の行が秘密鍵を表しています。

kura@acacia: \*\* 1s -1 .gnupg 合計 20 -rw------ 1 kura kura 1167 2008-03-21 16:06 pubring.gpg -rw------ 1 kura kura 1167 2008-03-21 16:06 pubring.gpg -rw------ 1 kura kura 100 2008-03-21 16:06 random\_seed -rw------ 1 kura kura 1316 2008-03-21 16:06 secring.gpg -rw------ 1 kura kura 1280 2008-03-21 16:06 trustdb.gpg

生成された鍵は、このように \$HOME/.gnupg/ に保管されています。これらのファイルは超大事なので、大切に 取り扱うようにしましょう。

ちなみに、上の例で使っている鍵は、この記事のために作ったもので、もはや存在しません。

#### 21.4.2 基本的な操作

通常は、自分の鍵束 (\$HOME/.gnupg/\*) には、

- 自分の秘密鍵
- 自分の公開鍵
- 他の人の公開鍵

が入っています。これらの情報を確認する基本的なコマンドをご紹介します。なお、鍵束の中で特定の鍵を指定す るには、次のうちどれかが使えます。

- 鍵 ID (ex. 0x9751B54D)
- 鍵 ID の 0x を省略 (ex. 9751B54D)
- 自分の UID の一部 (ex. KURA)

自分の鍵束にある公開鍵を一覧表示:

\$ gpg --list-keys

そのうち特定の公開鍵を表示:

\$ gpg --list-keys KURA

鍵指紋 (fingerprint) を確認:

\$ gpg --fingerprint KURA

鍵署名を確認:

\$ gpg --list-sigs KURA

#### 21.4.3 メールで使ってみる

私が GPG を使うのは、主に gmail 上のメールアドレスなので、firefox のプラグイン「firegpg」を使っています。 対象となる本文を選択して増えたボタンを押すだけなので簡単に使うことができます。

#### 21.5 keysign の流れ

#### 21.5.1 準備

keysign のためには、次のものが必要です。

- 公的な証明書(鍵の持ち主の個人情報を証明できる、写真つきの書類)
  - 運転免許
  - 住民基本台帳カード
  - パスポート
  - 学生証
- 署名してもらう鍵の指紋 (fingerprint) を印刷したもの

私の場合、鍵の指紋は手で書いたり、鍵表示をそのままコピー&ペーストして印刷したりしていました。

```
pub 1024D/9751B54D 2008-03-21
Key fingerprint = 3AAA 2ED1 ACDA 49AE 4C68 66B9 CE7D E89C 9751 B54D
uid KURASHIKI Satoru <lurdan@gmail.com>
2048g/B79D76D0 2008-03-21
```

#### 21.5.2 当日

公的な証明書を使って、keysign の相手とお互いに相手が相手であることを確認し、用意した鍵指紋 (fingerprint) の印刷を交換します。

これだけです。簡単ですね。

#### 21.5.3 その後

端末の前に戻ったら、まずは相手の公開鍵を手に入れましょう。

\$ gpg --keyserver subkeys.pgp.net --recv-keys 0x??????

keyserver は、相手が Debian Developer であれば keyring.debian.org も使えます。また、? の部分には、もらっ た鍵指紋 (fingerprint) の最後の 8 文字を入力します。

無事に公開鍵が入手できたら、それに署名をします。

\$ gpg --edit-key 0x??????

gpg のコマンドモードに入るので、「uid (数字)」で署名をする uid を選び (\*マークがつきます)、「sign」と入力し ます (fingerprint とメールアドレスを確認して署名)。

なお、相手が複数の uid を持っている場合、私は一通り全てに署名することにしています。

終わったら、「quit」と入力し、変更を保存してください。

次のように署名の結果を表示して、自分の名前が表示されていることを確認してください。

\$ gpg --list-sigs 0x??????

ここまでで問題がなければ、相手の公開鍵をテキストファイルに export します。

\$ gpg --export -a 0x?????? > someones.key

後は、これを相手に送るだけです。添付するなり、本文に貼るなりして、メールで送信します。相手の公開鍵で暗

号化しておくとよいでしょう。

さて、相手も同じように署名をしてくれているはずですので、しばらくするとメールで自分の公開鍵を送ってもら えるはずです。

届いたら、テキストファイルに export された鍵を自分の鍵束にとりこみ、ついでなので公開鍵サーバにも送って おきます。

```
$ gpg --import yours.key
$ gpg --keyserver subkeys.debian.org --send-keys 0x??????
```

?には、自分の公開鍵 ID を入力します。

• 鍵署名 (Keysigning) http://www.debian.org/events/keysigning

# 22 Debian 開発者のコーナーの歩き方

大浦 真

Debian プロジェクトの Web ページ内の「Debian 開発者のコーナー」(http://www.debian.org/devel/) には、 Debian の開発や改良を行っていくために必要な情報が集まっています。ただ、いろいろあり過ぎて、どこに何があ るか分かりにくいです。以下に有用なものをいくつか紹介します。

### 22.1 基本

プロジェクトに関する基本的な情報です。

- Debian の組織構成
- Debian に参加する
- 開発者データベース Debian 開発者の情報やプロジェクトのマシンを検索できます。
- 投票情報 プロジェクトリーダの選挙結果などを参照できます。
- さまざまなアーキテクチャ Debian は i386 以外にも多くのアーキテクチャに移植されています。Linux 以 外への移植もあります。

### 22.2 パッケージ開発

パッケージを作成、メンテナンスするために必要な情報です。メンテナが読むべき文書が集まっています。

- Debian ポリシーマニュアル Debian のシステムが守るべき技術的事項。いくつかサブポリシーもあります。
- デベロッパーズリファレンス Debian のメンテナが守るべき手順と利用できるリソースの情報です。
- 新規メンテナのためのガイド

### 22.3 進行中の仕事

パッケージのメンテナンスを進めていくために必要な情報です。

- バグ追跡システム
- パッケージ追跡システム
- Lintian レポート パッケージがポリシーを満たしているかどうかチェックすることができます。

### 22.4 プロジェクト

Debian 内のプロジェクトに関するリンクです。

- 品質保証 (Quality Assurance) グループ Debian 全体の品質を向上させるためのプロジェクト
- 自動構築ネットワーク ソースパッケージを各アーキテクチャ用に自動的に構築します。
- いろいろなカスタム Debian ディストリビューション

### 22.5 その他

その他の情報。

• Debian の ロゴとバナー

# 23 Windows な PC でも Debian を楽し もう

名村 知弘

### 23.1 はじめに

Windows 上でしか動かないソフトがあったり、会社の PC が Windows だったりと、Windows を完全に手放すこ とができない環境はまだまだ多いと思います。そんな Windows な環境にあっても、coLinux があれば Windows を 起動しながらにして、お気軽に Debian を楽しむことができます。

coLinux の設定から、Debian を楽しむまでの流れをご紹介します。

#### 23.1.1 coLinux とは何か?

coLinux(COoperative LINUX) とは、Windows 上で動作する Linux カーネルです。coLinux 上で Debian を動作 させる場合、coLinux パッチの当てられた専用の Linux カーネル上で Debian が動作することになります。Debian が Windows 上の 1 つのアプリケーションとして動作するため、Windows を使いながら必要になった時に Debian を 起動し使用することができます。

#### 23.1.2 なぜ coLinux か?

Windows 上で Debian を使う環境としては、VMWare などの PC エミュレータが考えられますが、PC エミュレー タはオーバヘッドやメモリ使用量が大きく、全体的に動作が重くなってしまします。coLinux は Windows アプリケー ションとして Linux が起動するため、PC エミュレータに比べ動作が軽いのが特徴となっています。ただし、ディス プレイデバイスやサウンドデバイスが実装されていないため、単体では音のでない CUI 環境となります。\*<sup>74</sup>

### 23.2 coLinux インストール

coLinux で Debian を使用するには、

- 1. coLinux のインストール
- 2. network の設定
- 3. coLinux の設定

### の3ステップを実行します。

以下では、Windows Vista\*75での、TAP-Win32を使用したインストールのステップを簡単に説明します。

 $<sup>^{*74}</sup>$  別途 VNC や X サーバ、サウンドサーバを使用することで、これら機能を使用することができます。

 $<sup>^{*75}</sup>$  WindowsXP でも同様の手順で作業できると思います。

### 23.2.1 coLinux のインストール

coLinux の配布サイト<sup>\*76</sup>から、coLinux のインストーラ<sup>\*77</sup>をダウンロードします。

ダウンロードしたインストーラを起動し、デフォルトのままインストールを進めていくと、図9のような、インス トールモジュールを選択する画面が表示されます。ここではネットワークアダプタとして「TAP-Win32」を使用しま すので、「SLiRP」「WinPcap」のチェックを外してください。

|                                                               | Choose Components<br>Choose which features of Cooperative Linux 0.7.2 you wan<br>install.                                                                                                    | t to  |
|---------------------------------------------------------------|----------------------------------------------------------------------------------------------------|-------|
| Check the components you w<br>install. Click Next to continue | vant to install and uncheck the components you don't want to .                                                                                                    | 1     |
| Select components to install:                                 | <ul> <li>Virtual Ethernet Driver (coLinux TAP-Win32)</li> <li>Virtual Network Daemon (SLIRP)</li> <li>Bridged Ethernet (WinPcap)</li> <li>Virtual Serial Device (ttyS)</li> <li>Debugging</li> <li>Roat Eilegustam inage Download</li> </ul> | * III |
| Space required: 6.2MB                                         | Description Position your mouse over a component to see its description.                                                                                                    | Ŧ     |
| ww.colinux.org                                                | < Back Next > Can                                                                                                    | el    |

図 9 インストールコンポーネントの選択

引き続きデフォルトのままインストールを進めていくと、図 10 のような root ファイルシステムを選択する画面が 表示されるので、間違えずに「Debian」を選択してください。

|                      | Obtain a coLinux root file system ima<br>Choose a location | Бe      |
|----------------------|------------------------------------------------------------|---------|
| Choose a             | No download                                                |         |
|                      | ArchLinux (16 Mb, extracts to 512Mb)                       | * Notes |
|                      | Debian 4.0 (39 Mb, extracts to 1Gb)                        | * Notes |
|                      | Fedora 7 (167 Mb, extracts to 4Gb)                         | * Notes |
|                      | Gentoo Deluxe (108 Mb, extracts to 2Gb)                    | * Notes |
|                      | 🔘 Ubuntu 6.06.1 (72 Mb, extracts to 1Gb)                   | * Notes |
| Location preference: | Random Mirror 👻                                            |         |
| Interesting links:   | * See coLinux Wiki for more information                    |         |
|                      | more inlages on SourCeforge                                |         |
| .colinux.org         |                                                            |         |
|                      |                                                            |         |

図 10 ルートファイルシステム選択

<sup>\*76</sup> http://sourceforge.net/projects/colinux/files

<sup>\*&</sup>lt;sup>77</sup> 執筆時では kernel2.6.22 をベースとした coLinux0.7.2 が最新安定版となっています

あとは再びデフォルトのままインストールを進めると、インストール完了です。ここで、「コントロールパネル」-「ネットワーク接続」を表示し、「ローカルエリア接続2」が作成されていると思いますので、右クリックし名前の変 更を行い、「TAP」に変更しておきます。

「ローカル エリア接続」が2つ以上ある場合はプロパティを表示し、「接続の方法」が「TAP-Win32 Adapter V8 (coLinux)」となっているものの名前を変更します。

#### 23.2.2 network 設定

coLinux の使用するネットワーク接続は、TAP-Win32(仮想ネットワークアダプタ)を使用します。この仮想ネットワークアダプタは物理的に LAN などのネットワークに接続していないため、ホスト PC の Real NIC を通じて物理的なネットワークに接続する必要があります。物理的なネットワークに接続する方法として、ここでは以下の2つの方法をご紹介します。

Bridge 接続を用いた方法

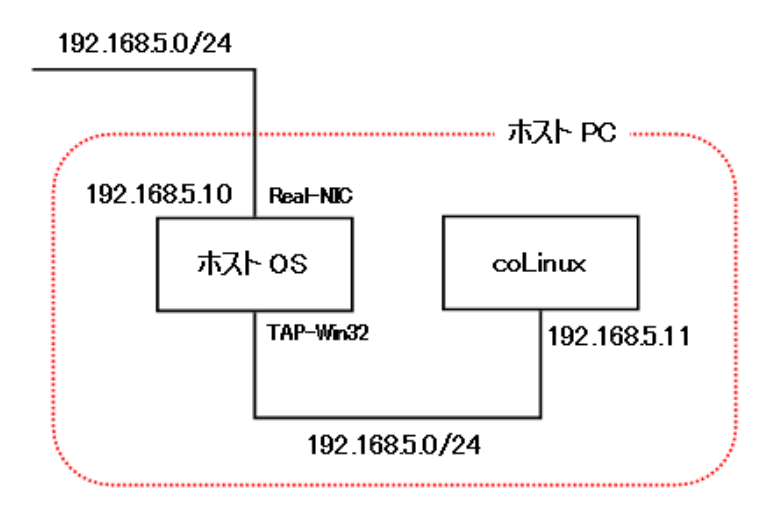

図 11 Bridge 接続を使用したネットワーク構成

Bridge 接続では図 11 のように、TAP-Win32 を通じて coLinux が Real NIC と同じサブネットに接続されるた め、他の PC からも coLinux にアクセスすることができます。Real NIC のネットワーク環境 (固定 IP や DHCP な ど) に合わせて、coLinux のネットワーク設定を行う必要があります。長所としては、ネットワーク上の他の PC から coLinux に直接アクセスすることができます。短所としては、ネットワークに接続されていない環境では、Windows からも coLinux にアクセスすることができません。

設定は以下のようになります。

1.「コントロールパネル」-「ネットワーク接続」を開きます。

2.「ローカル エリア接続」と「TAP」を選択し、右クリックから「ブリッジ接続」を選択します。

3.「ネットワークブリッジ」という接続設定が表示されたら完了です。

#### ネットワーク接続の共有を用いた方法

ネットワーク接続の共有では図 12 のように、TAP-Win32 は Real NIC とは異なるサブネットに参加し、ホ スト OS が NAT になることで中継します。TAP-Win32 の IP アドレスは「192.168.0.1」固定となり、coLinux は「192.168.0.1/24」の IP を固定で割り当てることになります。Real NIC の接続しているサブネットが 「192.168.0.0/24」の場合、IP アドレスがバッティングしてしまうため、使用することができません。長所としては、 ネットワークに接続されていない環境でも、Windows から常に coLinux に対して接続することができます。短所と しては、ネットワーク上の他の PC からは coLinux にアクセスすることができません。

設定は以下のようになります。

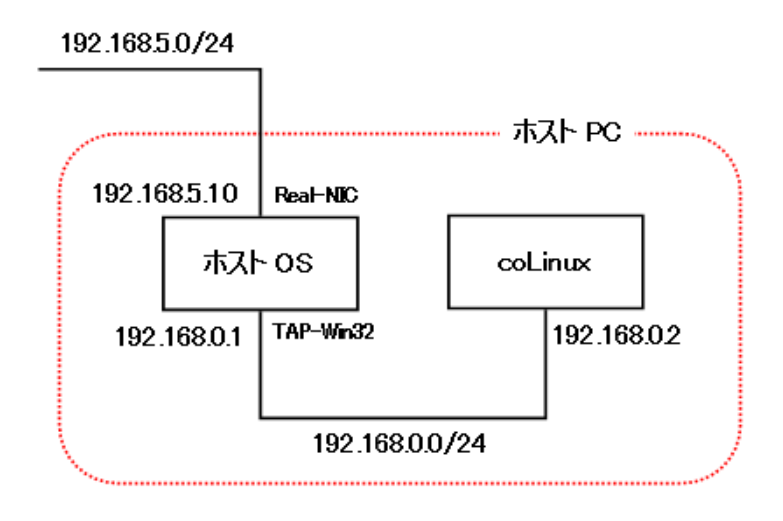

図 12 ネットワーク接続の共有を使用したネットワーク構成

- 1.「コントロールパネル」-「ネットワーク接続」を開きます。
- 2.「ローカル エリア接続」を右クリックし、プロパティを表示します。
- 3.「共有タブ」を開き、「ネットワークのほかのユーザーに、このコンピュータのインターネット接続をとおしての接続を許可する」にチェックを入れます。
- 4.「ホームネットワーク接続」は「TAP」を選択し、「OK」ボタンで閉じたら完了です。

| 📱 ローカル エリア接続のプロパティ                                       | X        |
|----------------------------------------------------------|----------|
| ネットワーク 共有                                                |          |
| インターネット接続の共有                                             |          |
| 図 ネットワークのほかのユーザー(こ、このコンピュータのインターネット接続<br>とおしての接続を許可する(N) | 涜を       |
| ホーム ネットワーク接続(日):                                         |          |
| TAP                                                      |          |
| □ ネットワークのほかのユーザーに、共有インターネット接続の制御や<br>無効化を許可する(O)         | _        |
| していていて、「「「「「」」」」」、「「「「」」」、「「「」」、「「」」、「「」」                | )        |
|                                                          |          |
|                                                          |          |
|                                                          |          |
|                                                          |          |
|                                                          |          |
|                                                          | العلي (ب |
|                                                          | 7771     |

図 13 ネットワーク接続の共有の設定

### 23.3 coLinux の設定

coLinux を起動するまでには、次の3つのステップが必要です。

- Debian のルートイメージの準備
- swap ディスクの準備
- 設定ファイルの作成
- coLinux の起動

#### 23.3.1 Debian のルートイメージの準備

coLinux のインストール時にダウンロードされた Debian のルートイメージファイルが、coLinux インストール ディレクトリに「Debian-4.0r0-etch.ext3.1gb.bz2」というファイル名で作成されていますので、ファイルを展開<sup>\*78</sup>し ます。

展開すると「Debian-4.0r0-etch.ext3.1gb」というファイルが生成されるため、分かりやすいように「fs-root-etch.img」などと名前を変更しておきます。

#### 23.3.2 swap ディスクの準備

coLinux のインストールでは、swap ファイルは用意されていないため、各自で用意する必要があります。ここでは 既に作成された swap ファイルをダウンロードできるサイトを利用してダウンロードします。

http://gniarf.nerim.net/colinux/swap/ にアクセスし、「swap\_512Mb.bz2」をダウンロードします。

「swap\_512Mb.bz2」を展開すると、「swap\_512Mb」というファイルが生成されるため、分かりやすいように「fs-swap-512.img」などと名前を変更しておきます。

#### 23.3.3 設定ファイルの作成

これで必要なファイルは全てそろったので、coLinux で Debian を起動するための設定を行います。

設定ファイルのフォーマットには、xmlを使用した方法と、独自の conf ファイルの 2 種類がありますが、ここでは conf ファイルを使用した方法を記載します。

coLinux インストールディレクトリに「etch.conf」というファイルを作成し、以下の内容を記載します。

```
kernel=vmlinux
initrd=initrd.gz
mem=512
#「c:\coLinux」は適宜 coLinux のインストールディレクトリで読み替えてください。
cobd0="c:\coLinux\fs-root-etch.img"
cobd1="c:\coLinux\fs-swap-512.img"
eth1=tuntap
root=/dev/cobd0
ro
```

coLinux をインストールしたディレクトリに、「example.conf」というファイルがありますので、必要であればこのファイルを参考に設定を変更してください。

#### 23.3.4 coLinux の起動

coLinux には2通りの起動方法が用意されています。

- コンソールアプリケーションとして起動
- サービスアプリケーションとして起動

以下にそれぞれの起動方法を記載します。

<sup>\*&</sup>lt;sup>78</sup> 展開には、bz2 の展開ができる Lhaca などのツールが別途必要になります。

#### コンソールアプリケーションとして起動する方法

coLinux のインストールディレクトリに、「colinux-daemon.exe」のショートカットを作成し、プロパティから「リン ク先」の末尾に「-t nt @etch.conf」を追加します。

| 種類                                                     | アプリケーション                                                 |
|--------------------------------------------------------|----------------------------------------------------------|
| <sup>5</sup> ありに<br>リンク先(T):                           | coinux<br>c:¥colinux¥colinux-daemon.exe -t nt @etch.conf |
| ショートカット<br>キー( <u>K</u> ):<br>実行時の<br>大きさ( <u>R</u> ): | なし<br>通常のウィンドウ                                           |
| コメント( <u>O</u> ):<br>ファイルの場所                           | を開く(E) アイコンの変更(C) 詳細設定(D)                                |

図 14 coLinux 起動ショートカット

このショートカットを起動すると、coLinux がコンソールアプリケーションとして起動します。コンソールアプリ ケーションとして起動しているため、コンソールを終了すると当然 coLinux も終了してしまいます。

うっかり終了してしまうことを防ぐため、coLinux をサービスアプリケーションとして起動する方法が用意されて います。

サービスアプリケーションとして起動する方法

コマンドプロンプトを起動し、coLinux のインストールディレクトリに移動し、以下のコマンドを実行します。 「c:\coLinux」は適宜 coLinux のインストールディレクトリで読み替えてください。

colinux-daemon.exe "@c:\coLinux\etch.conf" --install-service

これで coLinux がサービスとして登録されました。ファイル名を指定して実行より以下のコマンドを実行し、「Cooperative Linux」が登録されていることを確認してください。

%SystemRoot%\system32\services.msc

```
「スタートアップの種類」を「手動」に設定し、以下のコマンドでそれぞれ起動、停止することができます。
```

```
net start "Cooperative Linux"
net stop "Cooperative Linux"
```

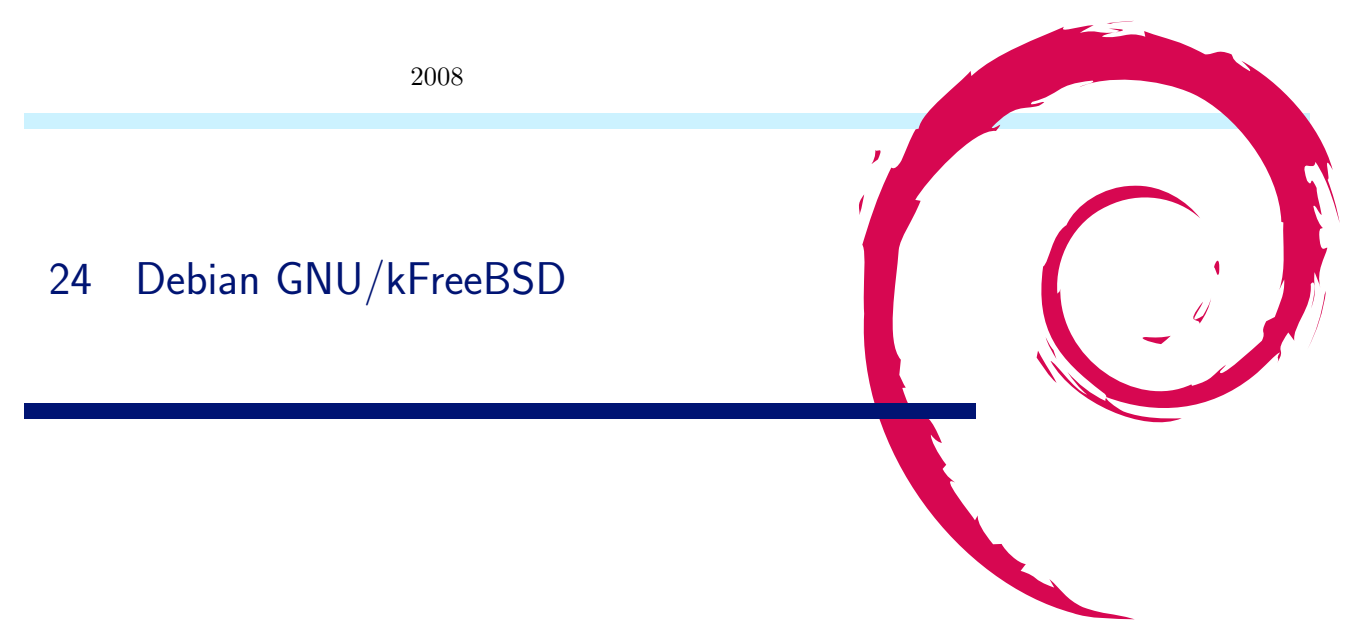

### 24.1 Debian GNU/kFreeBSD とは

Debian は、カーネルとして Linux だけをターゲットとしているのではない。Debian GNU/kFreeBSD は、カー ネルとして FreeBSD のカーネルを利用し、その上に GNU C library と Debian のパッケージセットを移植したも のである。(カーネルだけを使っているので、"kFreeBSD")

正式なリリースはまだだが、今回はそのインストール方法を紹介する。

### 24.2 Debian GNU/kFreeBSD のインストール

QEMU 上の仮想マシンにインストールする。

- http://glibc-bsd.alioth.debian.org/install-cd/よりインストール CD のダウンロード。現時点での最新版は、20080218の日付のもの。debian-20080218-kfreebsd-i386-install.iso
  - インストーラは、FreeBSD のインストーラを改造したものである。他のアーキテクチャで使われている Debian Installer は移植されていない。
- 2. qemu 用のイメージの作成

\$ qemu-img create -f qcow2 kfreebsd.img 10G

3. qemu 起動

 $\$  qemu -hda kfreebsd.img  $\$ 

```
-cdrom debian-20080218-kfreebsd-i386-install.iso -m 512 -boot d
```

- 4. FreeBSD のインストーラが起動したら Express を選択。
- 5. ハードディスクの設定。
  - FDISK Partition Editor で slice の設定。Create Slice でハードディスク全体を選択。
  - Boot Manager の設定。GRUB も使えるようだが、手動で設定する必要があるので、FreeBSD の Boot Magager を使う。
  - FreeBSD Disklabel Editor。Partition の設定。ひとまず Swap Partition と / を作成。
- 6. ベースシステムのインストール
  - Choose Distribution で Minimal を選択。
  - Choose Installation Media で CD/DVD を選択。
  - CD から base system のインストールが始まる。
  - Alt-F3 でコンソールに移る。
  - tzdata の設定。
  - popularity-contest の設定。

- 7. インストールの終了と再起動。
  - User Configuration Requested で No を選択。
  - sysinstall Main menu に戻ったら Exit Install でインストーラを終了。
  - 再起動。
- 8. 再起動後の設定
  - ユーザとしては、root のみが作成されている。パスワードなし。
  - ネットワークの設定はなされていない。DHCP 環境の場合、dhclient を実行するとネットワークにつながる。
  - ftp.debian-ports.org のアーカイブキーを取得。
    \$ wget -0 http://ftp.debian-ports.org/archive/archive\_2008.key \
    | apt-key add -

### 24.3 問題点と今後

- インストーラが行う設定が必要最低限のみ。一般ユーザの作成やネットワークの設定は自分で行う必要がある。
- 基本的なパッケージでも移植できていないパッケージやきちんと動作しないパッケージが結構多い。(Debian GNU/Linux であることを前提して作られたパッケージが、GNU/kFreeBSD に持ってくるとビルドできない ことがある。)
  - console-tools、sysklogd、emacs22 など
  - 現時点で、Architecuture: any のパッケージの 80% ほどしかビルドできていない。
     http://buildd.debian-ports.org/stats/
- ハックのしがいあり。
  - http://glibc-bsd.alioth.debian.org/TODO
  - http://glibc-bsd.alioth.debian.org/porting/PORTING

### 24.4 関連リンク

- http://www.debian.org/ports/kfreebsd-gnu/
- http://wiki.debian.org/Debian\_GNU/kFreeBSD
- http://glibc-bsd.alioth.debian.org/doc/
   Installing Debian GNU/kFreeBSD J
- http://tokyodebian.alioth.debian.org/html/debianmeetingresume200708se7.html
   「Debian GNU/kFreeBSD のインストール」(第 31 回東京エリア Debian 勉強会資料)

## 25 chrootからはじめる sid

山下 尊也

sid って危険って言うけど、本当に危険なんですか?とか、unstableって名前が怖かったりとか、はたまた、本日締切りの原稿とかあるのに、新しいバージョンなものを触ってみたいとか、いろいろあると思います。

今回は、初めて sid の環境を触ろうと考えていらっしゃる方にお勧めなものを紹介します。

debootstrap を用いれば、chroot した Debian 環境を安易に構築する事が可能です。

今回は、/home/tommy/chroot/sid の下に chroot 環境な sid を構築します。

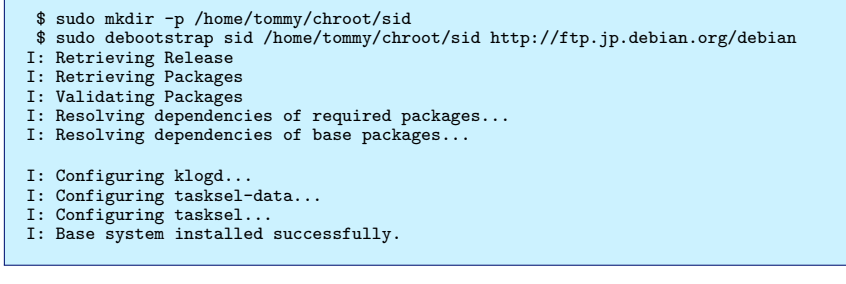

### さっそく、作った環境にログインしてみましょう。

\$ sudo chroot /home/tommy/chroot/sid /bin/bash
root@hoge:/#

これでログイン出来ました。

基本的なパッケージしか入っていないため、/etc/apt/souces.list を更新し、自分に必要なパッケージなどをいれましょう。

root@hoge:/# vi /etc/apt/sources.list

/home などを共有したい場合は、以下のように親の/etc/fstab に書き加えます。

| \$ sudo vi /eto | c/fstab                        |        |          |   |   |
|-----------------|--------------------------------|--------|----------|---|---|
| /home           | /home/tommy/chroot/sid/home    | none   | bind     | 0 | 0 |
| /tmp            | /home/tommy/chroot/sid/tmp     | none   | bind     | 0 | 0 |
| proc-chroot     | /home/tommy/chroot/sid/proc    | proc   | defaults | 0 | 0 |
| devpts-chroot   | /home/tommy/chroot/sid/dev/pts | devpts | defaults | 0 | 0 |
|                 |                                |        |          |   |   |

#### ユーザ情報をコピーしましょう。

\$ sudo sed 's/((\_j+():[\_j+()(i+:)/')'ct/sid/etc/ \$ sudo cp /etc/hosts /home/tommy/chroot/sid/etc/

chroot は、管理者権限がなければ使う事が出来ません。dchroot は、chroot の環境のコマンドを一般ユーザの権限 で実行する事を可能にします。アプリケーションを用いたい場合などは、一般ユーザ権限で実行したい場合が多いと 思います。

```
$ echo ''mychroot /home/tommy/chroot/sid'' | sudo tee /etc/dchroot.conf
$ dchroot -c mychroot (ログイン)
```

現在、experimental な環境に iceweasel のバージョン 3 ベータがきています。これを実行する事を考えてみましょう。まず、experimental な環境をインストール出来るように/etc/apt/sources.list を編集します。

```
$ dchroot -c mychroot
$ su -
root@hoge:/# vi /etc/apt/sources.list
deb http://cdn.debian.or.jp/debian/ sid main contrib non-free
deb http://cdn.debian.or.jp/debian/ experimental main contrib non-free
```

そして、experimental な Iceweasel をインストールします。

root@hoge:/# aptitude install iceweasel/experimental

dchroot は、chroot 環境以下に対して、一般ユーザの権限でコマンドを用いる事も可能です。

\$ dchroot -c mychroot -d iceweasel

これで、chroot 環境内に構築しました experimental の Iceweasel を使う事が出来ます。

chroot は現在動いているカーネル上に仮想 OS を作成することから、オーバーヘッドが比較的小さい事が大きな利点であると思います。

すでに安定版の Debian を使っているのであれば、chroot を用いれば、簡単に不安定版の Debian のアプリケー ションを利用する事が出きるので、ちょっと触れてみたい方にはお勧めな方法の一つだと思うので是非試してみて下 さい。

### 25.1 参考文献

- https://wiki.ubuntulinux.jp/UbuntuPackagingGuideJa/appendix-chroot The Ubuntu Packaging Guide 日本語版/chroot 環境
- Debian 辞典 著者 武藤健志
- http://kmuto.jp/d/index.cgi/debian/debootstrap.htm
   KeN's GNU/Linux Diary Etch/Sid の上に Sarge 環境を作る方法

## 26 ustream.tv を使った関西 Debian 勉 強会中継の裏側

野方 純

### 26.1 はじめに

4月29日の第12回関西 Debian 勉強会は、姫路での開催ということもあり、ustream.tv のサービスを利用したインターネットビデオ中継を行いました。

ustream.tvはWindowsやMacの環境からは比較的簡単に利用できるようになっていますが、Debianでは少しつまづくところがあったので、その辺りを中心にTipsなどを交えながら述べたいと思います。

### 26.2 ustream.tv について

#### 26.2.1 ustream.tv とは

ustream.tv(http://www.ustream.tv/) とは Web ブラウザと Adobe Flash Player を使いインターネットビデオ 中継を行うことができる web サービスです。特徴としては、以下のようなものがあります。

- Web ブラウザと Flash プラグインとカメラがあればどこでもストリーミング中継ができる。
- ストリーミング中継は同時に録画でき、すぐに Web 上で公開できる。
- チャットがあるので視聴者も参加でき講演者は反応をダイレクトに知ることができる。

手軽にストリーミング中継ができることから、オープンソース系の勉強会では最近よく使われるサービスです。

#### 26.2.2 ustream.tv を使って中継をするまでの流れ

中継をするまでの流れを http://www.ustream.tv/get-started から引用すると、このような感じになります。

- 1. ustream アカウントを作る (アカウントのある人はログインする)
- 2. カメラを PC に接続する。
- 3. ログインして" My Show" をクリック。
- 4. "Name Your Show"にストリーミングの番組名を入力して"BROADCAST NOW" ボタンをクリック。
- 5. Flash プラグインに「www.ustream.tv のカメラおよびマイクへのアクセスを許可しますか?」と尋ねられたら 「許可」をする。
- 6. "START BROADCAST"ボタンをクリックして放送開始。

#### 26.2.3 中継をするために用意するもの

ustream.tv の中継に必要なものをまとめました。必須なものについては、Debian をデスクトップ環境にて利用されている方は普段使っているものばかりだと思います。

#### ● 必須

- インターネット接続環境
- Debian がインストールされたマシン;)
- Adobe Flash プラグイン
- Web ブラウザ
- カメラ
- マイク
- あれば便利
  - オーディオミキサー
  - IRC クライアント

### 26.3 実際に中継をする

以上で中継に必要なものと手順がわかったので実際に中継してみました。

#### 26.3.1 中継ができた人とできない人がいた

中継の実験を T 氏と行っていましたが、筆者はほとんどトラブルもなく中継を行うことができたのに対し、T 氏は 中継をすることができませんでした。その理由を探っていくとどうやら Flash Player に原因があることがわかりま した。

#### 26.3.2 Flash Player について調べる

Debian GNU/Linux(i386) で使える Flash Player について Debian で使える Flash Player は 3 つ存在しますが、 ustream.tv のサービスを利用するには SWF V9 が必要なので、フリーソフトウェアの Gnash と Swfdec を使うこと ができません。ですので Adobe Flash Player を使用することになります。

| ソフト名 (SWF バージョン)           | ライセンス    | インストール方法                                                             |
|----------------------------|----------|----------------------------------------------------------------------|
| Adobe Flash Player(SWF V9) | プロプライエタリ | non-free セクションを追加して flashplugin-                                     |
|                            |          | nonfree をインストールするほかに、iceweasel2                                      |
|                            |          | を使っていればユーザーディレクトリに自動イ                                                |
|                            |          | ンストールも可。                                                             |
| Gnash(SWF V7)              | GPL V3   | aptitude install mozilla-plugin-gnash $\operatorname{\mathtt{CTTA}}$ |
|                            |          | トール可                                                                 |
| Swfdec(SWF V7)             | GPL V2   | aptitude install swfdec-mozilla でインストール                              |
|                            |          | 可                                                                    |

Adobe Flash Player の制限 Adobe Flash Player は他の OS とほぼ同じバージョンなので、同じように扱えるよう に見えますが Linux 版には制限があります。

- 1. 対応しているビデオ API が Video4Linux(V4L) のみ。(Kernel 2.6 以降では V4L2 が標準。V4L は互換レイ ヤーで対応)\*<sup>79</sup>
- 2. サウンドの入出力に ALSA を利用しているがサウンドデバイスを直接扱う。

<sup>&</sup>lt;sup>\*79</sup> Adobe Flash Player 10 では V4L2 に対応予定。

3. インプットメソッド (IM) の扱いが GTK の IM 周りを考慮していない。

1 と 2 より使用するデバイスで中継ができた人とできない人に分かれました。3 は直接中継に関係ありませんが、 Flash で作られたチャットクライアントを使う際に支障が出ます。

#### 26.4 Adobe Flash で利用できるデバイスを考える

使用できるデバイスに制限があるということが分かったので、Adobe Flash で使えるデバイスについて考えてみます。

#### 26.4.1 **カメラ**

PC に直接接続できるカメラは大きくわけて、このようなものがあります。

- Web カメラ
  - USB Video Class 対応カメラ (linux-uvc)
  - USB Video Class 非対応カメラ (gspca, ov511, qc-usb)

• DV(デジタルビデオ) カメラ

- IEEE1394 接続
  - USB 接続

USB 接続のカメラで Web カメラと呼ばれるものは、USB Video Class(UVC) 対応のものと非対応なものでわけ ることができます。まず USB Video Class 対応カメラはドライバの linux-uvc が V4L2 しか対応しておらず V4L 互 換レイヤーをサポートしていないので V4L しか使えない Flash では使うことができません。<sup>\*80</sup>

USB Video Class 対応カメラかそうでないかの見分け方は、

1. 解像度が130万画素以上。

2. Windows ドライバ不要とうたっている。

どちらかに当てはまれば、UVC 対応と見ればほぼ間違いないでしょう。

USB Video Class 非対応のカメラについては Microsoft VX-1000 と Logitech Quickcam Express の2種類使用しましたが、ドライバが V4L に対応していたので楽に使うことができました。ただ UVC 非対応のカメラはどのドライバに対応しているのか自分で見分けなければいけないことと、画素数が 30万~50万クラスのものしかないので画質に不満が出るかもしれません。

デジタルビデオ (DV) カメラについてですが、IEEE1394 接続のカメラは転送されるデータ形式が DV 形式で V4L は直接扱えないので DV4Linux を経由して使う必要があります。映像についてはカメラとしての機能がしっかりして いるので不満はないと思います。

USB 接続の DV カメラについては他の OS では使用したとの記事を見かけたのですが、まだ使用したことがない ので debian 上で使えるかどうかわかりません。

Linux で使えるカメラについてまとめましたが、現時点では一長一短がありコレといっておすすめできるものがありません。なので、まだまだ試行錯誤は続くと思われます。

#### 26.4.2 カメラの設定について

使用したカメラの設定について述べます。

Microsoft VX-1000/Logitech Quickcam Express の設定 それぞれ UVC 非対応のカメラなので、VX-1000 は gspca、 Quickcam Express は qc-usb のカーネルモジュールを使います。標準のカーネルを使っている人は自分の使っ

<sup>\*&</sup>lt;sup>80</sup> The Flashcam Project (http://www.swift-tools.net/Flashcam/) の flashcam を利用すれば Flash でも linux-uvc カメラが使え るようです (未確認)

ているカーネル用のカーネルモジュールが用意されるので、それをインストールしてください。

自分で作ったカーネルを使っている人は module-assitant を使ってカーネルモジュールパッケージをインス トールします。

```
# aptitude install module-assistant
# m-a a-i gspca (VX-1000 の場合)
# m-a a-i qc-usb (Quickcam Express の場合)
```

あとはカメラを接続してブラウザで ustream.tv にアクセスするだけで使うことができました。

IEEE1394 接続の DV カメラの設定 IEEE1394 接続の DV カメラは、DV4Linux を経由してブラウザを起動する必 要があります。

DV4Linux のインストール DV4Linux は debian パッケージになっていないので配布元 (http://dv41.berlios. de/) からソースをダウンロードしてインストールする必要があります。

パッケージ作成練習と自分で使うために作った sid 用 debian パッケージを作りましたが、きちんと作っていな いのでリスクを覚悟できる人だけ使ってください。

http://regret.nofuture.tv/packages/dv4l\_1.0-1\_i386.deb

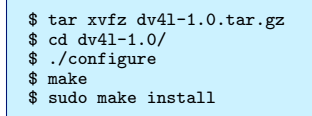

DV4Linux をインストールすると vloopback \*<sup>81</sup> を経由して DV カメラとデータをやりとりをする dv4l と、直接 DV カメラとやりとりする dv4lstart の 2 種類がインストールされますが、<math>dv4l は使うと画像が途切れ途 切れに送られてきて不安定なので dv4lstart を使用します。

dv4lstart を使ってブラウザを起動するには、このようにします。

\$ dv4lstart iceweasel

統合デスクトップ環境を使っている方はショートカットアイコンを作っておくと便利です。

### 26.4.3 参考

- DV4Linux (http://dv4l.berlios.de/)
- ビデオキャプチャ:デバイス編 Oss4art

(http://megaui.net/oss4art/wiki/%E3%83%93%E3%83%87%E3%82%AA%E3%82%AD%E3%83%A3%E3%83%97% E3%83%81%E3%83%A3:%E3%83%87%E3%83%90%E3%82%A4%E3%82%B9%E7%B7%A8>)

 Debian の最新 Linux kernel で DV 関係が全滅の件 - ほげめも (http://www.keshi.org/blog/2007/08/debian\_linux\_kernel\_disaster.html)

#### 26.5 サウンド

基本的には ALSA で録音再生できるものであれば種類を問いませんが、Adobe Flash は ALSA の標準的な PCM デバイス名の default を使わず、最初に認識されたサウンドのハードウェアにつけられるデバイス名 hw:0,0 を利用 して録音再生しようとします。最近のカメラは USB サウンドを使ったマイクを内蔵している場合があり、音を拾わ ない場合はこの辺りをチェックするとよいでしょう。\*<sup>82</sup>

筆者の場合、USB サウンドユニットを ALSA の設定ファイルの .asoundrc で default に定義して使っていました

<sup>\*&</sup>lt;sup>81</sup> 仮想ビデオデバイスを作るカーネルモジュール。DV4Linux とは別途インストールする必要があります。Vloopback - Oss4art (http: //megaui.net/oss4art/wiki/Vloopback)

<sup>\*</sup> $^{82}$  サウンドデバイスは cat /proc/asound/cards で確認することができます。

が、これではまったく Flash は録音再生をしてくれないので、サウンドカード認識の順番を変更することで対処しました。

#### 26.5.1 サウンドカードの認識順を変更する

サウンドカードの認識順を変更方法は、/etc/modprobe.d/sound を変更する事によって行います。 サウンドカードの設定はこのような感じで指定するので

alias snd-card-(番号) snd-(ドライバ名) options snd-card-(番号) index=(番号)

実際にはこうなります。

```
# alias snd-card-0 snd-hda-intel 元々の設定をコメントアウト
# options snd-hda-intel index=0 model=will 元々の設定をコメントアウト
alias snd-card-0 snd-usb-audio
options snd-usb-audio index=0
```

詳しい設定方法についてはカーネルソース付属のドキュメント、Documentation/sound/alsa/ALSA-Configuration.txt を参照してください。

Flash のサウンド入出力について、contrib セクションにある flashplugin-nonfree-extrasound パッケージを使え ば、サウンドサーバーの PulseAudio や Esound 経由で変更できるようですが、筆者はデスクトップ環境に KDE を 使用しているので未確認です。

#### 26.5.2 参考

- Flash Player:Additional Interface Support for Linux Adobe Labs (http://labs.adobe.com/wiki/index.php/Flash\_Player:Additional\_Interface\_Support\_for\_ Linux)
- PulseAudio Revolution Linux OpenSource projects (http://pulseaudio.revolutionlinux.com/PulseAudio)

### 26.6 本番で中継をするにあたっての Tips

ustream.tv で中継をするにあたり、障害になるデバイスの問題も解決できたので基本的にはこれで中継を行うことができます。しかし、よりよい中継を行うために少しこだわってみます。

#### 26.6.1 マイクにこだわる

ustream.tv での中継を見ていると、マイクの音が小さすぎて会場で何を言っているのかさっぱりわからない事があ ります。そうすると見ている方としては興ざめしてしまうので、会場の音をきちんと拾うためにマイクにこだわって みましょう。

姫路からの中継では手持ちのサウンドミキサーとマイクを使用しましたが、サウンドミキサーは 6000~8000 円前後、マイクは一本 3000 円程度のものでも十分なので用意しておくとよいでしょう。

BEHRINGER というメーカーの ULTRAVOICE XM1800S というマイクは3本セットで4000 円前後と非常にお 買い得なのですが、マイクが複数本あると講演者と会場の音というように分けて音を拾うことができるのでおすすめ です。

#### 26.6.2 IRC クライアントでチャットに接続する

ustream.tv はビデオストリーミングだけでなく IRC によるチャットも用意されています。しかし用意されている チャットクライアントは Flash で作られており日本語がうまく扱えません。

ストレスをためながらチャットをするよりも、使い慣れた IRC クライアントを使ったほうがストレスもたまらず、

ログなども取れたり便利なので、ustream.tvのIRCサーバーに接続する設定を書いておきます。

| 項目        | 設定内容                                    |
|-----------|-----------------------------------------|
| サーバー名     | chat1.ustream.tv                        |
| ポート       | 6667                                    |
| 文字コード     | UTF-8                                   |
| ユーザー名     | アカウントがある人は ustream アカウント名。なければ空にしておきます。 |
| ニックネーム    | 適当なニックネーム。                              |
| サーバーパスワード | ustream アカウントのパスワード。アカウントのない人は必要ありません。  |
| チャンネル名    | 中継アドレスの channel 以下に#をつけたもの。             |

会場でチャットに参加している人も中継役 ustream のチャットは中継を見ながらチャットしているので当然ながら講 演に対しての質問など意見が出てきます。ですが講演者が必ずしもチャットを見ているわけではないので、会 場でチャットに参加している人がいるなら、適当なころ合いを見計らってチャットで出た質問などを視聴者に代 わってしてあげてください。

そうすると会場はもちろん、インターネットを通じて見ている人も盛り上がることは間違いないありません。

#### 26.6.3 画面を中継するには?

今までカメラを使っての中継を書いてきましたが、実は/dev/video に出力できるものなら、なんでも中継すること ができます。Screencast4Linux を使えば PC の画面をキャプチャして/dev/video に流すことができるので、画面を 中継することもできます。

ちなみに Screencast4Linux はまだ debian パッケージにはなっていません。筆者はカーネルモジュールをパッケージにする方法をまだわかっていないので誰か挑戦してみて!

### 26.6.4 参考

 Screencast4Linux: LinuxのX Window上で手軽にスクリーンキャスト (http://yanbe.org/screencast4linux/)

### 26.7 最後に

本来ならばここまで大きくなることもなかったのですが、Adobe Flash Player の奇妙な仕様によりこんなに長くなってしまいました。

Adobe も「Open Screen Project」の一環として仕様や API の利用制限を撤廃したので、自由なソフトウェアの Flash Player が発展し、早くこのようなバッドノウハウに頼らなくなればと思っています。

### 26.8 資料

#### 26.8.1 ビデオデバイス周り

• V4LWiki

Video4LinuxのWiki。Linuxのビデオデバイス周りの情報は一通り揃っています。 http://linuxtv.org/v4lwiki/index.php/Main\_Page

Welcome to QuickCam Team! - QuickCam Team
 Logitech Quickcam Team のまとめサイト。ドライバの情報がまとまっています。
 http://www.quickcamteam.net/

 VideoFourLinuxLoopbackDevice 仮想ビデオデバイス vloopback のサイト http://www.lavrsen.dk/twiki/bin/view/Motion/VideoFourLinuxLoopbackDevice

- AVLD Another Video Loopback Device
   もう一つの仮想ビデオデバイスの実装。
   http://allonlinux.free.fr/Projets/AVLD/
- gstfakevideo
   gstreamer に流すための仮想ビデオデバイス。gstreamer は鼻血が出るほどむずかしい。
   http://code.google.com/p/gstfakevideo/
- Screencast4Linux: LinuxのX Window上で手軽にスクリーンキャスト PCの画面をスクリーンキャストする。 http://yanbe.org/screencast4linux/
- DV4Linux
   DVカメラと V4L とやりとりするラッパーソフト。
   http://dv4l.berlios.de/
- The Flashcam Project
   UVC カメラと V4L をやりとりするラッパーソフト。
   http://www.swift-tools.net/Flashcam/

### 26.8.2 その他

- Ustream まとめ Wiki ustream.tv で中継をするためのノウハウを集めた Wiki。 http://usy.jp/ustream/index.php?FrontPage
- ustream.tv から smilevideo にアップロードするための講座 ドワンゴの溝口氏による ustream.tv で録画した flv を ffmpeg を使ってエンコードしてニコニコ動画の smilevideo にアップロードするまでの講座。 http://www.ustream.tv/recorded/379002
- 表現のためのオープンソースソフトウェア Oss4art
   EffecTV 開発者のふくち氏による Linux マルチメディア系の情報を集めた Wiki。 http://megaui.net/oss4art/wiki/
- HowtoCast dcastkit 八重樫氏製作による Debian Live ベースのライブストリーミングに特化した LiveCD dcastkit を使ったスト リーミング方法。 https://ssl.keshi.org/projects/dcastkit/trac.fcgi/wiki/HowtoCast
- Penguin.SWF
   Adobe の Linux 用 Flash 開発者の blog
   http://blogs.adobe.com/penguin.swf/
- Adobe Bug and Issue Management System
   Flash Player のバグトラック。まだできて間もないのであまりバグが登録されていません。
   https://bugs.adobe.com/flashplayer/

## 27 Debian で始める Emacs エディタ

木下 達也

### 27.1 GNU Emacs とは

GNU Emacs は、拡張・カスタマイズが可能なテキストエディタです。

GNU システムの構成要素として 1984 年から開発が始まり、現在もなお愛され続けています。

テキストエディタとしての基本的な機能に加えて、複数の「バッファ」それぞれに応じた「モード」、キー割り当てのカスタマイズ、Emacs Lisp によるプログラミングが可能、といった特徴があります。

その柔軟性は、文書作成、コーディングという用途に留まらず、メール送受信、ウェブブラウズなどもこなせるほ どです。

### 27.2 Emacs のインストール

27.2.1 Debian パッケージ

Debian では emacs パッケージをインストールすれば、Debian 標準の Emacs パッケージ (etch では emacs21、 lenny では emacs22) がインストールされます。

# apt-get install emacs

ウィンドウアプリケーションとして動かすのではなく、端末でのみ利用したいのであれば、代わりに-nox パッケージ (etch では emacs21-nox、lenny では emacs22-nox) を選べば、依存関係が少なく、インストールサイズが小さく て済みます。

#### 27.2.2 Unicode 日本語対応

emacs21 では、Unicode (UTF-8) 日本語対応のためには、別途 mule-ucs パッケージが必要です。(emacs22 では mule-ucs 無しでも対応)

# apt-get install mule-ucs

mule-ucs を有効にするには、設定ファイルのサンプル/usr/share/doc/mule-ucs/examples/dot.emacs.jaの 内容を、~/.emacsの先頭の方に貼り付けておくとよいでしょう。(emacs22 でも有用な設定が含まれています)

注: mule-ucs を有効にする際には、やや時間がかかります。また、~/.emacs 自身は UTF-8 にしないように。 ~/.emacs 読み込み前に環境変数で mule-ucs を有効にする方法もあります。/usr/share/doc/mule-ucs/README.Debian を参照。

### 27.3 Emacs の利用法

起動方法:

emacs 通常起動 emacs -nw 端末内で起動 emacs -q ~/.emacs を読まずに起動 emacs -q -no-site-file startup ファイルを読まずに起動 (emacs22 なら-Q でも可)

キーボード操作に慣れることで、Emacs をより快適に使えるようになります。

```
Ctrl キーを押しながら x
ESC を押してから x (または Alt キーを押しながら x)
C-x
M-x
        Esc キーまたは C-[
Tab キーまたは C-i(字下げや補完に使う)
Enter キーまたは C-m(改行と同時に字下げする場合には C-j)
ESC
TAB
RET
DEL
        Back space +-
         スペースキー
SPC
C-x C-c
                 Emacs を終了
C-p 上へ
C-b 左へ
C-a 行頭へ
               C-n 下へ
C-f 右へ
C-e 行末へ
DEL
         手前 1 文字を削除 (C-h はデフォルトでは help-command)
C-d
C-k
         1 文字を削除
行末まで削除
C-o
         行末までを次の行へ(改行を挿入、位置はそのまま)
                  ファイルを読み込む
C-x C-f
                 ファイルを保存
現在位置にファイルの内容を挿入
別ファイルへ保存
C-x C-s
C-x i
C-x C-w
C-x RET f
                 現在のバッファの coding system(文字コード)を設定
                次に実行するコマンドの coding system を設定
C-x RET c
C-v 次ページへ M-v 前ページへ
M-< 先頭へ
                M-> 末尾へ
C-s 前方検索 C-r 後方検索 (M-付きで正規表現)
M-% 置換 (C-付きで正規表現)
C-SPC マーク
C-w カット M-w コピー C-y ペースト
C-g 処理を+T=u,
C-x u Undo
C-l 現在行を中央にして再表示
C-x b バッファ移動 C-x k バッファ削除
C-x( キーボードマクロ記録開始
C-x) キーボードマクロ記録除了
C-x e キーボードマクロ実行
C-x 2 ウィンドウ分割
C-x 1 他のウィンドウを削除
C-x 0 現在のウィンドウを削除
M-x
         コマンド実行 (Lisp 関数を呼び出し)
         ミニバッファで入力して Lisp 式を評価
M-:

        C-x C-e 手前の Lisp 式を評価(*scratch*では C-j で評価・表示)

        M-!
        外部コマンド実行(C-u 付きで出力を現在位置へ挿入)

M-x help RET ヘルプ
M-x info RET マニュアル
M-x apropos RET 関数、変数等の名前を検索
```

```
カスタマイズ例:
```

```
(global-set-key "\C-h" 'delete-backward-char)
(global-set-key "\C-ch" 'help-command)
(global-set-key "\C-cz" 'scroll-down) ;; C-x C-z to use suspend/iconify
(global-set-key "\C-cg" 'goto-line)
(if (locate-library "iswitchb") (require 'iswitchb))
(if (fboundp 'iswitchb-default-keybindings) (iswitchb-default-keybindings))
(global-set-key "\C-cb" 'switch-to-buffer)
(setq visible-bell t)
(setq inhibit-startup-message t)
(if (fboundp 'menu-bar-mode) (menu-bar-mode -1))
(if (fboundp 'auto-compression-mode) (auto-compression-mode 1))
```

### 27.4 add-on パッケージ

Emacs 標準の機能だけでなく、さらに追加できる Emacs Lisp パッケージがたくさんあります。 2008-05-13 時点の Debian sid で、usr/share/emacs を含むパッケージ:

```
# apt-file update
$ apt-file search usr/share/emacs | awk '{print $1}' | sort -u | cat -n
       a2ps:
acl2-emacs:
     1
     2
     3
        ada-mode:
        afnix:
        anthy-el:
     6 apel:
[...]
   256 yatex:
   257
        yc-el:
        yorick-data:
   258
   259
        zenirc:
```

個人的なお勧め・注目パッケージ:

- メールクライアント: mew, mew-beta, wl, wl-beta
- 引用ツール: mu-cite
- スケジュール管理: mhc, planner-el
- ・ ウェブブラウザ: w3m-el, w3m-el-snapshot
- 日本語入力: ddskk, prime-el
- 辞書検索: lookup-el
- **ローマ字での**日本語検索: migemo
- 編集支援: muse-el, auctex, yatex

### 27.5 emacsen パッケージ

Debian sid に現時点で存在する emacsen パッケージ:

- emacs22 (emacs22, emacs22-gtk, emacs22-nox)
- emacs21 (emacs21, emacs21-nox)
- xemacs21 (xemacs21-mule, xemacs21-mule-canna-wnn, xemacs21-gnome-mule, xemacs21-gnome-mule-canna-wnn, xemacs21-nomule, xemacs21-gnome-nomule)

非公式パッケージとして、Romain Francoise さんによる emacs-snapshot パッケージ (CVS 版 Emacs 23.0.x) も あります。(http://emacs.orebokech.com/)

Emacs Lisp add-on パッケージでは、emacsen それぞれに応じた処理 (バイトコンパイル等) はインストール時に 実施されるので、パッケージはほぼ共通のものが使えます。

## 月例 Debian GNU/kFreeBSD 大浦真

Debian Project の大浦です。(現在、京都在住) 今月から この場をお借りして Debian GNU/kFreeBSD の状況を お伝えすることになりました。よろしくお願いします。 Debian は、現在、その OS の中心として Linux カー ネルを利用していますが、Debian GNU/kFreeBSD と は、カーネルとして FreeBSD のカーネルを利用し、 その上に GNU C library と GNU のユーザランド、 および、Debian のパッケージセットを移植したもの です。FreeBSD のカーネルだけを使っているので、 "kFreeBSD" と呼んでいます。

そんな Debian GNU/kFreeBSD は、開発途上にあり、 Debian の一部として、まだ、正式にはリリースされて いません。しかし、FreeBSD のインストーラを改造し た kFreeBSD 用のインストーラも用意されていますし、 kFreeBSD 用の buildd も設置されていますので、比較 的簡単に実機やエミュレータ上で試すことができます。 また、X.Org も使えますので、それなりに使うことがで きるようになっています。ただ、重要なパッケージで、 buildd でビルドできず、バイナリが用意されていないも のがあったり、用意されていてもまともに動作しないも のがあったりもするので、まだまだ、いろいろとハック のしがいがあると思います。

Debian GNU/kFreeBSD に関する情報は、以下の Debian Wiki のページにまとまっていますので、ぜひご覧 下さい。

http://wiki.debian.org/Debian%20GNU/kFreeBSD

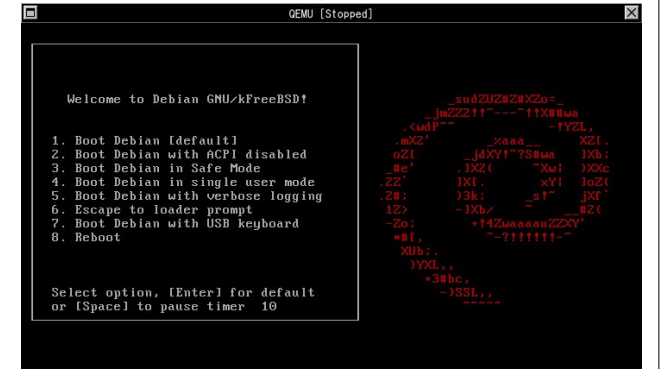

月例 Debian GNU/Linux SuperH port 岩松 信洋

今月の Debian GNU/Linux SuperH 移植版の状況をお 伝えします。

Debian/SH port は先月から加速しはじめました。その 理由として、フランス人の方が協力してくれることに なったためです。いまのところ、パッケージ用リポジト リを共同にしようということになっており、新しい SH4 用のリポジトリがフランスと日本にできました。 現在のステータスは、gcc-4.3 ベースでパッケージを作っ

ています。マシンが複数台あるのですが、buildd をまだ 1 台しかセットアップしていません。今月中には複数台 セットアップしたいと考えています。

現在抱えている問題として、mesa のコンパイルに失敗 するというものがあります。internal compiler error な ので、調べるのは難しいですが、マクロ展開でこけてい るところまで追いました。絶賛調査中です。

```
gcc -c -I../../include -I../../src/mesa \
-I.././src/mesa/main \-I../../src/mesa/glapi \
-I../../src/mesa/math -I../../src/mesa/glapi \
-I../../src/mesa/shader \
I../../src/mesa/shader/grammar \
-I../../src/mesa/shader/slang -I../../src/mesa/swrast \
-I../../src/mesa/shader/slang -I../../src/mesa/swrast \
-I../../src/mesa/shader/slang -I../../src/mesa/swrast \
-I../../src/mesa/swrast_setup -Wall -Wmissing-prototypes \
-02 -g -D_POSIX_SOURCE -D_POSIX_C_SOURCE -DPGNU_SOURCE -DPGNU_SOURCE -D_SUD_SOURCE -D_GNU_SOURCE -DTUSE_XSHM -DHAVE_POSIX_MEMALIGN -I/usr/X11R6/include \
-std=c99 -ffast-math -fno-strict-aliasing \
vbo/vbo_exec_api.c: In function 'vbo_exec_fixup_vertex':
vbo/vbo_exec_api.c: 340: internal compiler error: Segmentation fault
Please submit a full bug report, submit a full bug report, submit a full bug report, submit a full bug reporting instructions, see .
```

### 今月のパッチ

• util-linux

```
sh4 アーキテクチャで mount パッケージが作成
されない問題を修正。
```

## 月例 Debian GNU/Hurd 山本 浩之

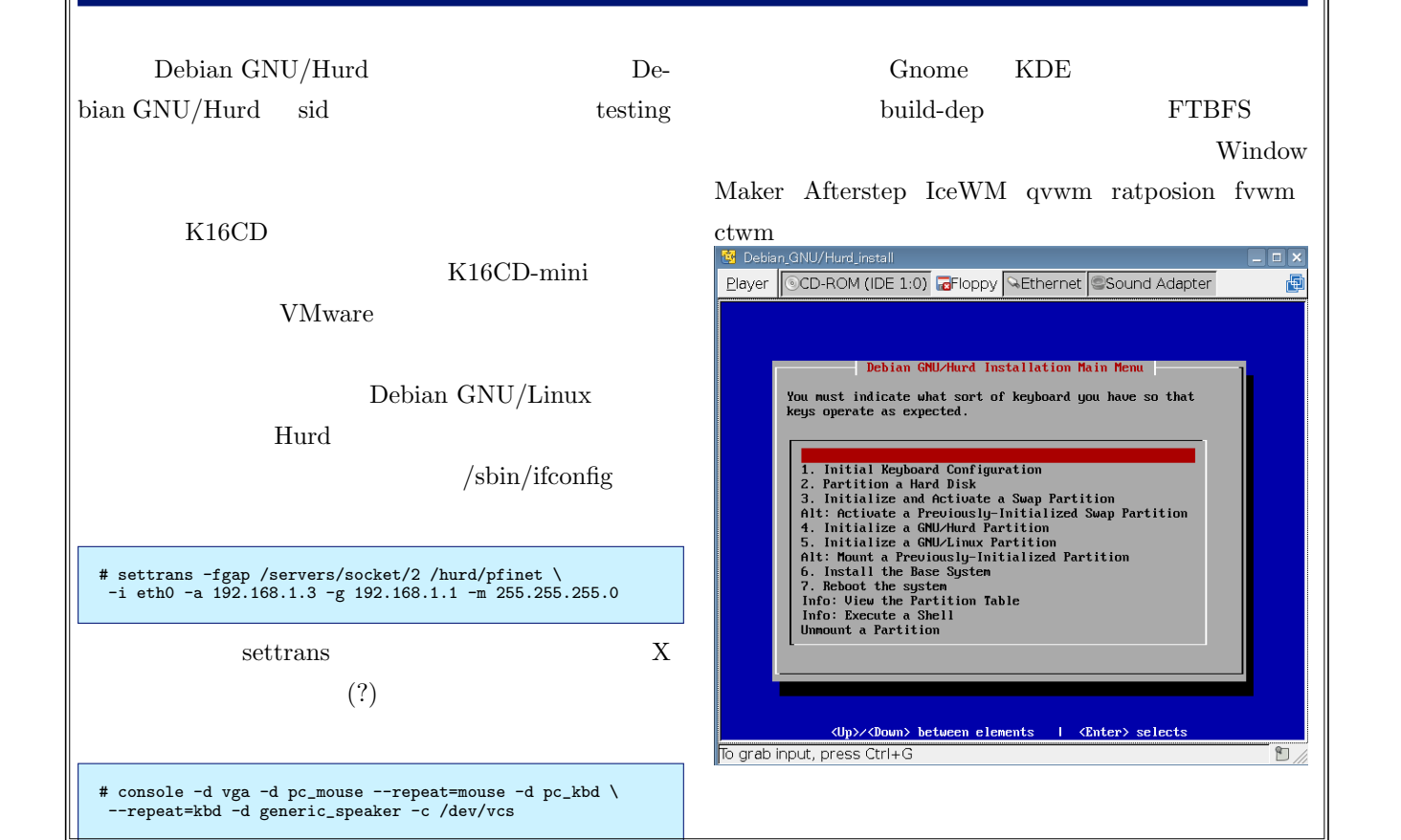

月例 Nexenta Operating System 上川 純-

2008 年 4 月号でインストールしてみた Nexenta Core Platform 1.0 で今月も何か操作してみます。まず、ホス ト OS とのデータの交換の方法を確立してみます。 仮想マシン内部を快適に利用するために、まず SSH 接 続経由でのファイルシステムを共有をしてみましょう。 まず、ゲスト OS の 22 番ポートをホスト OS の 2299 番 ポートとしてゲスト OS を起動してみました。こうする と ssh で localhost の 2299 番ポートにアクセスしてゲ スト OS にログインできます。

dancer@host\$ qemu -hda nexenta.cow -m 512 -redir tcp:2299::22 & dancer@host\$ ssh localhost -p 2299 Password: Last login: Wed Apr 30 05:02:35 2008 from 10.0.2.2 dancer@vm1:~\$

この状態で sshfs を利用するとゲスト OS のパスをマウ ントして見ることができます。ホスト OS からゲスト OS  $\mathcal{O}$ /export/home/dancer にシームレスにアクセス することができます。

| dancer@host\$ sshfs localhost: ./nexenta/ -p2299<br>Password:<br>dancer@host\$ ls -la nexenta/<br>合計 36                                                                                                    |
|----------------------------------------------------------------------------------------------------|
| drwxr-xr-x 1 dancer uucp       9 2008-04-15 23:53 .         drwxr-xr-x 5 dancer dancer 4096 2008-04-30 14:05         -rw 1 dancer uucp       1130 2008-04-23 13:05 .bash_history         -rw-r-r 1 dancer uucp       220 2008-03-19 18:07 .bash_logout         [以下略]       [以下略] |
| nexenta では各種ファイルを staff グループ (gid=10)                                                                                                    |

が所有し、それがちょうど Debian では uucp グループ (gid=10) が所有しているように見えています。

dancer@vm1:<sup>\$</sup> id dancer uid=1000(dancer) gid=10(staff) groups=10(staff)
## 28 Debian Trivia Quiz

上川 純一

A Homepage:

問題 5. debian/control でパッケージのアップストリー  $\Delta$ プロジェクトの URL を記述するためのフィールドは

ところで、みなさん Debian 関連の話題においついていますか? Debian 関連の話題はメーリングリストをよんで いると追跡できます。ただよんでいるだけでははりあいがないので、理解度のテストをします。特に一人だけでは意 味がわからないところもあるかも知れません。漫然と読むだけではおもしろくないので、Debian 関連の話題から出 題した以下の質問にこたえてみてください。後で内容は解説します。

#### 28.1 問題

B URL: C Upstream: 出題範囲は debian-devel-announce@lists. debian.org に投稿された内容からです。 問題 6. dpkg-buildpackage で並列ビルドをするための 問題 1. Debian Developer になる前の人たちのための制 コマンドラインオプションは 度で最近 Open Beta を開始したのは何か A -rfakeroot A Debian Maintainers B-j B Ubuntu C –nori1 C Debian Account Manager 問題 7. 2009 年開催予定の Debconf9 の場所が発表され 問題 2. Debian Auditor は誰か た、その場所は A Kalle Kivimaa A Osaka **B** Anthony Towns B Tokyo C Sam Hocevar C Extremadura 問題 3. Anibal Monsalve Salazar が参加したのはどの 問題 8. Policy 3.7.3.0 で追加されなかった変更は チームか A バージョン番号にチルドが利用できるようになった A Debian System Administrator B 自由でないものはパッケージではない **B** Debian Cabal C Debconf を利用する場合は国際化対応必須 C Debian Maintainer Keyring Team 問題 9. gnuab にかわるリリースされていない Debian 問題 4. debian/control に追加された Vcs-\* フィールド 移植版のホスティングの場所はどこか でないのはどれか A http://www.debian-doorstop.org/ A Vcs-git B http://www.debian-ports.org/ **B** Vcs-rcs C http://www.ubuntu.org/ C Vcs-Mtn

#### 28.2 問題

debian-devel-announce@lists.debian.org に投 稿された内容からです。

問題 10. Debian Miniconf 7 が開催される、Linux Conf Au はいつ開始か

- A1月28日
- B1月29日
- C1月19日

問題 11. lintian は Debian パッケージのよくある間違 いを検出してくれるツールである。 lintian.debian.org は全アーカイブに対して実行した lintian の実行結果を 報告してくれているページだが、メンテナ単位のウェブ ページの URL が変更になった。どうかわったか?

A http://www.youtube.com/email.html

B http://people.ubuntu.com/~liw/lintian/ gutsy-i386-main/reports/maintainer/email. html

C http://lintian.debian.org/reports/maintainer/email.html

問題 12. dpkg のシンボルファイルで何が実現できるか?

A 共有ライブラリなんてつかってられないので全部 DLL にしてみた依存関係

B 共有ライブラリはどんなバージョンでもよくなる ような依存関係

C 共有ライブラリのバージョン付きシンボルをベー スにした依存関係

問題 13. http://wiki.debian.org/HelpDebian/ Start には何がかかれているか

A なぜ Debian に貢献するべきか

B Debian はなぜ存在するのか

C GNU の存在意義

問題 14. d-i での翻訳作業の省力化のための工夫を Christian Perrier が実施した。それはメッセージを使 われかたの優先度によって分割するものだったが、何分 割にしたか

- A 5
- B 4
- C 3

問題 15. Fonts task force (http://wiki.debian.org/ Fonts) は週次で何を確認するスクリプトを用意したか?

A Debian パッケージとしてはたしてどれだけのフォ

- ントファイルが存在するのかを棚卸する
  - B いかがわしい形のフォントを検出する
  - C うまく表示できないフォントを検出する

問題 16. Lenny リリースに標準として含まれる予定の KDE はどれか

- A KDE3.0
- B KDE4.0
- C KDE5.0

問題 17. Debian-i18n meeting で main,contrib,non-free/i18n/Translation-\* に対して何がおきたか

A Grisu が悟りを開いた

B AUTOBYHAND の仕組みを利用するようになった

C あきらめて変更しないことにした

問題 18. FOSS.in の開催期間中に DD になったインド 人は何人目のインド人 DD か?

- A 1
- B 2  $\,$
- C 4

問題 19. insserv では何が実現できるか?

A 自動でデータベースに insert してくれる

B 依存関係から init スクリプトの実行順序を計算し て実行

C ネームサービスの提供

28.3 問題

debian-devel-announce@lists.debian.org に投

稿された内容からです

問題 20. lenny でのリリースゴールの 1 つに GCC 4.3 でのビルドが通ることが挙げられているが、それに伴っ て変更する必要が最も多く生じるのは、どの言語で書か れたプログラムか?

A C B C++ C Ruby 問題 21. 今のところ lennv で完全に削除される予定なの は次のうちどれか? A GNOME 1.x B KDE 3.x C Linux 2.x 問題 22. Debian に宣伝力がないと感じた Debian プロ ジェクトリーダー (DPL) の Sam Hocevar が提案した のは? A イベント会場で Debian ロゴの入ったシャツを着て 28.4 練り歩く Debian Tank Top & Brief Team B ロゴや T シャツのデザインなどマーケティング面 の任務を一手に引き受ける Debian Marketing Team C Debian のマスコットキャラクター「でびにゃん」 問題 23.3 月頭の時点で lenny のリリースにとって致命 的なバグ (RC バグ) は 460 ほどあるが、それを減らす 方法として推奨されているのは? A debian/changelog に「closes: #xxxxxx」と書い て片っ端からパッケージをアップロードする B バグ退治パーティー (BSP) を開いて片っ端から パッケージを非メンテナアップロード (NMU) する C RC バグを放置しているパッケージメンテナを片っ 端から呼び出して説教する 問題 24. lenny はリリースされると何になる? A Debian 4.1 B Debian 5.0 C Ubuntu 8.0 問題 25. lists.debian.org の新しい検索エンジンには何 が用いられているか? A Google Search **B** Hyper Estraier C Xapian Omega 問題 26. 新しい armel アーキテクチャに関する現況とし て適切でないものは? A lennv のリリースアーキテクチャに含まれている B 全パッケージの 90% がビルドされている C パッケージを ftp.debian.org からダウンロードで きるようになっている

問題 27. 次の開発者のうち、今年の DPL 選挙に立候補 したのは?

- A Lucas Nussbaum
- B Junichi Uekawa
- C Steve McIntyre

- debian-devel-announce@lists.debian.org に投 稿された内容からです。
  - 問題 28. パッケージの品質確認に有用な次のツールのう
  - ち、lenny および sid から削除されたものは?
    - A lintian

問題

- B linda
- C piuparts

問題 29. init スクリプトの実行順序を依存関係から 自動的に決定できるようにすることが lenny のリリー スゴールの一つになっているが、2008 年 4 月 16 日現 在、/etc/init.d に init スクリプトを持つパッケージの数 は?

- A 873
- B 857
- C 98

問題 30. 次のうち、Debian Installer Lenny Beta 1 に おける改良点でないものは?

A NTP を用いた時刻合わせ

- B volatile のサポートの追加
- C Mac OS X からのインストーラ起動のサポート

問題 31. 新たな Debian プロジェクトリーダー (DPL) に選ばれた Steve McIntyre が目標の一つに掲げている ものは?

- A Communications within the project
- B Make Debian sexy again
- C Welcoming people to the project

問題 32. Debian Weekly News を復活させようという

- メールを debian-devel-announce に流したのは?
  - A Martin Schulze
  - B Joey Hess
  - C Alexander Schmehl

問題 33. lenny のリリースに関する現況として正しくな いものは? A GCC 4.3 がデフォルトコンパイラとなり、それで コンパイルできないことが RC バグとなった B lenny のリリースに向けて既に必須パッケージがフ リーズされている C デフォルトの syslog デーモンを rsyslog に変更す ることが決定した 問題 34. dpkg 1.14.18 で新たにいくつかのソースパッ ケージ形式がサポートされるようになったが、それらの うち次期デフォルトとされる「3.0 (quilt)」が持ってい ない機能は? A ソースパッケージの upstream tarball として複数 のファイルを使用できる B ソースパッケージの diff.gz ファイルを、適切に複 数のパッチに分けてくれる C ソースパッケージに Debian 固有のバイナリファイ ルを挿入できる 問題 35. 今年の DPL 選挙の投票率は? A 62.248% B 53.084% C 37.302% 問題 36. etch の次期ポイントリリースは「etch and a half」になるとされているが、そこに含まれる予定の Linux カーネルのバージョンは? A 2.6.18 B 2.6.24 C 2.6.25 問題 37. 次の開発者のうち、新たに FTP マスターに任 命されたのは? A Sam Hocevar **B** Joerg Jaspert C James Troup 問題 38. 次の開発者のうち、Debian Marketing Team のメンバーに任命されていないのは? A Sam Hocevar **B** Andreas Schuldei

C Moritz Muehlenhoff

問題 39. Joerg Jaspert が DAM に任命されたのは Sam Hocevar の任期の切れる何時間前か?

- A 24 時間
- B 2 時間
- C -1 時間

問題 40. Software Design 2008 年 4 月号 155 ページの git-import-dsc の事例にのっているパッケージ名は?

- A ecasound
- B pbuilder
- C Windows Media Player

問題 41. 昨日 Debian 勉強会の参加メンバーで Debian Developer になったのはだれか?

- A 岩松
- B 小林
- C Charles Plessy

## 28.5 問題

debian-devel-announce@lists.debian.org  $\land \mathcal{O}$ 投稿内容からです。 問題 42. Joerg Jaspert が dak のソースコードに取り込 んだ、Thomas Viehmann からのパッチとは? A パッケージを受け取ったときにメンテナだけでなく スポンサーにもメールを送るようにするパッチ B パッケージを受け取ったときに現在のカルマをメン テナに通知するパッチ C パッケージを受け取ったときに現在のバグの一覧を メンテナに通知するパッチ 問題 43. debhelper バージョン 7 では、何から学んだこ とを取り込んでいるか A MSDN B CDDB C CDBS 問題 44. 新たにリリースマネージャになったのは? A Andreas Barth **B** Luk Claes C Marc 'HE' Brockschmidt

問題 45. Debian パッケージメンテナンスに関する自動 通知メールにおいて、メールを生成したソフトウェアを 示すのに使うよう提案されたメールヘッダは?

A X-Debian:

- B X-Debian-Package:
- C User-Agent:

#### 28.6 問題

http://www.debian.org/News/weekly/2008/01/ こある4月21日版です。

にある 4 月 21 日版です。 問題 46. Siobhán O'Mahony と Fabrizio Ferraro の研 究では Debian の統治システムの歴史を 4 つの時期に分 けているが、そのうち 1999 年から 2003 年に当たるもの は?

A Stabilizing Governance

B Implementing Governance

C Designing Governance

問題 47. Institute for Advanced Professional Studies Yankee group の研究結果として適切でないものは?

A 2006 年と比べて Debian サーバのダウンタイムが 41% 減った

B 2006 年と比べてネットワークに 1 台以上の Debian を入れているユーザが 15% から 24% に上昇した

C 2006 年と比べて Debian ユーザが 41% 減った

問題 48. 開発者のブログ記事を収集して表示する Planet Debian に関して、Martin Joey Schulze が始めたサー ビスとは?

A 記事をメーリングリストとして購読できるように するサービス

B すべての記事に対してコメントを一斉に送れるようにするサービス

C 記事を Slashdot や各種ソーシャルブックマーク サービスに容易に投稿できるようにするサービス 問題 49. Christian Perrier によると、最近正式な De-

bian 開発者として登録されたメンバーの女性率は?

- A 5%
- B10%
- C 50%

#### 28.7 問題

http://www.debian.org/News/weekly/2008/02/

にある5月9日版です。

問題 50. WWW の生みの親として有名な Tim Berners-Lee が WWW2008 カンファレンスの基調演説で Debian について述べたこととは?

A Debian のウェブページのように古臭いページは消 えていく運命にある

B Debian のウェブページは様々な言語に地域化され ており素晴らしい

C Debian のパッケージングシステムは素晴らしい

問題 51. 今年の Google Summer of Code プログラムで Debian Project のタスクを得た学生の人数は?

- A 6
- B 12
- C 24

問題 52.5月9日現在、lenny のリリースに向けて進め られている移行の状況として適切でないものは?

A Perl のバージョン 5.10 を lenny でデフォルトとす るための移行作業が行われている

B 既に lenny において Python のデフォルトがバー ジョン 2.5 になっている

C Ruby のバージョン 1.9 を lenny でデフォルトとす るための移行作業が行われている

問題 53. 4月 18日に何人の Debian 正式開発者が追加 されたか?

- A 9
- B 19
- C 29

# 29 Debian Trivia Quiz 問題回答

上川 純一

| Debian Trivia Quiz の問題回答です。る | あなたは何問わ 27. | $\mathbf{C}$ |
|------------------------------|-------------|--------------|
| かりましたか?                      | 28.         | В            |
| 1. A                         | 29.         | Α            |
| 2. A                         | 30.         | $\mathbf{C}$ |
| 3. C                         | 31.         | Α            |
| 4. B                         | 32.         | $\mathbf{C}$ |
| 5. A                         | 33.         | $\mathbf{C}$ |
| 6. B                         | 34.         | В            |
| 7. C                         | 35.         | $\mathbf{C}$ |
| 8. B                         | 36.         | В            |
| 9. B                         | 37.         | В            |
| 10. A                        | 38.         | А            |
| 11. C                        | 39.         | В            |
| 12. C                        | 40.         | А            |
| 13. A                        | 41.         | С            |
| 14. A                        | 42.         | А            |
| 15. A                        | 43.         | $\mathbf{C}$ |
| 16. A                        | 44.         | С            |
| 17. B                        | 45.         | А            |
| 18. C                        | 46.         | В            |
| 19. B                        | 47.         | $\mathbf{C}$ |
| 20. B                        | 48.         | А            |
| 21. A                        | 49.         | В            |
| 22. B                        | 50.         | $\mathbf{C}$ |
| 23. B                        | 51.         | В            |
| 24. B                        | 52.         | $\mathbf{C}$ |
| 25. C                        | 53.         | В            |
| 26. A                        |             |              |

# 30 索引

2008年度計画,2

BTS, 75 bug tracking system, 75 bugs.debian.org, 75

chroot, 94 coLinux, 86 copyright, 8

deb, 3, 12, 16, 23, 33 Debian GNU/kFreeBSD, 92 Debian JP, 39, 43, 45, 49, 51 debootstrap, 94 DV camera, 98

emacs, 103

GIS, 62 git, 32, 33, 37 git-buildpackage, 33 GNU emacs, 103 gnupg, 78 gpg, 78

Hurd, 107

kFreeBSD, 106 kfreebsd, 92

Nexenta, 56, 107

OpenSolaris, 56 OSC2008Spring, 54

PC Cluster, 68

sid, 94 SuperH, 106

tex, 71

upstream, 37 USB カメラ, 98 ustream.tv, 96

v4l, 98 VCS, 32 vcs, 37 video4linux, 98

web camera, 98 Windows, 86 www.debian.org/devel, 84

アップストリームの VCS, 37

開発者, 84 関西 Debian 勉強会, 49

著作権,8

**データだけのパッケージ**, 12

東京エリア Debian 勉強会, 39, 43, 45, 51, 53

バージョン管理ツール, 32 バイナリーつだけのパッケージ, 16 パッケージ, 12, 16, 23 パッケージ作成, 3

複数バイナリのパッケージ,23

ライセンス,8

## -『あんどきゅめんてっど でびあん』について —

本書は、東京および関西周辺で毎月行なわれている『東京エリア Debian 勉強会』および『関 西エリア Debian 勉強会』で使用された資料・小ネタ・必殺技などを一冊にまとめたもので す。収録範囲は東京エリアは勉強会第 35 回から第 40 回、関西エリアは第 10 回から第 13 回 まで。内容は無保証、つっこみなどがあれば勉強会にて。

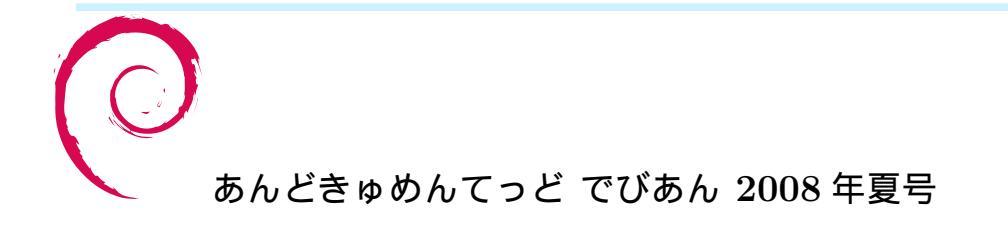

2008 年 8 月 16 日初版第 1 刷発行東京エリア Debian 勉強会/関西エリア Debian 勉強会 (編集・印刷・発行)